# PatSnap智慧芽

# 专利检索分析系统使用手册

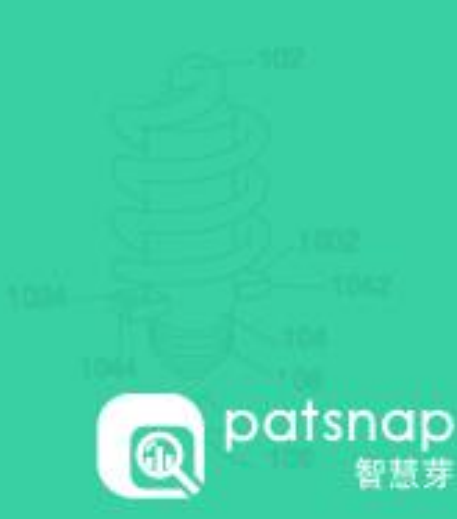

## 目录

| 一/ 系统入门                | 6  |
|------------------------|----|
| 1.1 <u>系统简介</u>        | 7  |
| 1.2 <u>浏览器推荐</u>       | 8  |
| 1.3 <u>申请试用</u>        | 8  |
| 1.4 <u>账号登陆与登出</u>     | 8  |
| 1.5 <u>密码重置和初始页面设置</u> | 9  |
| 1.6 <u>联系客服</u>        | 9  |
| 二/检索入口                 | 10 |
| 2.1 <u>数据范围</u>        | 11 |
| 2.2 <u>字段搜索</u>        | 12 |
| 2.3 <u>命令搜索</u>        | 14 |
| 2.4 <u>批量处理</u>        | 15 |
| 2.5 <u>语义搜索</u>        | 16 |
| 2.6 <u>扩展搜索</u>        | 17 |
| 2.7 <u>分类号搜索</u>       | 18 |
| 2.8 <u>法律搜索</u>        | 19 |
| 2.9 <u>图像搜索</u>        | 20 |
| 2.10 <u>化学搜索</u>       | 21 |
| 2.11 <u>简单搜索</u>       | 22 |

### 目录

| 三/检索结果呈现                             | 23       |
|--------------------------------------|----------|
| 3.1 <u>检索结果去重设置</u>                  | 24       |
| 3.2 <u>检索结果二次过滤</u>                  | 25       |
| 3.3 检索式的二次编辑、保存和专利预警入口               | 26       |
| 3.4 <u>四种视图模式</u>                    | 27       |
| 3.5 检索结果的排序、收藏和批量导出                  |          |
| 3.6 <u>单件专利介绍</u>                    |          |
| 四/专利收藏、整理和预警                         | 48       |
| 4.1 <u>历史记录</u>                      | 49       |
| 4.2 <u>工作空间</u>                      | 50       |
| 4.3 邮件提醒【专利预警】                       | 58       |
|                                      |          |
| 4.4 <u>已保存语句</u>                     | 59       |
| 4.4 <u>已保存语句</u><br>4.5 <u>申请人分组</u> | 59<br>60 |

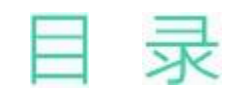

| 五/专利分析               | 62 |
|----------------------|----|
| 5.1 <u>快速分析</u>      | 63 |
| 5.2 <u>矩阵分析</u>      |    |
| 六/数据库更新日志和智慧芽学院      | 69 |
| 6.1 数据库更新日志          |    |
| 6.2 <u>智慧芽学院</u>     | 71 |
| 七/联系客服               | 72 |
| 7.1 <u>400电话</u>     |    |
| 7.2 <u>support邮箱</u> | 73 |
| 7.3 <u>线上联系方式</u>    |    |
| 7.4 留言板(帮助中心)        |    |

### 目录

#### 附件:

#### 智慧芽专利检索基础知识及语法

| 附录 <b>1:</b> | 如何进行有效的专利检索    | 75 |
|--------------|----------------|----|
| 附录2:         | 专利查全检索参考策略     |    |
| 附录3:         | 专利检索语法-通配符与位置符 | 77 |
| 附录4:         | 运算符            |    |
| 附录5:         | <u>专利号码规则</u>  |    |
| 附录6:         | 专利族的分类         | 80 |

点击链接查看视频版本 <u>http://course.patsnap.com/course/course\_videos/view/95</u>

### Chapter 1 一/ 系统入门

1.1 系统简介
1.2 申请试用
1.3 浏览器推荐
1.4 账号登陆与登出
1.5 密码重置和初始页面设置
1.6 联系客服

### 一/系统入门

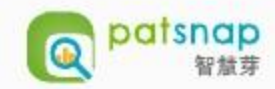

#### 1.1 系统简介

- PatSnap全球专利数据库为PatSnap旗下产品,历经多年精心打造和优化,成为众多企业、律所、代理机构、大学、政府与科研院所研发人员的推荐工具。
- 数据库专注于基础全面的专利信息。数据库涵盖欧专、世界知识产权组织、美国、中国、德国、日本、台湾等7个地区或组织的全文以及100+个国家地区的摘要数据,总数超过1亿余条;支持中、英、日、法、德等多语言全文搜索;根据用户使用习惯设计了多种搜索方式和阅读模式,新用户可以快速掌握使用方法,得心应手。
- 数据库追求于创新,借助于图形化分析作出最佳决策。首创3D专利地图显示专利关联度分布,专利分析可以如此简单而强大;将冗长的权利要求书自动整理出每个保护点,每个关键都不会被忽略;用图片搜索专利,为费尽心思收集关键词的您擦一把汗;每个月至少有一次功能上新,我们在追求更好的路上一路奔跑。
- 数据库更强调体验,易于上手,学习成本低。简单的功能界面配合细节设置的功能,能满足专业化的需求而不复杂;搜索结果多种图文方式呈现,贴合不同用户的习惯和需要;多处助手设置,完成一项操作无需跳转页面;零培训即能应用自如,任何疑问24小时内提供回复。
- 数据库侧重于应用,是方便易用的协作工具。只要有网络,身处任何地方都可以随时搜索专利或查阅已保存的信息;集搜索和分析于一体,既纵览全局, 预测趋势变化,又不错过细节;多种搜索途径,无论您是资深的IP工程师,还是技术控,都会找到适合自己的使用方式;支持多种格式大批量导出专利文 献到本地,线下也可安心研读编辑。

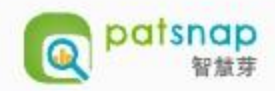

patsnap

400-694-4481 support@patsnap.com 中文简体 > 登录 邱绾 密码 □ 一周内自动登录 登录 忘记密码?

#### 1.2 浏览器推荐:

由于每月至少一次系统更新,因此具有更强兼 容性的火狐、谷歌和IE11以上版本浏览器可保 证更好的使用体验;

#### 1.3 申请试用:

如下图点击

找想试用

#### 1.4 账号登陆与登出:

1.4.1 登陆网址: analytics.zhihuiya.com;
 1.4.2账号登陆:

 1)输入您的会员账号密码,即可登录系统;
 2)登录前,选择自动登录,系统自动保存用 户名和密码,可将自动完成该账号的登录;

## 全球领先的IP情报平台

致力于打造强大易用的专利搜索与分析工具,让全球更多用户了解和利用专利信息,从中获取有价值的资讯,驱动技术创新力

我想试用

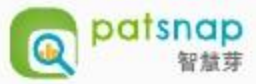

| patsnap                                            | ·                                             | Beta 973 jiangeb | nurhan@nat • 👩 | 首風坊                                |
|----------------------------------------------------|-----------------------------------------------|------------------|----------------|------------------------------------|
| ☞ 局 全部数据库                                          | ▲ 智慧芽访问域名将于12月22日起临时变更为analytics.patsmap.cn ( | ● 历史记录           | CI 账户          |                                    |
| ☑ 欄 欧洲专利号 ☑ 发明申请                                   | 本 · 回时间中国44                                   | 🔒 工作空间           |                |                                    |
| 授权专利     授权专利     受偿等利0/301+                       |                                               | <b>節</b> 邮件提醒    |                | 3) 首次登录后,请修改您的密码,完善相关              |
| eren PCT中語                                         | 検索                                            | 🛄 已保存语句          | □ 智慧芽学院        | 资料。详细信息请参阅密码重置;                    |
| ≥ 发明申编 ≥ 外观设计                                      |                                               | ₩ 我的分析           | ? 帮助中心         | 1.4.3账号登出:                         |
| ※ 美国<br>支助中資                                       | 所有字段 学校运动手                                    | <b>圣</b> 我的专利地图  | 面 更新日志         | 加上图 占土按钮 中 一 即可                    |
| ● 授权专利                                             | 专利名称/摘要 ○ 智慧芽学院: 基础入门算                        | ④申请人分组           | ※ 特色功能         | 如工图, 黑面按钮 🕐 登出 即可豆山;               |
| <ul> <li>✓ 7/36/811</li> <li>✓ 1/36/811</li> </ul> | 专利名称/摘要/权利要                                   |                  | 0 登出           |                                    |
| 宇段捜索 命令捜索                                          | · 批量处理 语义搜索 扩展搜索 分类号搜索 法律搜索 图像                | 象搜索 🤤 chemical   |                | <sup>t</sup> 1.5 密码重置和初始页面的设置:     |
|                                                    |                                               |                  |                | 1) 密码重置:点击 🖪 账户 按照指示填写进行密          |
|                                                    |                                               |                  |                | 码重置;                               |
|                                                    |                                               |                  |                | 2)初始页面设置:                          |
|                                                    | natinan                                       |                  |                | 根据工作习惯,可以选择简单搜索或者高级搜索页             |
|                                                    | parsnap                                       |                  |                | 而进行去到检索, (文獻於慶五簽萬於慶五百晚)            |
|                                                    |                                               |                  |                | 面过17 又相位系; 《 <b>义毗位系江间半位系贝面哦</b> 》 |
| 专利                                                 | 文献                                            |                  |                | 1.6联系客服                            |
|                                                    | <b>求数据库</b> 支持搜索关键词、公司名、人名、专利号等               | 搜索               | Ē              |                                    |
|                                                    |                                               | 高级博              |                | 1) 点击 Q, 可联系线上客服, 帮您解答疑问;          |
|                                                    |                                               | \$1Xtk[n]        |                | 2) 点击 🕐 , 输入相应关键词筛选帮助文档, 解         |
| N D 端干<br>N YHRUNY                                 | ● 原始申请人 ● 标准化申请人 ■ 当前申请人                      | 行搜索              |                | 答数据库中遇到困惑;若无,可将疑问发送到智              |
| 図 发明中调<br>infinitesti                              |                                               | ノ捜索              | -              | 慧芽数据库后台邮箱,有专门客服为您解答;               |
|                                                    | 20                                            | CLUR             |                |                                    |

工作空间

.

### Chapter 2 二/检索入口

2.1 数据范围
2.2 字段搜索
2.3 命令搜索
2.4 批量处理
2.5 语义搜索
2.6 扩展搜索
2.7 分类搜索
2.8 法律搜索
2.9 图像搜索
2.10化学搜索
2.11简单搜索

### 二/检索入口

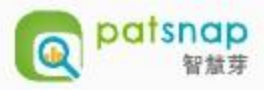

#### 2.1 数据范围

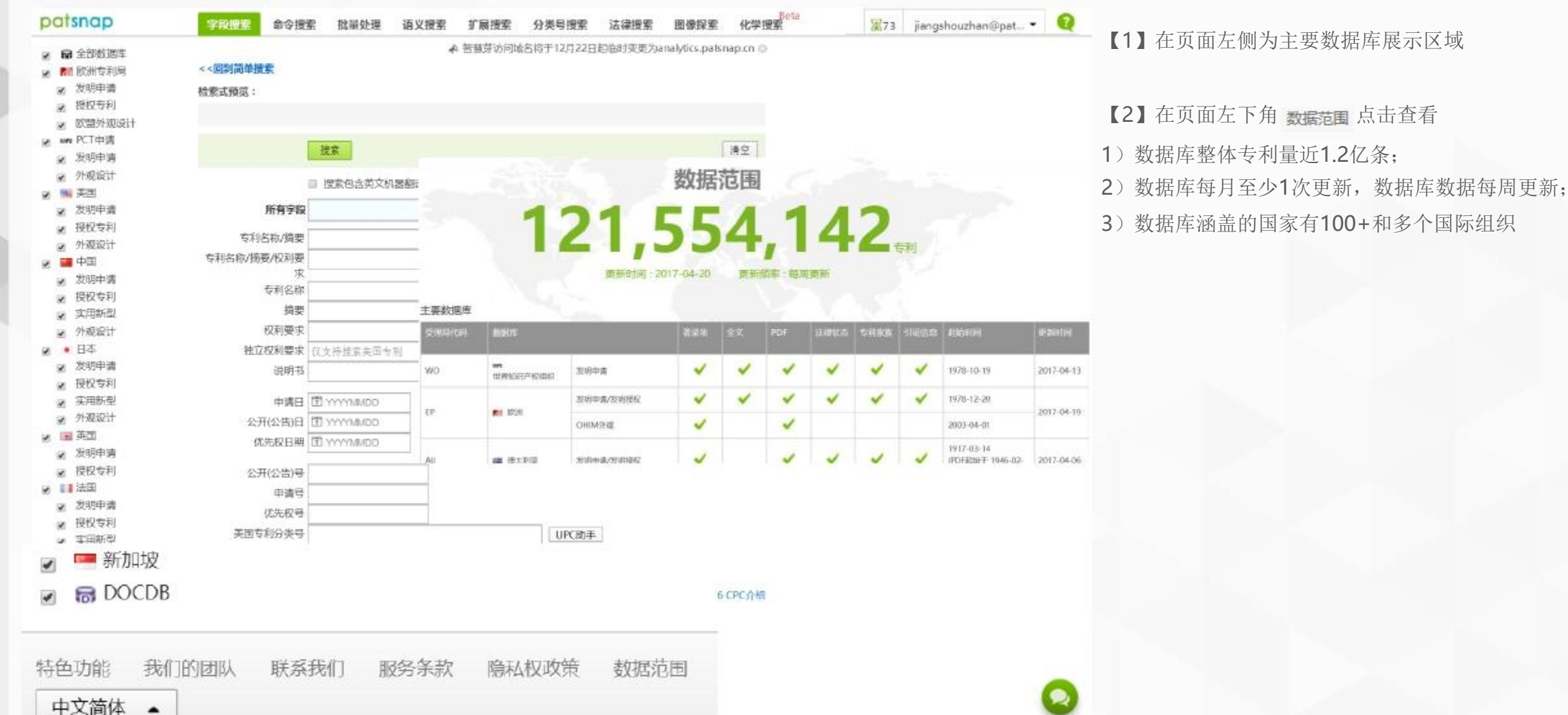

#### 2.2 字段搜索——基本检索入口

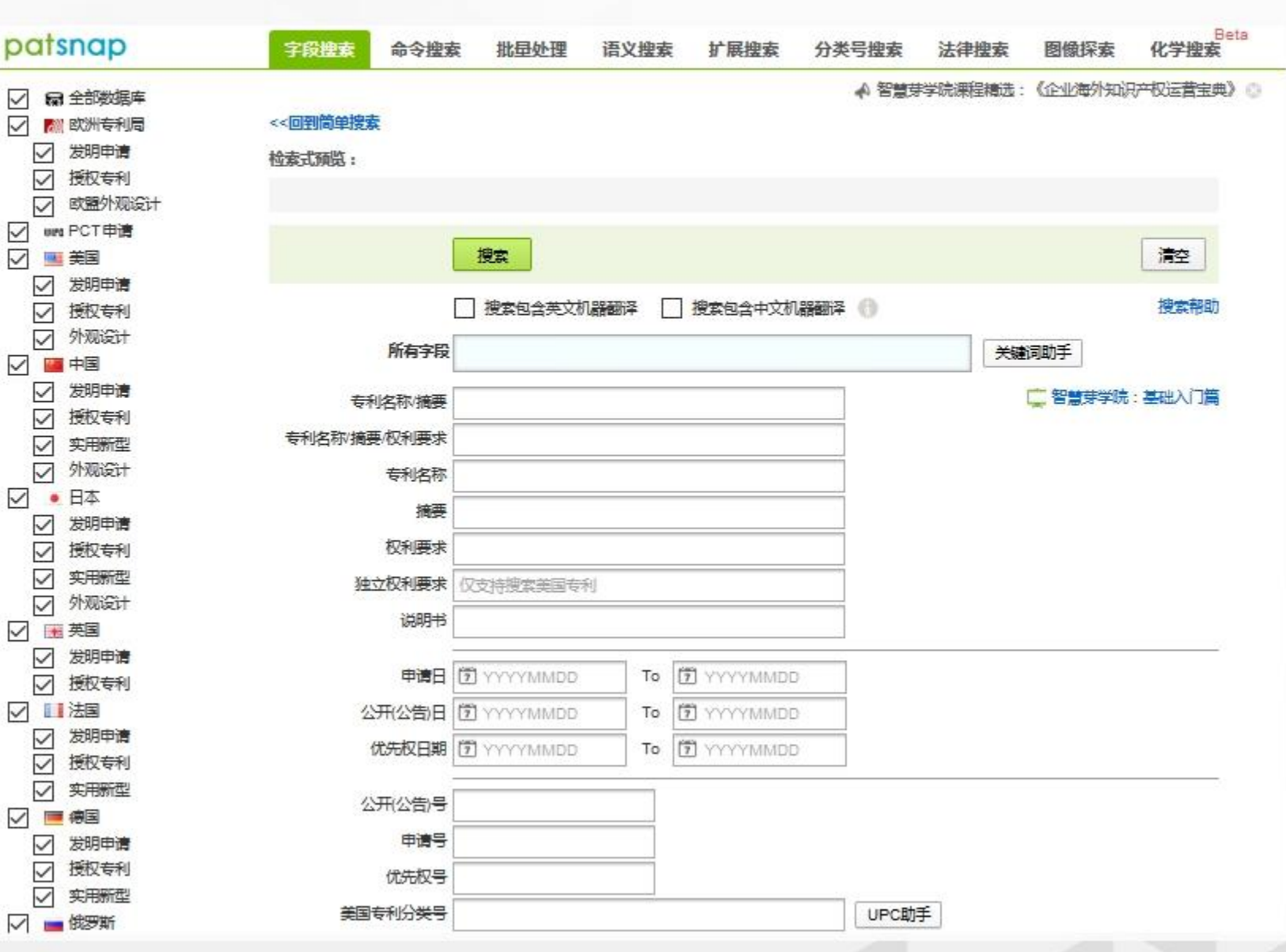

patsnap

智慧芽

1. 外链智慧芽学院 点击 💼 智慧芽学院: 基础入门篇 可直接进入智慧 芽学院, 通过视频了解产品使用说明;

2、搜索帮助

点击 搜索帮助了解缩写字段, 语法和号码格式

3、字段和字段间为逻辑and关系;单个 字段间出现"/"部分为逻辑or关系

#### 4、关键词扩展:

1) 关键词助手: 支持中英文切换

(请输入5个以内的英文关键词或短语,词或短 语间用逗号分隔。例如: solar, silicon, photovoltaic)

2) 中英文机器翻译: 不建议同时勾选 (同语种对应同语种机器翻译;搜索将增加外 文中对应相应语种关键词的专利,包括所有专 利的标题摘要申请人和【标】申请人) 12

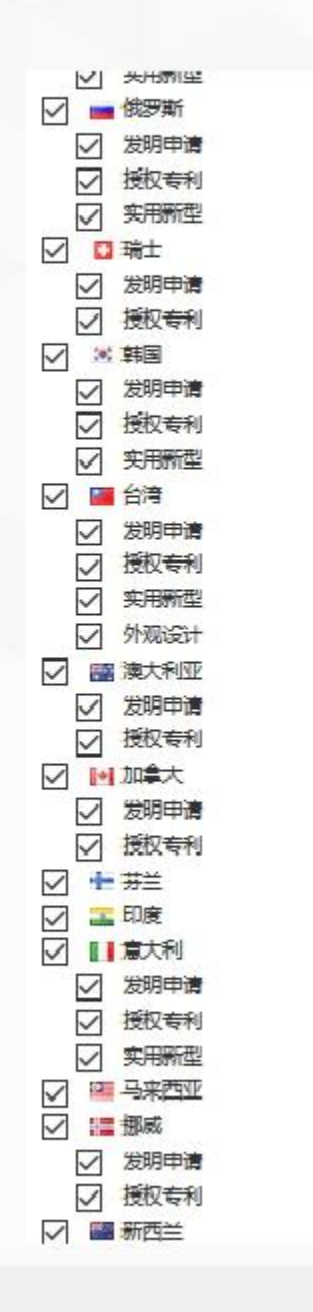

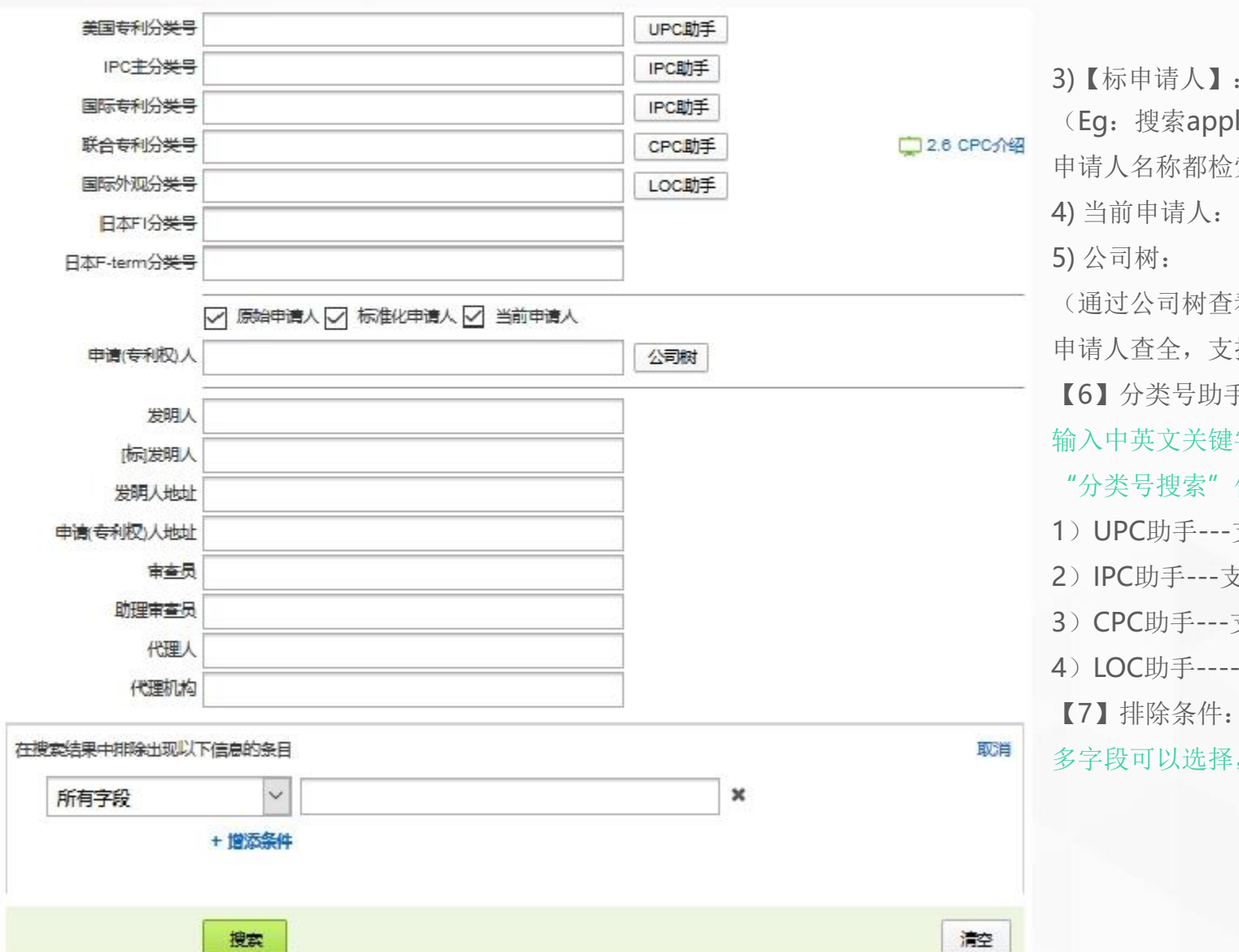

3) 【标申请人】: 申请人的标准化处理 (Eq: 搜索apple, 即可将含有apple, 苹果等 申请人名称都检索出来)【原理等同于标发明人】 4) 当前申请人: 包含转让的专利 (通过公司树杳看公司的层级、投资关联, 便于 申请人杳全,支持中英文杳询。) 【6】分类号助手 输入中英文关键字, 查询其所在分类号——可结合 "分类号搜索"使用 1) UPC助手---支持英文检索 2) IPC助手---支持中英文检索 3) CPC助手---支持英文检索 4) LOC助手----外观专利分类号检索入口 多字段可以选择, 且可多项排除

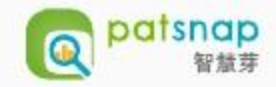

#### 2.3 命令搜索—灵活检索入口

| patsnap   | 字段搜索          | 令搜索 批量处理 语义          | 搜索 扩展搜索      | § 分类号搜索          | と 法律機        | 素 图像探索 化学搜索           |
|-----------|---------------|----------------------|--------------|------------------|--------------|-----------------------|
| ✓ 局 全部数据库 |               |                      |              |                  |              |                       |
| ✓ ♥ 欧洲专利局 |               |                      |              |                  |              |                       |
| □ 发明由清    | 2             |                      |              |                  |              |                       |
|           | AND           |                      |              |                  |              |                       |
|           | OR            |                      |              |                  |              |                       |
|           | NOT           |                      |              |                  |              |                       |
|           |               |                      |              |                  |              | ※手hp:本24%五40          |
|           |               | 1子段 📉                |              |                  |              |                       |
| ✓ 发明申请    | 抽去            | 所有子皮                 | ^            |                  |              |                       |
| ✓ 授权专利    | 132.64        | 摘要、专利省称、权利要求         |              |                  |              |                       |
| ☑ 外观设计    | _             | マ村内が、 摘装<br>ハエバル生) 早 |              |                  |              | -                     |
| 中国        | AAEEX         |                      |              |                  | tstam 20.0th |                       |
| ☑ 发明申请    | 中交司用法         |                      |              | ł                | 史索帮助         |                       |
| □ 授权专利    | 小田小生品         | 中頃口                  |              |                  |              |                       |
|           |               | 公开日                  | <b>学供程</b> 写 | 学校余称             | 5.00         | 不利用委正                 |
|           |               |                      | FT4          | 公开(公告)号          | 469          | PN:US1234567          |
|           | 优先权号          |                      | KD.          | 文献代码             | 49           | KD BT                 |
|           | 申请日           | 切到重要                 | APTED        | P29              | 404          | APND:0510/1234587     |
| ✓ 友明甲请    | 公开(公告)日       | 道明出                  | TTL          | SDOK-9           | 2#           | 715次半                 |
| ✓ 授权专利    | 优先权日期         |                      | ABST         | NE.              | I.I.         | ABST/MIL              |
| ✓ 实用新型    | A TO COLUMN A | TDC公米早               | Q_NS         | 规则图录             | 2 <b>4</b>   | CLUIS 77.E            |
| ☑ 外观设计    | 专利名称          |                      | IGL/MS       | 独立权利责求           | 2.4          | IGLMS:per             |
| 英国        | 摘要            |                      | DESC         | 法授书              | 24           | DESCRIPTION           |
|           | 权利要求          |                      | GLAIM_COUNT  | 权利要求批            | <u>8</u> .7  | CLAIN_COUNT(15 TO 20) |
| 1 播収 告利   | なられてい         | F-TERM分类是            | AN           | 中康市利润人           | 7.2          | AN 這半大手               |
|           |               | 发明人                  | AN_ADDRESS   | 原建人地兰            | 77           | AN_ADDRESS ±#         |
|           | 说明书           | [ 标为 图 人             | AN_COUNTRY   | 中華人藝家            | 2¥           | AN_COUNTRY ON         |
|           | 美国专利分类号       | Ligitochart          | AN_PROVINCE  | 日連人村の留           | 24           | AN_PROVINCE:ILM       |
|           | IPC主分类号       | MIPC:A               | 400          | 周一半道人            | 72           | P_ANR#XX#             |
| ✓ 实用新型    | 国际专利分类号       | IPC:B60Q1/00         | 1.000        | and the transfer |              | 1 (1999) (1997)       |
| / 💻 徳国    | 联合专利公学号       | CPC:A48B11/0055      |              |                  |              |                       |
| ✓ 发明申请    | 国际体育公共日       | 100:09:02            |              |                  |              |                       |
| ☑ 授权专利    |               | LUG.09-02            | 20           |                  |              |                       |
| □ 实用新型    | 日本印分类号        | FI:G01N33/543.541.   | Ζ            |                  |              |                       |
|           | 日本F-term分类号   | FTERM:5K067/AA34     | ł            |                  |              |                       |

【1】检索式编辑框,可以任意进行运算符等搜 素语法的运用

【2】可以自由的选择相应字段,并在方框内输 入关键词,点击添加查询语句

【3】可以自由组合逻辑运算符 "AND" 、 "OR" 、 "NOT";

【4】可以参考命令与用法中的缩写字段,点击 蓝色字体可自动跳转到显示框内,进行检索式的 编辑

【5】点击搜索帮助:查询缩写字段,语法和号码格式帮助进行检索式的编辑

#### 2.4 批量处理

| 1. Del Del 144                                                                                                    | 命令搜索                                                                                                    | 批量处理                                                                   | 语义搜索                                                                      | 扩展搜索                                                                                                    | 分类号搜索                                                                                                    | 法律搜索                                                                                                    | 图像搜索                                                               | 化学搜索                                                             |                                                                                                    |
|----------------------------------------------------------------------------------------------------|----------------------------------------------------------------------------------------------------|------------------------------------------------------------------------|---------------------------------------------------------------------------|----------------------------------------------------------------------------------------------------|----------------------------------------------------------------------------------------------------|----------------------------------------------------------------------------------------------------|--------------------------------------------------------------------|------------------------------------------------------------------|----------------------------------------------------------------------------------------------------|
| CN1026833<br>F25B1/00   I<br>CN1062253<br>F28F1/02   F<br>CN2036572<br>F25B39/04<br>CN1025893<br>CN2036572<br>电器有限公司 | 06A 一种高效/<br>F25B 39/02   H<br>28A 微遥道换/<br>F25B 39/00<br>287U 一种多层/<br>29B 一种两侧/<br>10U 一种微通<br>5 F24H9/00 | ○1021123/427<br>熱器流体通道、扁<br>電通道冷凝器   M<br>或多側采用微通道<br>直换热水箱   Mic<br>0 | Efficient micro<br>管、微道道线<br>fulti-layer micr<br>就/和细道道的<br>ro-channel he | ochannel evapo<br>熱器和空调设备<br>ochannel cond<br>皈热器刘贽 湖阔<br>at exchange we                                                                                                    | ration cooling<br>于博   车雯    <br>enser 张自昌<br>创化低碳环保和<br>iter tank 页                                                                                                    | nozzle 孙<br>熊军 冕俊鸿<br> 尚羅辉 河<br>村枝有限公司<br>《玉坤 张占文                                                                                              | E军 孙正军<br>珠海格力电器加<br>朝科隆集团有限公<br>F28D9/00<br>( 梁晓恩 朱永雪             | 9份有限公司                                                           |                                                                                                    |
| ② 支持在此線                                                                                                    | 俞入多个公开号                                                                                                    | 成中请号查询,号                                                               | 码之间请用换行                                                                   | 5、逗号或空格分                                                                                                    | ) BIL                                                                                                    |                                                                                                    | ■ 申请                                                               | 등 🗷 公开号                                                          |                                                                                                    |
|                                                                                                    |                                                                                                    |                                                                        |                                                                           | 开始匹配                                                                                                    |                                                                                                    |                                                                                                    |                                                                    |                                                                  |                                                                                                    |
|                                                                                                    |                                                                                                    |                                                                        |                                                                           | ~                                                                                                    |                                                                                                    |                                                                                                    |                                                                    |                                                                  |                                                                                                    |
|                                                                                                    |                                                                                                    |                                                                        |                                                                           |                                                                                                    |                                                                                                    |                                                                                                    |                                                                    |                                                                  |                                                                                                    |
|                                                                                                    |                                                                                                    | 200                                                                    | 5/5000 UEEE                                                               | 8T6                                                                                                    | 0 386                                                                                                    |                                                                                                    | arcs                                                               |                                                                  | 9289536 - Excel                                                                                                    |
|                                                                                                    |                                                                                                    |                                                                        | 19000 (F-10)                                                              | 06-907                                                                                                    |                                                                                                    | CARLOW MEDIAN ANY                                                                                                    |                                                                    |                                                                  |                                                                                                    |
|                                                                                                    |                                                                                                    |                                                                        |                                                                           |                                                                                                    | 100 M                                                                                                    |                                                                                                    |                                                                    |                                                                  |                                                                                                    |
|                                                                                                    |                                                                                                    |                                                                        |                                                                           |                                                                                                    | <b>Q</b> 目下3                                                                                                    | 我匹码过程Exe                                                                                                    | celigi                                                             |                                                                  | 1                                                                                                    |
|                                                                                                    |                                                                                                    | 初本 酒堂                                                                  | s                                                                         |                                                                                                    | (4)下3<br><b>4</b> 日日                                                                                                    |                                                                                                    |                                                                    |                                                                  |                                                                                                    |
|                                                                                                    |                                                                                                    | 授素 清空                                                                  |                                                                           |                                                                                                    | (11)下3<br>(11)下3                                                                                                    | arrandanes<br>1                                                                                                    |                                                                    |                                                                  | Ĩ                                                                                                    |
|                                                                                                    |                                                                                                    | 搜索 调益                                                                  |                                                                           | 1.输入号码                                                                                                    | @2 下3<br>.€. 号3<br>精确四                                                                                                    | andentares<br>In.<br>和号码                                                                                                    | orta<br>近似匹配号码                                                     | 号码类型                                                             | I<br>最终匹配结果                                                                                                    |
|                                                                                                    |                                                                                                    | 搜索 清全                                                                  |                                                                           | 1 输入号码<br>2 EP2587966B3                                                                                                    | <ul> <li>●日</li> <li>●日</li> <li< td=""><td>設備器計程Exa<br/>日 <b>加</b><br/>記号码<br/>79661</td><td>の「表」</td><td>号码类型<br/>公开号</td><td>¥<br/>最终匹配结果<br/>EP2587966B1</td></li<></ul>                                                                                                    | 設備器計程Exa<br>日 <b>加</b><br>記号码<br>79661                                                                                                    | の「表」                                                               | 号码类型<br>公开号                                                      | ¥<br>最终匹配结果<br>EP2587966B1                                                                                                    |
|                                                                                                    |                                                                                                    | 授本 洞空                                                                  |                                                                           | 1 输入号码<br>2 EP2587066B1<br>3 A47C4/52                                                                                                    | @2 下 #<br>. ● 号 H<br>精确匹<br>BP2587                                                                                                    | 段[[[西空过 校王]×+<br>月 月] 月1.<br>月11日 月11日<br>月11日 月11日<br>月11日 月11日<br>月11日 月11日<br>月11日 月11日<br>月11日 月11日<br>月11日 月11日<br>月11日 月11日<br>月11日 月11日 | (1)<br>(1)<br>(1)<br>(1)<br>(1)<br>(1)<br>(1)<br>(1)<br>(1)<br>(1) | 号码类型<br>公 <del>开号</del>                                          | ¥<br>最终匹配结果<br>时958796681<br>元法匹配                                                                                                    |
|                                                                                                    |                                                                                                    | 搜索 清华                                                                  | 5                                                                         | 1 額入号码<br>2 EP2587966B3<br>3 A47C4/52<br>4 A47C31/12                                                                                                    | ■ 下<br>ま 号日<br>橋路辺<br>BP2587                                                                                                    | 段[FE2:11程Ex+<br>4 <b>h.</b><br>旅号码<br>296681                                                                                                   | ola<br>近似匹配号码                                                      | 号码类型<br>公开号                                                      | ま<br>最终匹配結果<br>BP2587966B1<br>元法匹配<br>元法匹配                                                                                                    |
|                                                                                                    |                                                                                                    | 搜索 清空                                                                  | ž                                                                         | 1 输入号码<br>2 EP2587966B3<br>3 A47C4/52<br>4 A47C31/12<br>5 A47C3/20                                                                                                    | ●日<br>● 日<br>● 日<br>● 日<br>● 日<br>● 日<br>● 日<br>● 日<br>● 日<br>● 日<br>●                                                                                                    | 改正式21125×                                                                                                    | の「表」                                                               | 号码类型<br>公开号                                                      | 王<br>最终 <u>UT的</u> 结果<br>时258796681<br>元法UT的<br>元法UT的<br>元法UT和<br>元法UT和                                                                                                    |
|                                                                                                    |                                                                                                    | 搜索 清空                                                                  |                                                                           | 1. 输入号码<br>2 EP25879668:<br>3 A47C4/52<br>4 A47C31/12<br>5 A47C3/20<br>6 500                                                                                                    | ■ 下部<br>ま 日日<br>精确匹<br>BP2587                                                                                                    | RUTRENTRES<br>H h.<br>R. 특징<br>96681                                                                                                    | intelate<br>近似匹配号码<br>CA500DA                                      | 号码类型<br>公 <del>开号</del><br>申请号                                   | ž<br>最终匹配结果<br>时9587%681<br>元法匹配<br>元法匹配<br>元法匹配<br>元法匹配<br>CA500A                                                                                                    |
|                                                                                                    |                                                                                                    | 授朱 洞全                                                                  | 8                                                                         | 1 输入号码<br>2 EP258796683<br>3 A47C4/52<br>4 A47C3/20<br>5 A47C3/20<br>5 500<br>7                                                                                                    | ■ 下3<br>ま 号日<br>情報匹<br>BP2587                                                                                                    | RUTERNIET<br>h.<br>1953<br>96681                                                                                                    | if似匹配号码<br>CA500DA<br>FR000E00D                                    | 号码类型<br>公开号<br>申请号<br>申请号                                        | ¥<br>最终匹配结果<br>时958706681<br>元法匹配<br>元法匹配<br>元法匹配<br>CA500A<br>FR000500000151                                                                                                    |
|                                                                                                    |                                                                                                    | 搜索 清华                                                                  | 8                                                                         | 1 額入号码<br>2 EP2587966B3<br>3 A47C4/52<br>4 A47C3/20<br>5 A47C3/20<br>5 500<br>7<br>8                                                                                                    | ■ 下<br>ま 号出<br>構築<br>BP2587                                                                                                    | 8000681192€×-<br>4 <b>h.</b><br>61969<br>796681                                                                                                | id和匹配号码<br>CASOODA<br>PROODSOD<br>KTOSOCO                          | 号码类型       公开号       申请号       申请号       申请号                     | ま<br>最终匹配は年<br>10258796681<br>元法匹配<br>元法匹配<br>元法匹配<br>元法匹配<br>年<br>7000000151<br>1000000151                                                                                                    |
|                                                                                                    |                                                                                                    | 搜索 潤空                                                                  | 5                                                                         | 1 續入号码<br>2 EP2587966B3<br>3 A47C4/52<br>4 A47C31/12<br>5 A47C3/20<br>5 500<br>7<br>8<br>9 5000                                                                                                    | ● 下部 ● 日 ● 日 </td <td>改加設は現日×-<br/>4 <b>h.</b><br/>第1号码<br/>796681</td> <td>では表<br/>近似匹配号码<br/><u>CA500DA</u><br/>PR000500D<br/>MT0500D</td> <td>号码类型       公开号       申请号       申请号       申请号</td> <td>E<br/>最终UE的结果<br/>EP258796681<br/>元法UE的<br/>元法UE的<br/>元法UE的<br/>元法UE的<br/>CA500A<br/>FR0005000001S1<br/>VU05000001S<br/>元法UED</td>                                                                                                    | 改加設は現日×-<br>4 <b>h.</b><br>第1号码<br>796681                                                                                                    | では表<br>近似匹配号码<br><u>CA500DA</u><br>PR000500D<br>MT0500D            | 号码类型       公开号       申请号       申请号       申请号                     | E<br>最终UE的结果<br>EP258796681<br>元法UE的<br>元法UE的<br>元法UE的<br>元法UE的<br>CA500A<br>FR0005000001S1<br>VU05000001S<br>元法UED                                                                                                    |
|                                                                                                    |                                                                                                    | 搜索 調章                                                                  | 5                                                                         | 1. 输入号码<br>2 EP258796683<br>3 A47C4/52<br>4 A47C31/12<br>5 A47C3/20<br>5 500<br>7<br>8<br>9 000<br>10 7F2310703A3                                                                                                    | ■ 下部<br>建 号出                                                                                                    | 設(15日2):1月2日×-<br>日 <b>h.</b><br>和1号称3<br>7966日1<br>7703A1                                                                                     | CASOODA<br>PRO00500D<br>KT05000                                    | 号码类型       公开号       申请号       申请号       公开号                     |                                                                                                    |
|                                                                                                    |                                                                                                    | 搜索 調全                                                                  | 8                                                                         | 1 編入号码<br>2 EP258706683<br>3 A47C4/52<br>4 A47C3/20<br>5 500<br>7<br>7<br>8<br>9 000<br>10 FF2210703A3<br>11 A2384/24                                                                                                    | ■ 下3<br>ま 号日<br>構築匹<br>BP2587<br>FR2310                                                                                                    | 設(匹配)対理日本。<br>4 <b>h.</b><br>約1号約3<br>796681                                                                                                   | CASOUDA<br>FROODSOUD<br>KT0500D                                    | 号码类型       公开号       申请号       申请号       公开号                     | ま<br>最终匹配は年<br>BP258706681<br>元法匹配<br>元法匹配<br>元法匹配<br>CA500A<br>FR005000001S1<br>VT05000001S<br>方法匹配<br>FR2310703A1<br>元法匹配                                                                                                    |
|                                                                                                    |                                                                                                    | 搜索 調会                                                                  |                                                                           | 1 頃入号码<br>2 EP2587966B3<br>3 A47C4/52<br>4 A47C3/20<br>5 500<br>7<br>8<br>9 500<br>10 7F2310703A3<br>11 A2384/24<br>2 A231/277                                                                                                    | ■ 下部<br>ま 号出<br>構築際匹<br>BP2587<br>FR2310                                                                                                    | 設「正式会社 #2E×・<br>4 <b>h.</b><br>第2号53<br>796681                                                                                                 | CASOODA<br>PROODSODD<br>KTOSOCO                                    | 号码类型       公开号       申请号       申请号       申请号       公开号           | ま<br>最终匹配結果<br>BP2587966B1<br>元法匹配<br>元法匹配<br>元法匹配<br>CA500A<br>FR0005000001S1<br>VT05000001S<br>元法匹配<br>FR2210703A1<br>元法匹配<br>元法匹配                                                                                                    |
|                                                                                                    |                                                                                                    | 搜索 清空                                                                  | 5                                                                         | 1 頃入号码<br>2 EP2587966B3<br>3 A47C4/52<br>4 A47C3/20<br>5 500<br>7 7<br>8<br>9 500<br>10 FE2310703A3<br>11 A2384/24<br>12 A231/225                                                                                                    | ■ 下部<br>ま 日日<br>単数項匹<br>EP2587                                                                                                    | 設理研究社理EE×<br>4 <b>h</b> .<br>通い受助<br>703A1                                                                                                    | 近似匹配号码<br>CASODA<br>PRODESOD<br>WTOSOCD                            | 号码类型       公开号       申请号       申请号       申请号       公开号           | 度<br>最终UL的结果<br>BP258796681<br>元法UL的<br>元法UL的<br>元法UL的<br>元法UL的<br>CA500A<br>FR000500000151<br>VU 050000015<br>NU 050000015<br>死法UL的<br>FR2310703A1<br>元法UL的<br>元法UL的                                                                                                    |
|                                                                                                    |                                                                                                    | 搜索 調章                                                                  | 5                                                                         | 1. 输入号码<br>2 EP25879668:<br>3 A47C4/52<br>4 A47C31/12<br>5 A47C3/20<br>5 500<br>7<br>7<br>8<br>9 000<br>10 FF2310703A:<br>11 A2384/24<br>12 A2311/225<br>14 FF26120498:<br>14 FF26120498:                                                                         | ■ 下部<br>上 号日<br>特徴期辺<br>BP2587<br>FR2310<br>FR2310                                                                                                    | 設「正長さけまま」。<br>4 <b>h</b> .<br>為と号称う<br>96681<br>9703A1<br>204961                                                                               | には我<br>近代匹配号码<br>CASOODA<br>PROOSOOD<br>MTOSOOD                    | 号码类型       公开号       申请号       申请号       公开号       公开号           | ま<br>最终匹配结果<br>BP958796681<br>元法匹配<br>元法匹配<br>てA500A<br>FR0005000001S1<br>VT05000001S<br>式法匹配<br>PR2210703A1<br>元法匹配<br>元法匹配<br>FR2210703A1<br>元法匹配<br>月記204981                                                                                                    |
|                                                                                                    |                                                                                                    | 搜索 調全                                                                  |                                                                           | 1 編入号码<br>2 EP25870668:<br>3 A47C4/52<br>4 A47C3/20<br>5 500<br>7<br>7<br>8<br>9 000<br>10 FF2310703A:<br>11 A2384/24<br>12 A231/227<br>13 A231/227<br>14 FF261204981<br>15 A22C5/20                                                                              | ■ 下3<br>ま 号日<br>構築理<br>BP2587<br>BP2587<br>BP2 | 2011-2011-201-201<br>A h.<br>A Sp3<br>796681<br>7703A1<br>204961                                                                               | には秋匹配号码<br>近秋匹配号码<br>CA500DA<br>PRO00500D<br>取10500D               | 号码类型       公开号       申请号       申请号       公开号       公开号       公开号 | ま<br>最终UTBL:<br>結果<br>EP258796681<br>元法UTBL<br>元法UTBL<br>元法UTBL<br>CA500A<br>FR0055000011S1<br>VT05000011S<br>元法UTBL<br>FR2310703A1<br>元法UTBL<br>元法UTBL<br>元法UTBL<br>元法UTBL                                                                                                    |
|                                                                                                    |                                                                                                    | 搜索 調会                                                                  |                                                                           | 1 頃入号码<br>2 EP2587966B3<br>3 A47C4/52<br>4 A47C3/20<br>5 500<br>7<br>8<br>9 000<br>10 7F2310703A3<br>11 A2384/24<br>2 A2321/277<br>13 A231/325<br>14 FE261204965<br>15 A22C25/26<br>16 A22C25/26                                                                  |                                                                                                    | 設び正式211月2日×-<br>4 <b>h.</b><br>第1号63<br>796681<br>2703A1<br>204961                                                                             | if(以匹配号码<br>CASOODA<br>PROODSOOD<br>取TOSOOD                        | 응码类型<br>公开号<br>申请号<br>申请号<br>公开号<br>公开号                          | ま<br>最终匹配結果<br>BP2587966B1<br>売法匹配<br>元法匹配<br>元法匹配<br>下R005000001S1<br>VT05000001S<br>元法匹配<br>FR2210703A1<br>元法匹配<br>FR2210703A1<br>元法匹配<br>FR2210703A1<br>元法匹配<br>FR2210703A1<br>元法匹配<br>FR2210703A1<br>元法匹配<br>FR2210703A1<br>元法匹配<br>FR2512049B1<br>元法匹配<br>所2512049B1<br>无法匹配<br>所2512049B1<br>无法匹配                                                                                                    |
|                                                                                                    |                                                                                                    | 搜索 調章                                                                  | 5                                                                         | 1. 输入号码<br>2 EP25879668:<br>3 A47C4/52<br>4 A47C31/12<br>5 A47C3/20<br>5 500<br>7<br>8<br>9 000<br>10 7F2310703A:<br>11 A2384/24<br>12 A2311/227<br>13 A2311/225<br>14 FF26120498:<br>15 A22C25/18                                                                | ■ 下部<br>構築四<br>EP2587<br>FR2310<br>FR2310                                                                                                    | 2011-2011-201-201<br>ALSB<br>96681<br>9703A1<br>204981                                                                                         | CASODA<br>FROODSOD<br>KTOSOCO                                      | 号码类型            中请号       申请号       公开号       公开号                | ま<br>最终匹配結果<br>P9258796681<br>元法匹配<br>元法匹配<br>元法匹配<br>元法匹配<br>元法匹配<br>不法匹配<br>所20050000151<br>WT05000015<br>元法匹配<br>所2210703A1<br>元法匹配<br>元法匹配<br>元法匹配<br>元法匹配<br>元法匹配<br>元法匹配<br>元法匹配<br>元法匹配<br>元法匹配<br>元法匹配<br>元法匹配<br>元法匹配<br>元法匹配<br>元法匹配<br>元法匹配<br>元法匹配<br>元法匹配<br>元法匹配<br>元法匹配<br>元法匹配<br>元法匹配<br>元法匹配<br>元法匹配<br>元法匹配<br>元法匹配<br>元法匹配<br>元法匹配<br>元法匹配<br>元法匹配<br>元法匹配<br>元法匹配<br>元法匹配<br>元法匹配<br>元法匹配<br>元法<br>元法<br>元<br>元<br>元<br>元<br>元<br>元<br>元<br>元<br>元<br>元<br>元<br>元<br>元                                                                                                    |
|                                                                                                    |                                                                                                    | 搜索 調章                                                                  | 8                                                                         | 1 編入号码<br>2 EP25879668:3<br>4 47C4/52<br>4 A47C3/20<br>5 A47C3/20<br>5 500<br>7<br>7<br>8<br>9 000<br>10 FF2310703A:<br>11 A2354/24<br>12 A231/277<br>13 A231/277<br>13 A231/277<br>14 FF261204987<br>15 A22C5/20<br>16 A22C25/18<br>17 A22C5/18<br>18 FW00202015 | ■ 下部<br>使用                                                                                                    | 設「正式会社「早日~・<br>構<br>加.<br>高に号参う<br>2703A1<br>204961<br>207218020042                                                                            | には秋匹配号码<br>にASOUDA<br>FROODSOUD<br>MT0500D                         | 응码类型<br>公开号<br>申请号<br>申请号<br>立开号<br>公开号<br>公开号                   | ま<br>最终UEN:54年<br>EP258706681<br>元法UEN<br>元法UEN<br>元法UEN<br>でA500A<br>FR005500000151<br>UT050000015<br>元法UEN<br>FR2210703A1<br>元法UEN<br>元法UEN<br>元子<br>元法UEN<br>元子<br>元法UEN<br>元子<br>元子<br>元子<br>元<br>元<br>元<br>元<br>四<br>元<br>元<br>元<br>元<br>元<br>元<br>四<br>元<br>元<br>元<br>四<br>元<br>元<br>元<br>四<br>元<br>元<br>四<br>元<br>元<br>四<br>元<br>元<br>四<br>元<br>元<br>四<br>元<br>元<br>四<br>元<br>元<br>四<br>元<br>元<br>四<br>元<br>元<br>四<br>元<br>元<br>四<br>元<br>元<br>四<br>元<br>元<br>四<br>元<br>元<br>元<br>元<br>四<br>元<br>元<br>四<br>元<br>元<br>四<br>元<br>元<br>四<br>元<br>元<br>四<br>元<br>元<br>四<br>元<br>五<br>四<br>元<br>五<br>四<br>元<br>四<br>元<br>五<br>四<br>四<br>元<br>五<br>四<br>四<br>五<br>五<br>四<br>四<br>五<br>五<br>五<br>四<br>五<br>五<br>四<br>五<br>四<br>四<br>五<br>五<br>四<br>五<br>四<br>四<br>五<br>四<br>四<br>五<br>四<br>五<br>五<br>四<br>四<br>五<br>四<br>五<br>五<br>四<br>五<br>五<br>四<br>五<br>五<br>五<br>四<br>五<br>五<br>五<br>五<br>五<br>五<br>五<br>五<br>五<br>五<br>五<br>五<br>五                                                                                                    |
|                                                                                                    |                                                                                                    | 搜索 調空                                                                  |                                                                           | 1 編入号码<br>2 EP25879668:<br>3 A47C4/52<br>4 A47C3/20<br>5 500<br>7<br>8<br>9 000<br>10 FF2310703A:<br>11 A2384/24<br>12 A23L1/277<br>13 A23L1/277<br>14 FZ61204981<br>15 A22C25/10<br>16 A22C25/18<br>18 EW002297218<br>19 EW002297218<br>19 EW002297218           |                                                                                                    | 設 (正式会社) #20 × ・<br>構 () 加.<br>構 () 第2 号 第3<br>796 681<br>770 3 A 1<br>20 4 96 1<br>20 7 21 80 000 4 S<br>189 6 7 2 0 00 0 1 S                 | には<br>近似匹配号码<br>CASOODA<br>PRCODESOD<br>取りのESOD                    | 응码类型<br>公开号<br>申请号<br>申请号<br>公开号<br>公开号<br>公开号                   | ま<br>最终匹配:結果<br>EP258796681<br>先法匹配<br>无法匹配<br>无法匹配<br>无法匹配<br>下R00550000151<br>VT05000015<br>元法匹配<br>FR2510703A1<br>元法匹配<br>开た310703A1<br>元法匹配<br>开た310703A1<br>元法匹配<br>元法匹配<br>元子                                                                                                    |
|                                                                                                    |                                                                                                    | 搜索 調査                                                                  |                                                                           | 1 ₩ 入号码<br>2 EP287966B3<br>3 A47C4/52<br>4 A47C3/20<br>5 500<br>7<br>8<br>9 000<br>10 FF2310703A3<br>11 A2384/24<br>2 A2321/277<br>13 A231/325<br>14 FF261204965<br>15 A22C25/16<br>17 A22C25/18<br>18 EM002297218<br>19 EM000989675<br>0 (#05156904              |                                                                                                    | 2012-221122E×<br><b>A</b><br><b>A</b><br><b>C</b><br><b>C</b><br><b>C</b><br><b>C</b><br><b>C</b><br><b>C</b><br><b>C</b><br><b>C</b>          | 近似匹配号码<br>CASOODA<br>PROOOSOOD<br>取びのSOOD                          | 응码类型<br>公开号<br>申请号<br>申请号<br>公开号<br>公开号<br>公开号                   | ま<br>最终匹配結果<br>BP2587966B1<br>充法匹配<br>无法匹配<br>无法匹配<br>不法匹配<br>FR005000001S1<br>VT05000001S<br>充法匹配<br>FR2210703A1<br>无法匹配<br>FR2210703A1<br>无法匹配<br>FR2512049B1<br>无法匹配<br>FR2612049B1<br>无法匹配<br>FR261204<br>FR2612049B1<br>无法匹配<br>FR261204<br>FR261204<br>F |

【1】智能判断各种官网和主流商业数据库的号码 格式(汤森、律商、orbit、patbase...),并且自动匹 配到智慧芽数据库数据;

【2】支持选择公开号、申请号自动匹配;

【3】支持文件匹配过程展示;

【4】支持一键查阅、下载,分析和收藏到工作空间功能;

【5】支持批量搜索结果和同族分组去重;

注:

F

号码与号码/其他类型文本之间请用换行、逗号或空 格分隔;

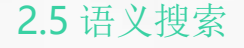

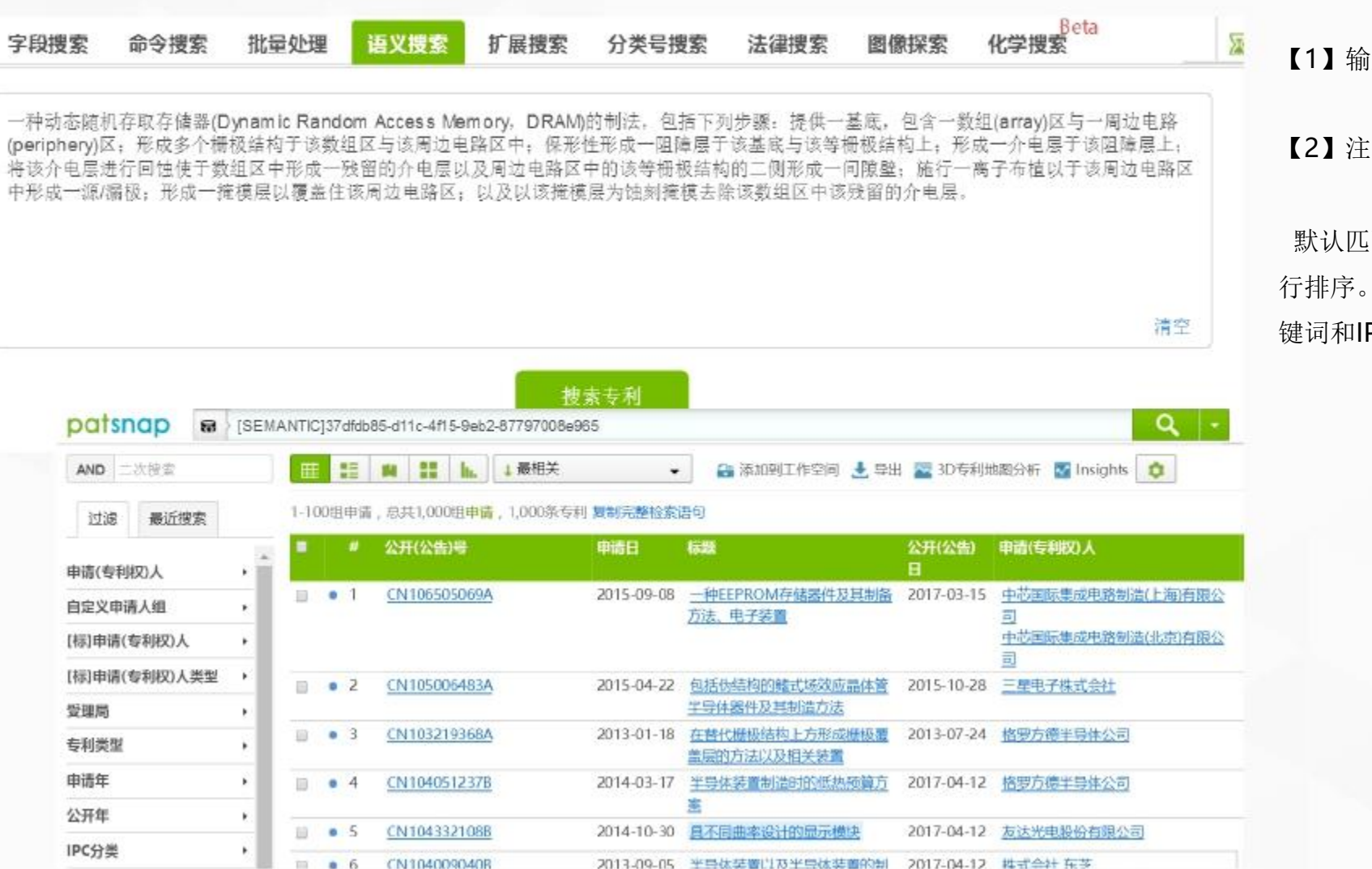

【1】输入框支持中英文文档搜索;

【2】注意要点:

默认匹配最相关的1000条专利并默认最相关进行排序。可阅读前20-100条专利标题找到相应关键词和IPC进行二次检索;

#### 2.6 扩展搜索

| patsnap                                                                                                    | 字段被案 命令被秦 毗望处理 语义被秦 <b>扩联搜索</b> 分类号被秦 法律被秦 图像被秦                                                                                                    | 化学授至 <sup>Beta</sup> lijan                                                                                                    | nang                                                        |
|----------------------------------------------------------------------------------------------------|----------------------------------------------------------------------------------------------------|----------------------------------------------------------------------------------------------------|-------------------------------------------------------------|
| <ul> <li>○ ■ 全部数据库</li> <li>○ ■ 如料寺利局</li> <li>&gt; 发明中音</li> <li>&gt; 授授专利</li> <li>&gt; 報理外成版計</li> <li>○ ■ PCT申请</li> <li>○ ■ 要用</li> <li>○ 素明申請</li> </ul> | The present invention discloses an intelligent traffic safety system based on comprehensive state detection and decision metho<br>whicle condition detection unit, a road condition detection unit, an intelligent decision unit, a driver warring unit, a current vehicle<br>and an after-crash warring unit, wherein said person condition detection unit, vehicle condition detection unit and road condition<br>decision unit implements intelligent traffic safety decision algorithms which are based on comprehensive state detection, and re-<br>solid driver warring unit, current vehicle mondatory processing unit, obstacle warring unit, following object worring unit and after<br>entirely considers the induction mechanism of crash accidents caused by the person condition, whicle condition and road cond<br>on the comprehensive state detection. | of thereof. Said intelligent traffic safety system includes a person condition detection unit,<br>de mandatory processing unit, an obstacle warning unit, a following object warning unit<br>in detection unit connect to said intelligent decision unit respectively, and said intelligent<br>repectively sends corresponding crash avoidance examings and processing instructions to<br>prorish warning unit which connect to said intelligent decision unit. The present invention<br>bition, and enables intelligent and scientific decision on crash avoidance prediction based                                                                                       | 【1】输入或者粘贴一段文本,在显示框下方自动提取生成10个以内主题词<br>【2】每个主题词将会自动推荐与之相关的衍生 |
| <ul> <li>○ mmessa</li> <li>○ 外面设计</li> <li>○ 編字電</li> <li>○ 盗明申请</li> <li>○ 授权专利</li> <li>○ 契利新型</li> <li>○ 外面のおけ</li> </ul>                                   | 技术主题扩展                                                                                                    |                                                                                                    | 关键词<br>【3】点击相关关键词,选择不同字段进行检索                                |
| <ul> <li>○ 外の加速料</li> <li>○ 日本</li> <li>○ が明日満</li> <li>○ 延行告判</li> <li>○ 外の設计</li> <li>○ 「「「」 然気</li> </ul>                                                   | crash     impoot restrint bumper passenger deceleration airbag guardini' pedestran seetbook     deformation impooting shock errant hasdrest anthropomorphic dummy sudden averturn buckle     mertia git hreakaway hit feil crustable rebound                                                                                                    | 全部にな   全部にな   日読程(2/ 今利日本)報告   の   の   か   の   か   の   の     の   の   の   の   の   の   の   の   の   の   の   の   の   の    の    の    の     の      の | 【4】支持中英文两种语言文本                                              |
| <ul> <li>2 没用中言</li> <li>2 技校寺利</li> <li>2 技校寺利</li> <li>2 技術中言</li> <li>2 技術中言</li> <li>2 技術中言</li> <li>2 技術中言</li> <li>2 受用新量</li> <li>2 空用新量</li> </ul>     | state detection     detection unit     oroad condition     decision unit     warming unit                                                                                                    |                                                                                                    |                                                             |
| <ul> <li>✓ あいっています</li> <li>✓ 近位考判</li> <li>ジ 実用新型</li> </ul>                                                                                                  |                                                                                                    | 投放                                                                                                    |                                                             |

#### 2.7 分类号搜索

| patsnap                                                                                                    | 字段披索 命令披索 批重处理 语义披索                                                                                                    | 扩展披索 分类号据家 法律搜索 图像·搜索 化学披索 Beta                                                                                         | 【1】支持IPC、CPC、LOC、FI、FTERM等多                                                 |
|----------------------------------------------------------------------------------------------------|----------------------------------------------------------------------------------------------------|----------------------------------------------------------------------------------------------------|-----------------------------------------------------------------------------|
|                                                                                                    | IPC CPC LOC                                                                                                    | FI FTERM                                                                                                    | 种分类检索模式,点击 官网>> 可以链接到相                                                      |
| A — 人类生活必需                                                                                                   | 手机                                                                                                    | 搜索 育网>>                                                                                                    | 应的分类号官网,查看相关信息;                                                             |
| B — 作业 : 运输<br>C — 化学 : 冶金<br>D — 紡织 : 遺紙                                                                    | ▼□ H 甩学<br>▼□ H01 基本电气元件<br>▼□ H01M 用于直接转变                                                                                       | 化学能为电钢的方法或装置,例如电池组〔2〕(一般电化学的方法或装置入C25;用于#                                                                               | 【2】支持中、英、日文关键词键入检索;                                                         |
| E — 固定建筑物<br>F — 机械工程:照明:加<br>热;武器:爆破<br>G — 物理                                                              | 或积为电影的<br>▼ □ H01M1                                                                                                    | 2号体或其他因态器件入H01L、例如H01L 31/00、H01L 35/00、H01L 37/00) (2)<br>200 二次电池:及其制造(2)<br>2014.01<br>2014.01<br>2014.01<br>2014.01 | 【3】分类号按照领域范围由大到小展示,同时<br>通过 6 可实现自动翻译确认不同语言类型的关键词;                          |
| 用─甩学                                                                                                    |                                                                                                    |                                                                                                    | 【4】点击蓝色分类号,可以直接进入此分组下<br>所有专利;                                              |
| PC CPC LOC<br>phone<br>- A HUMAN NECESSITIES.<br>- A41 WEARING APPAREL:<br>- A410 OUTERWEAR<br>mounting auto | FI<br>現業 軍用>><br>(PRDTECTIVE GARWENTS ACCESSORIES; Jaya ar sur proledors A61<br>Astronomy                                        | 1 亲已勾选                                                                                                    | 【5】其中 CPC 和 LOC 分类支持英文检索, Fl 支持英日文检索                                        |
| - 🗆 #41027                                                                                                   | Oesiës of gameents or of their making (histoesteskery A44)     Auro277285 (Pockets adapted to receive a mutule <b>(in time</b> o | Q、 搜索专利                                                                                                    | ★ 【6】选择相应分类号通过右下角 Q 搜索专利 ★ 跟消全部沟选 进行专利的搜索或者通过 ▲ 复制分类号到字段搜索 直接复制到字段检索中的Ⅰ相应位置 |

2.8 法律搜索

| patsnap                                    | 宇段捜索 命令捜索 批                | 量处理 语义搜索 扩展搜索                 | 分类号搜索 法律搜索           | 图像探索 🤤 chemi | cal <b>∑</b> 56 tangrong@patsnap ▼ | 沒 【1】适用于查询专利的诉讼、转让、许可、质押、     |
|--------------------------------------------|----------------------------|-------------------------------|----------------------|--------------|------------------------------------|-------------------------------|
|                                            |                            |                               |                      |              |                                    | 复审及无效信息;                      |
| ✓ ④ 全部数据库                                  | 检索式预览:                     |                               |                      |              |                                    |                               |
| <ul> <li>「」」         「」</li></ul>          | TYPE:(CNA OR CNB OR CNU OR | CND OR TWA OR TWB OR TWU OR T | WD) AND LITIGATION:1 |              |                                    | 【2】注意要点:                      |
| ☑ 授权发明                                     | ſ                          | 迎去                            |                      | 注応           |                                    | A: 法律状态类型选择;                  |
| ☑ 欧盟外观设计                                   | l l                        | 15.51                         |                      | 「月工          |                                    | B. 数据源选择.                     |
| ✓ wird PCT申请                               |                            |                               |                      |              |                                    |                               |
| ☑ 友明甲请                                     | 专利诉讼 专利计可                  | <b>专利转让</b> 专利质押              | 夏申九엤                 |              |                                    | 与小时心: CN、OS、GB、JP,            |
| <ul> <li></li></ul>                        |                            |                               |                      |              |                                    | 专利许可: CN、US、EP;               |
| <ul> <li>受 法明</li> <li>送 法明</li> </ul>     |                            | CN 🔍 US 🔍 JP 🔍 GB             |                      |              |                                    | 专利转让: CN、US、EP;               |
| ☑ 授权发明                                     | 案件编号                       |                               |                      |              |                                    | 专利质押: CN、US;                  |
| 🖉 外观设计                                     | 裁决法庭                       |                               |                      |              |                                    | 复审无效: CN、US:                  |
| 🖌 🔚 中国                                     | 単新代                        |                               |                      |              |                                    |                               |
| ✓ 发明申请                                     |                            |                               |                      |              |                                    | C: 共体专利法律FF                   |
| ✓ 授权发明                                     | 甲刊贝                        |                               |                      |              |                                    | 状态;                           |
| ✓ 实用新型                                     | 原告                         |                               |                      |              |                                    | D: 复审无效分别含有复审专利部分和无效专利部       |
|                                            | 被告                         |                               |                      |              |                                    | 分                             |
| <ul> <li>☑ ▲ 山本</li> <li>☑ 労服由请</li> </ul> | 立案年、                       | ΥΥΥ                           |                      |              |                                    | 7 一下 1 半日 4 主 六 印             |
| ☑ 授权发明                                     | 判决时间                       | ปี YYYYMMDD 🛛 🗐 🗇 YYYY        | MMDD                 |              |                                    | 【3】 吊用恒紧子段:                   |
| ☑ 实用新型                                     | 诉讼审级                       | <br>仝部                        | •                    |              |                                    | a、专利诉讼: 原告、被告等;               |
| ☑ 外观设计                                     | <b>安</b> (上) 上             | ± +2                          |                      |              |                                    | b、专利许可: 许可人、被许可人、排他性等         |
| 🖌 🗰 英国                                     |                            | 全部                            | •                    |              |                                    | c. 专利转让,转让人,受让人,当前申请人等,       |
| ✓ 发明申请                                     | 案件地区                       | 全部                            | •                    |              |                                    |                               |
| 🕞 试知任明                                     | 7-92                       |                               |                      |              |                                    | ■ Q、复申尢效: 厌定亏,厌定要点朻全又等;<br>19 |

#### 2.9 图像搜索

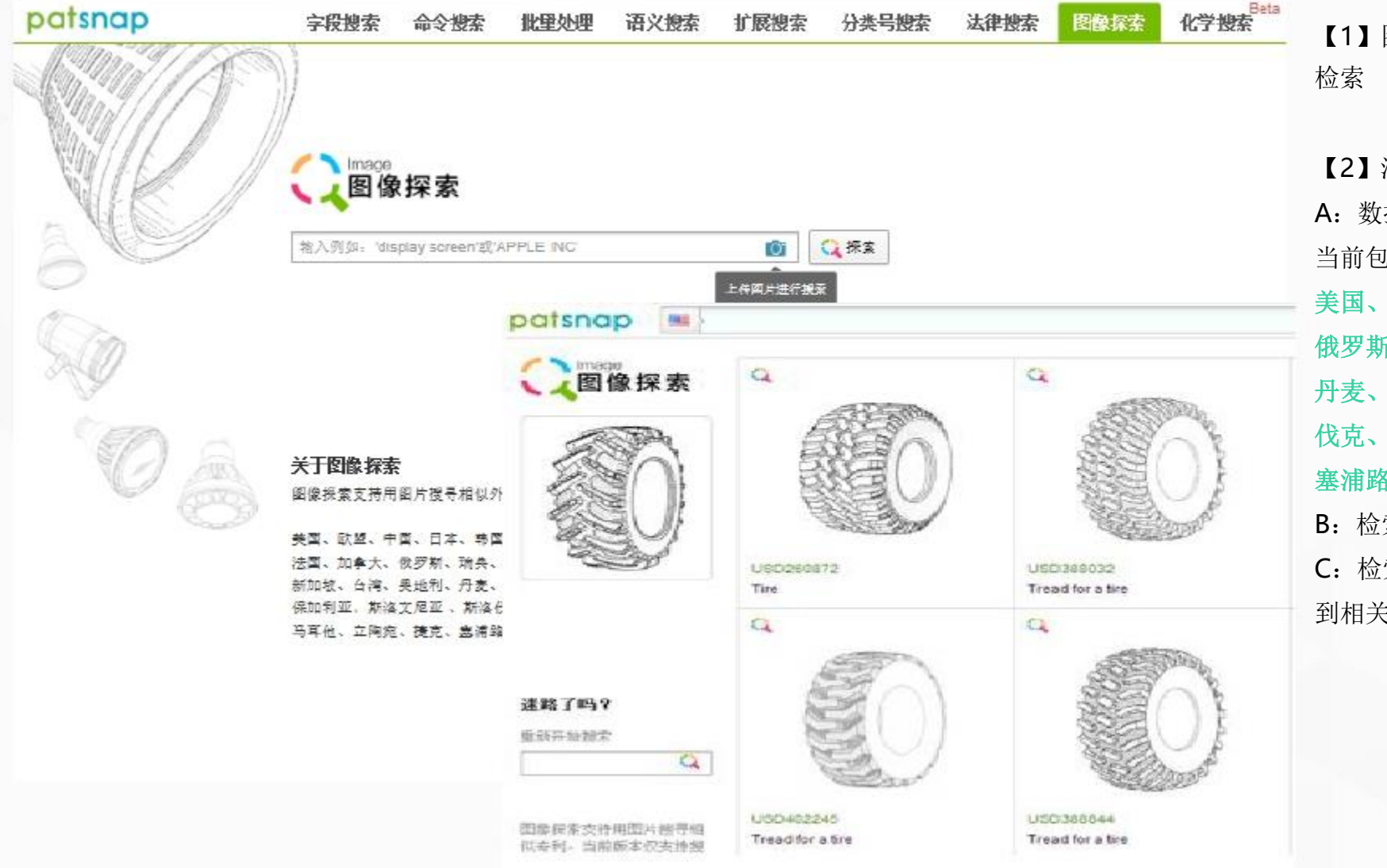

【1】图像探索为以图搜图,适用于外观专利的 检索

【2】注意要点:

A: 数据库范围:

当前包含全球25个外观数据库:

美国、欧盟、中国、日本、韩国、法国、加拿大、 俄罗斯、瑞典、挪威、新加坡、台湾、奥地利、 丹麦、墨西哥、保加利亚、斯洛文尼亚、斯洛 伐克、爱沙尼亚、希腊、马耳他、立陶宛、捷克、 塞浦路斯、比荷卢经济联盟商标局及外观设计局; B:检索方式,支持关键字检索和图像上传检索 C:检索结果中点击探索按钮(以该源图探索得 到相关衍生图)并且支持二次过滤

#### 2.10 化学搜索

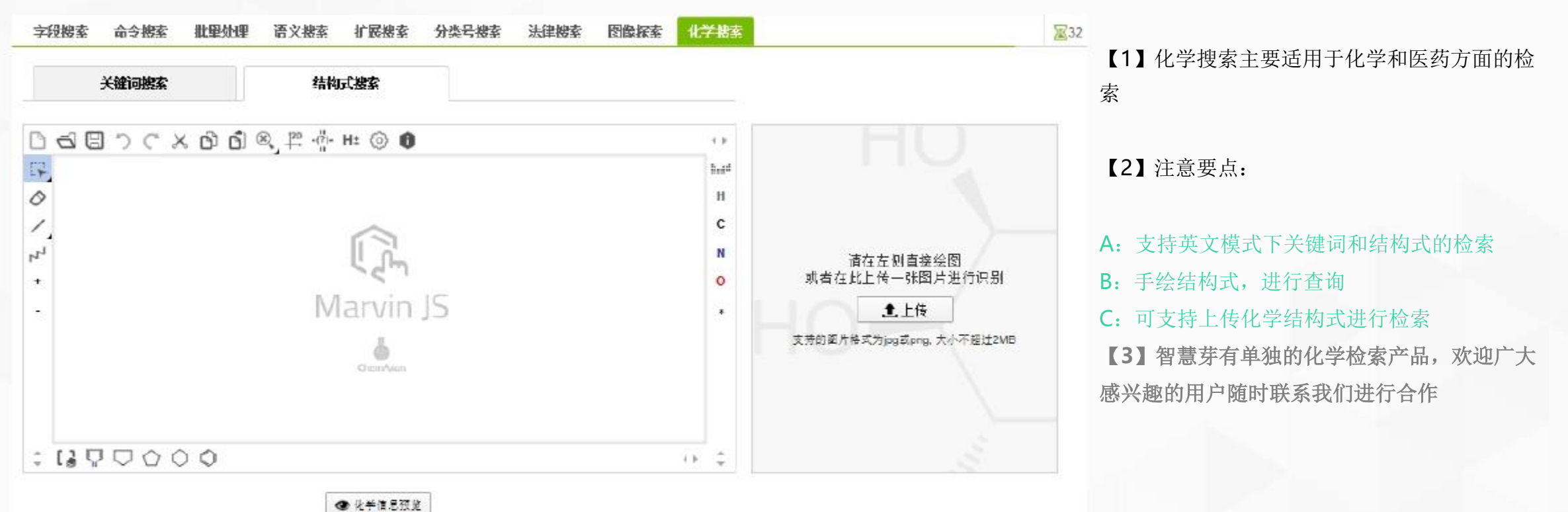

21

#### 2.11 简单搜索

| patsnap                                                          | <b>字段搜索</b> 命令搜索 批重处理 语义搜索 扩展搜索 分类号搜索 法律搜索 图像探索 ( | <b>化学搜索 Beta</b> 【1】简单搜索检索范围为全文搜索,是最为简单 |
|------------------------------------------------------------------|---------------------------------------------------|-----------------------------------------|
| <ul> <li>☑ ■ 全部数据率</li> <li>☑ ■ 欧洲专利局</li> <li>□ 发明申请</li> </ul> | << 回到简单报案<br><<回到简单报案<br>缺去或 预算                   | 的检索入口,使用方法类似百度搜索;                       |
| ы<br>Б                                                           | patsnap                                           | 【2】点击字段搜索页面中的 << 国到简单搜索 进入简单 搜索页面;      |
|                                                                  |                                                   | 【3】通过账户设置,可将简单搜索放置为打开页                  |
| □ 专利   文献                                                        |                                                   | 首页;                                     |
|                                                                  | 章 支持搜索关键词、公司名、人名、专利号等 <b>搜索</b>                   | 温馨提示:此处的文献检索暂时只支持英文检索                   |
| G                                                                | 高级搜索                                              | ■ 目前文献数据有91W,智慧芽也将 不停地更新数据              |
| └──<br>□                                                         | <b>很立双利娄米</b> 仪支持搜索美国专利                           |                                         |
| □ 外观设计                                                           | 说明书                                               |                                         |
| 🗹 📧 英国                                                           |                                                   |                                         |
|                                                                  | 申请日 (7) YYYYMMDD To (7) YYYYMMDD                  |                                         |
| ☑ 贷队专利                                                           | 公元(公告)日 ⑦ YYYYMMDD To ⑦ YYYYMMDD                  |                                         |
| ☑ ▲■ 陸岸                                                          | 优先权日期 T YYYYMMDD To T YYYYMMDD                    |                                         |
| ☑ 授权专利                                                           |                                                   |                                         |
| ☑ 实用新型                                                           |                                                   |                                         |
| 🗹 💻 德國                                                           | 中语写                                               |                                         |
| ☑ 发明中请                                                           | 优先权号                                              |                                         |
| ☑ 授权专利                                                           | 美国专利分类号 UPC助手                                     |                                         |
| ✓ 买同期型 □ → 後常新                                                   | IPC主分类号 IPC助手                                     | 22                                      |

### Chapter 3 三/检索结果呈现

3.1 检索结果去重设置

3.2 二次过滤

3.3 检索式的二次编辑、保存和专利预警入口

3.4 四种视图模式

3.5 检索结果的排序、收藏和批量导出

3.6 单件专利信息详情

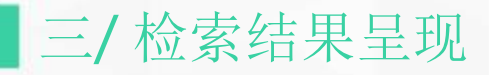

#### 3.1 检索结果的去重设置

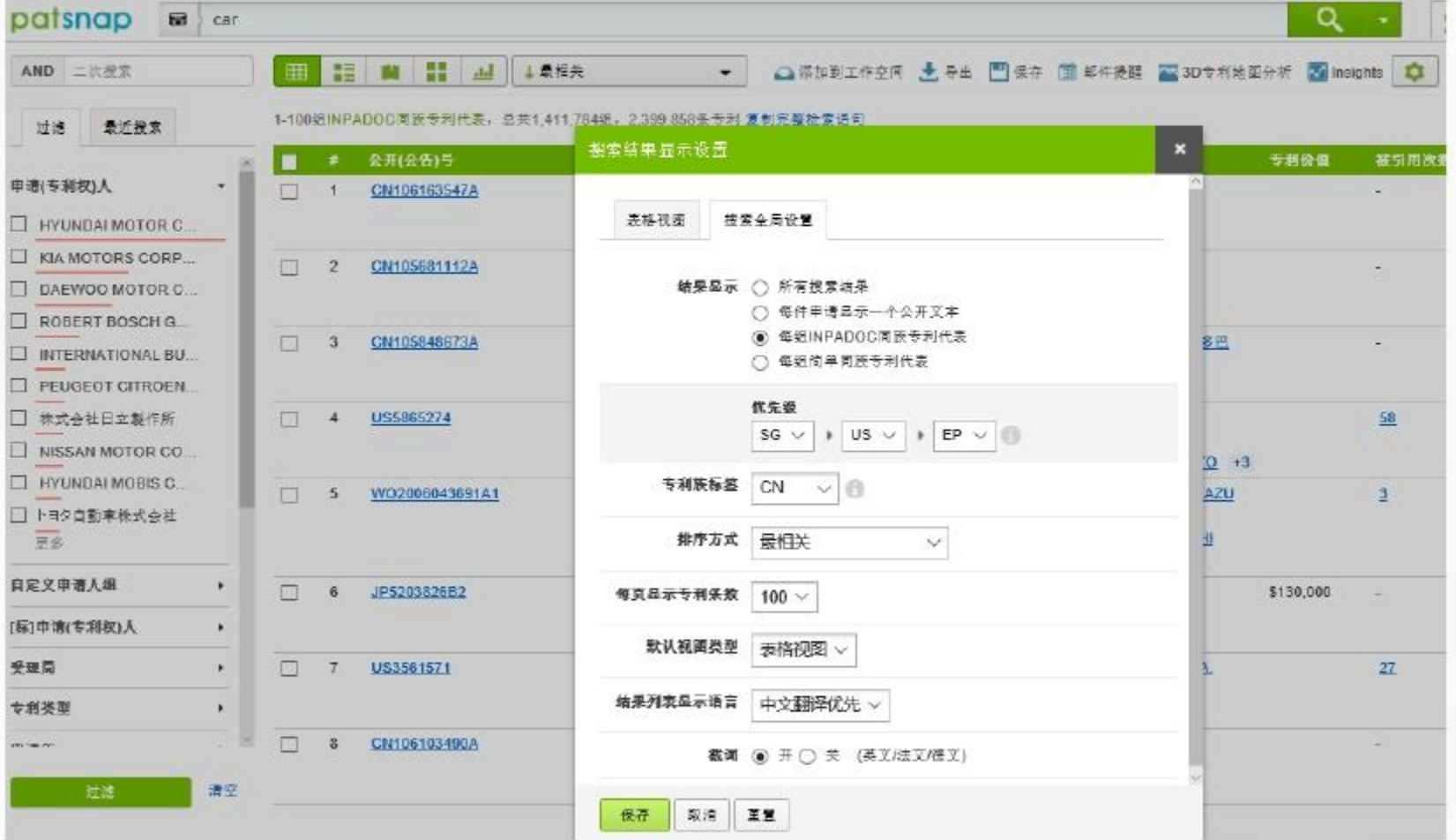

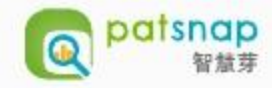

【1】点击 💿 进入页面设置界面

【2】在结果显示中勾选每件申请显示一个公开文本,则对一个申请号对应的多个文本去重,取其一 【3】通过勾选单件同族专利代表进行去重,并可以 设置优先权先后顺序

【4】通过专利族标签,找到专利同族中关注国的专利

【5】通过默认语言设置页面在标题和摘要部分呈现 所需语言比如中文,便于文章阅读

#### 【6】根据截词去重

截词开启会搜索到以关键词词根为基础的扩展词; 例如: (关)white

(开)white--white,whiten,截词关闭:仅 会搜索到关键词的单复数形式(人名不影响)

| ▼二次捜索       |        | ┃1.分析      | The SD 专利地图分析 | ▼ 英策             |                      |                      | <b>⊵</b> . | 分保存到工作空间                       |            |
|-------------|--------|------------|---------------|------------------|----------------------|----------------------|------------|--------------------------------|------------|
| (AND) 过滤关键词 | 7      | 共1,462,319 | 狙扩展同族专利代表,2,5 | 71,241条专利 🚯   复制 | 检索式                  |                      | 最相关 💙 20   | v ≡v <b>¢</b>                  |            |
| 申请(专利权)人    | $\sim$ | . #        | 公开(公告)号       | 申请号              | 发明人                  | [标]发明人               | 公开(公告)日    | 申请日                            | 申          |
| IPC分类       | $\vee$ | • 1        | CN106222201A  | CN201610744414.4 | 何霆 魯薪安 尤亚南           | 何霆 魯薪安 尤亚南           | 2016-12-14 | 2016-08-27                     | ж:         |
| 申请年         | ~      |            |               |                  |                      |                      |            |                                |            |
| 更多过滤项       |        | • 2        | CN105368859A  | CN201510829241.1 | 王任直 任远 冯铭            | 王任直 任远 冯铭            | 2016-03-02 | 2015-11-25                     | Ξŕ         |
|             |        | • 3        | CN106282237A  | CN201510274948.0 | 沈丽 刘旭杰 刘恺余 <u>+1</u> | 沈丽 刘旭杰 刘恺余 <u>+1</u> | 2017-01-04 | 2015-05-27                     | ж.         |
|             |        | • 4        | CN204855532U  | CN201520563536.4 | 何霆鲁薪安                | 何霆魯薪安                | 2015-12-09 | 2015-07-30                     | 3Ľ:        |
| 4           |        | • 5        | CN105408473A  | CN201480039592.6 | L·J·N·库珀             | LJN库珀 F王 约翰宁         | 2016-03-16 | 2014-05-14<br>75×)* 0.1<br>0.2 | KIs<br>KIs |

【1】根据最左侧区域中已经列出的字段及二次 目录字段进行筛选;自定义申请人组对应的是 "申请人分组";

【2】点击左上角 logo下 AND ,通过 "and" 、

"not"逻辑词的切换,在方框内输入想过滤出 来或者过滤出去的关键词,对检索结果页面进行 过滤;

| - 1 | AND | APN:CN |
|-----|-----|--------|
| - 1 |     |        |

可直接在检索结果页面显示所有中国文献;

NOT APN:CN

可显示检索结果中排除掉中国文献的其他所有文

献;

Eg:

#### 3.3 检索式的编辑、保存和专利预警入口

| patsnap      | AN:(Infineon) OR AN       | ST:(Infineon) OR ANC:(Infine | con) ) AND (低电容 or Low ca | apacitance)                         | ۹ ۲      | \$ 0       | tangrong@p |
|--------------|---------------------------|------------------------------|---------------------------|-------------------------------------|----------|------------|------------|
| ▼二次搜索        |                           |                              |                           |                                     |          |            | 🕄 保存到      |
| AND过滤关键词     |                           |                              |                           |                                     | 濬        | 最相关 🗸      | 20 🗸 📃     |
| 申请年          | 常用命令和语法                   |                              |                           |                                     |          | 公开(公告)日    | 申请日        |
| 2017<br>2016 | <b>AN:</b><br>申请(专利权)人    | TTL:<br>标题                   | ABST:<br>摘要               | IPC:<br>国际专利分类号                     | EIKO     | 2007-01-30 | 2005-02-   |
| 2015         | <b>ANC:</b><br>当前申请(专利权)人 | <b>TA:</b><br>标题/摘要          | CLMS:<br>权利要求             | <b>CPC:</b><br>联合专利分 <del>类号</del>  |          |            |            |
| 2013         |                           | <b>TAC:</b><br>标题/摘要/权利要求    |                           |                                     | WINFRIED | 2017-02-28 | 2014-04-   |
| 2012         | AND:                      | 0:                           | ź.                        | *Wn·                                |          |            |            |
| 2010<br>2001 | 与                         | 优先运算                         | 替代0或多个字符                  | 间隔n个单词                              | GERHARD  | 2017-08-24 | 2016-02-   |
| 2002         | OR:<br>或                  | □: 日期范围                      | <b>?:</b><br>替代一个字符       | <b>\$PREn:</b><br>间隔∩个单词且先后顺序<br>周宏 | /ERIN    |            |            |
| 2004         | NOT:                      |                              |                           | \$WS:                               |          | 2011_07_12 | 2008-03-   |
| 2005 2006    | #                         | 具体短语                         |                           | 限定在一句话内                             | NFRIED   | 2011-07-12 | 200-03-    |
| 2007         |                           |                              |                           | 搜索帮助                                | tF ≥>    |            | •          |

【1】支持红色框内对检索式进行二次编辑

【2】查询历史记录可参阅工具箱"历史记录"

【3】点击 P , 对检索式语句保存,也可在 此进行检索式的逻辑合并,具体查看工具箱"已 保存语句";

【4】支持专利更新邮件提醒,更多类型的专利监控提 醒请查阅工具箱"工作空间"或"邮件提醒";

#### 3.4 四种视图模式—表格式图、图文视图、快速浏览、缩略视图

| AND         二次搜索         目           过滤         最近搜索         1-10 | B 12     | ■ 11 h. ↓最相关         |             | On Stehn Zul T Under   |     |                          |          |                                                         |
|-------------------------------------------------------------------|----------|----------------------|-------------|------------------------|-----|--------------------------|----------|---------------------------------------------------------|
| 过滤 最近搜索 1-1                                                       |          |                      |             | · AND AND LIFED        | 间土异 | 出 💾 保存 萴 邮件提商            | E 🔤 3D专i |                                                         |
|                                                                   | 00%EINPA | ADOC同族专利代表,总共261,469 | 组,436,163条专 | 利 复制完整检索语句             |     |                          |          | 1)方便大家查看不同字段展示的专利,同时也可                                  |
| TAC:(phone)                                                       | 2        | KR1020100135627A     | 2009-06-17  | 手机天线                   | 20  | 10-12-27 <u>LEE GONG</u> | SEOK     | 根据自己的需求对相应显示字段进行设置。<br>2、 是小周华与王                        |
| TAC:(phone) AND<br>AN_FACET_CN:("中兴通讯股份有<br>限公司")                 | 3        | <u>GB2499787B</u>    | 2012-02-2   | <b>设置</b><br>字段显示 搜索设置 |     |                          | ×        | 2)具体操作如下:<br>点击区域 ,进入表释视图设置页面,根据需求<br>在区域拖拽相关字段,点击保存即可; |
| 2017-04-21 09:52                                                  | 4        | <u>G82350464A</u>    | 1999-05-2   | 可选字段                   |     | 显示字段 (10/12)             |          | 另,显示字段12个为上限。<br>3)专利序号前的 蓝色小点,代表专利已                    |
| TAC:(phone) AND LICENSE:1                                         | 5        | KR1020090124033A     | 2008-05-2   | 申请人地址<br>[标]申请(专利权)人   | *   | 公开(公告)号<br>申请号           | ŵ        | 读未读状态。                                                  |
| 2017-04-20 23:01                                                  | • 6      | FR20050094001151     | 2005-01-1   | 代理人                    | *   | 发明人<br>[标]发明人            | ti<br>ti |                                                         |
| AND COUNTRY: ("50")<br>2017-04-20 23:00                           | • 7      | GB2505889A           | 2012-09-1   | 国际外观分类号                | *   | 公开(公告)日<br>申请日           | ti<br>ti |                                                         |
| TAC:(phone) AND LICENSE:1                                         | • 8      | KR1020140116344A     | 2013-03-2   | 优先权                    | *   | 申请(专利权)人                 | ŵ        |                                                         |
|                                                                   |          |                      |             | 联合专利分类号<br>被引用次数       | ÷.  | 标题<br>国际专利分类号            |          |                                                         |

| aD 二次股东                                                                                                    | 田      田                                                                               | 工作空间 達 号点 💾 保存 🛅 解件機題 🔜 30专利地国分析 🚦                                                                                                    | Thisights 🗘 |             |   |
|----------------------------------------------------------------------------------------------------|----------------------------------------------------------------------------------------------------|----------------------------------------------------------------------------------------------------|-------------|-------------|---|
| 过速 教道教家                                                                                                    | 1-100年期PADOC商業专利代表, 2月183,686年, 193,960条专利 美国民间在美国国                                                                                                    |                                                                                                    |             |             |   |
|                                                                                                    | # 1 FR2541568B1                                                                                                    |                                                                                                    |             |             | - |
| (*#160)A *                                                                                                    | 问我我的简子。                                                                                                    | 使原始建筑不设部                                                                                                    | 9           |             | ~ |
| 教式会社同村製作用                                                                                                    | STH(STB)D: 1966-05-02<br>NRADOC ENTERIO: 1                                                                                                    |                                                                                                    |             |             |   |
| HYUNDAL MOTOR C                                                                                                    | 111 · · · · · · · · · · · · · · · · · ·                                                                                                    | 關文视图                                                                                                    | 搜索全局设置      |             |   |
| 9白ノ後式会社                                                                                                    | 中市1世和取L人: ALLIBERT SA<br>並引入: DIDIER, DECONINCK                                                                                                    |                                                                                                    |             |             |   |
| ANTON LORENZ                                                                                                    | 化元素: (33034554 1933-82-25 FR                                                                                                    | 隐藏                                                                                                    | 李段          | 显示字段 7/10   |   |
| DAEWOD MOTOR C                                                                                                    | 1.由相交的两个两性相關和重要。他们中的一个无效一个可<br>各人(2)的与于2000年夏季度公共有人在中国的区域。至                                                                                                    | 現作約椅子(1)形成約約線(5)和新述第<br>由第一(19)日年的平均次第二(14)約回                                                                                                    |             |             | 4 |
| 株式会社-(1-+                                                                                                    | 在靠著的石度,并形成发生面在"坐位"的位置和编辑支生"。                                                                                                    | 13, 14) 銀行的位置, 和宏二 (14) 形成 申请                                                                                                    | 19          | 公开公告间       |   |
| STEELCASE INC.                                                                                                    | 中的"影响"的位置。其特征在于,所述第二座表面(14)包<br>集成中午时间和此时(7) 第五(4)名中的中午间的10                                                                                                    | 装冶某整个长度的proteally延伸的结长槽(<br>1世球的是可以在五人来去的第三人称单数。1 【语言】由诗声《声                                                                                                    | 100 A       | 1010        |   |
| 好孩子儿童用品有限                                                                                                    | 一个(19) 生芽石樓(17) 約首節和撥收落條町(7) 当百                                                                                                    | 端处于"将子"这"快手带"位置。百篇二个(1                                                                                                    | (CDA//A     | 10140       |   |
| NA MOTORS CORP_                                                                                                    | 其中位于的后柳槽(17)和按位该性町(7)当座将处于多                                                                                                    | 樹"位置, 发明                                                                                                    | V.          | 摘要          |   |
| 文字读人组 >                                                                                                    |                                                                                                    | 雨波                                                                                                    | 明人          | 申请日         |   |
| 申请(专用权)人                                                                                                    | Six Sectors See Serve                                                                                                    | 国际专利                                                                                                    | 19英号        | 申请(专利权)人    |   |
| atsnap 📾 TA                                                                                                    | :(chair)                                                                                                    | 国际外观                                                                                                    | 989         | 公开(公告)日     |   |
| ND LXRR                                                                                                    | ■ = = ■ ■ ↓ ↓ ↓ ↓ ↓ ↓ ↓ ↓ ↓ ↓ ↓ ↓ ↓ ↓ ↓                                                                                                    | 1628 4 48 19 97 19 84 19 84 10 |             | 1+1942-1    |   |
| and former l                                                                                                    |                                                                                                    | 关注文档                                                                                                    | 0×3         | 12110-3/161 |   |
| THE RICKY                                                                                                    |                                                                                                    | 优先                                                                                                    | 权           |             |   |
| 制立用的人 ・                                                                                                    | FR2941968B1                                                                                                    | 联合专利                                                                                                    | 日本の         |             |   |
| 株式会社简材製作所                                                                                                    | ±7±                                                                                                    |                                                                                                    |             |             | h |
| 动目核式会社                                                                                                    | Q®n8IFER                                                                                                    | 21                                                                                                    | 1           |             |   |
| HYUNDAI MOTOR C.,                                                                                                    | 7 W                                                                                                    |                                                                                                    | //          |             |   |
| 9加2株式各社                                                                                                    | 1.2                                                                                                    |                                                                                                    | 11          |             |   |
| ANTON LORENZ                                                                                                    | III SALESCED                                                                                                    |                                                                                                    | 11          |             |   |
| DAEWOU MOTOR C.                                                                                                    | 75                                                                                                    | 1                                                                                                    |             |             |   |
| eteel over wo                                                                                                    | March March and The Second Second Sec |                                                                                                    | 771         |             |   |
| 12注2:1 第四名来回                                                                                                    | The second second secon | (A)                                                                                                    | 1/          |             |   |
| NA MOTORS CORP.                                                                                                    | Tana Tan Tan                                                                                                    |                                                                                                    | //          |             |   |
| T4                                                                                                    |                                                                                                    | 1                                                                                                    |             |             |   |
| E文申请人纲 >                                                                                                    |                                                                                                    |                                                                                                    | /           |             |   |
| unterinker der die teter and                                                                                                    |                                                                                                    |                                                                                                    | 2 <u>1</u>  |             |   |
| teat and the second second sec |                                                                                                    |                                                                                                    |             |             |   |
|                                                                                                    |                                                                                                    | - X-/•)                                                                                                    |             |             |   |
| · (***                                                                                                    | Ren                                                                                                    |                                                                                                    |             |             |   |
| 1.22 ·                                                                                                    | 1 Alexandre                                                                                                    |                                                                                                    | • 14        |             |   |

#### 【2】图文视图

方便大家对比图片和摘要信息等,更便利于专利 的筛选和查看工作。

(另,蓝色字体可以链接到更多相关信息)

1)图文视图也可设置显示字段,方法同"表格视图"中设置,最多可现实12个字段内容。

【3】快速浏览视图

通过对专利扉页信息的快速浏览,便于专利的筛 选和查看。

(另,单张扉页可有放大和缩小功能)

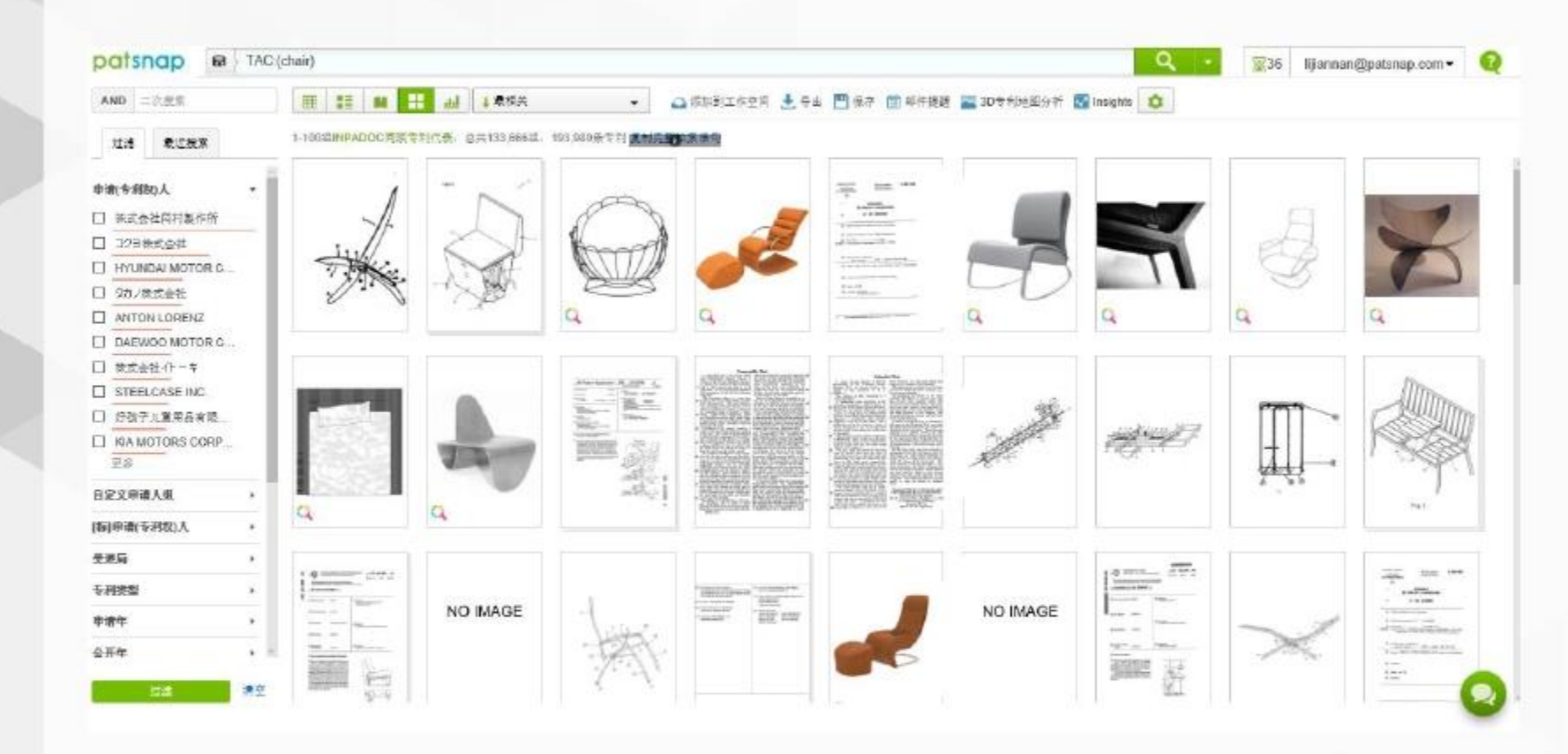

#### 【4】缩略视图

通过缩略图的方式查看相关专利的附图,进行相 互对比,

更加适合用于机械设计和外观设计等专利文献的 查看

| AND 二次批定      |     | Ħ     | 噩      | M h.            | ↓ 最相关                  | • 🔐 添加到工作空间 👌            | 日本 日本 日本 日本 日本 日本 日本 日本 日本 日本 日本 日本 日本 日 | 🛅 邮件提醒   | 🔤 3D专利地图分析 🔽 Insights 🔯 |   |                           |
|---------------|-----|-------|--------|-----------------|------------------------|--------------------------|------------------------------------------|----------|-------------------------|---|---------------------------|
| 过速 最近搜索       |     | 1-100 | EINPAE | DOC同族专利代表,(     | ↓ 最相关<br>↓ 申請日从新到日     | 制完整检索语句                  |                                          |          |                         |   | 公工口儿实到四 本手具 实公工生利         |
| 申请(专利权)人      | -   | •     | *      | 公开(公告)号         | ↑ 申請日从旧到新<br>↓ 公开日从新到旧 | 8                        | 公开(公告)日                                  | 添加至      | 山工作空间                   | Х | 公开口从刺到口一旦有取剥公开专利;         |
| 自定义申请人组       |     | 0     | 1      | CA197014A       | ↑ 公开日从旧到新              | 片电话                      | 1920-02-10                               | 故國       | a 法由的 (100) 众差到         |   | IIIPACIOC问族专利——宣有专利的印场布向; |
| [标]申请(专利权)人   | ×   | 0     | 2      | KR102010013562  | ↑ 优先权日从旧剪断 ↓ 較引田次数     | 机天线                      | 2010-12-27                               | )R/H     |                         |   | 专利价值—查看相关专利价值,判断核心专利;     |
| [标]申请(专利权)人类型 |     |       |        |                 | ↓ INPADOC 開族 写利数       |                          |                                          |          |                         |   | 专利引用——找到相关专利的上下游企业和上下派    |
| 受理局           |     | 0     | 3      | GB2499787B      | ↓专利价值                  | 动电话                      | 2015-05-20                               |          | ● 自动收录                  |   | 技术:                       |
| 专利类型          |     |       |        |                 |                        |                          |                                          | 检索式      | TAC:(phone)             |   |                           |
| 申请年           | . e | 8     | 4      | GB2350464A      | 1999-05-24             | 手机搜索                     | 2000-11-29                               |          |                         |   | 【2】专利收藏                   |
| 公开年           |     |       |        |                 |                        |                          | 10100000000000                           | 10 3 291 | - A rest bening         |   |                           |
| IPC分类         |     | 0     | 5      | KR1020090124033 | 2008-05-29             | 手电话激光                    | 2009-12-03                               | 24/29    | 台記智繁                    |   |                           |
| CPC分类         | × . |       |        |                 |                        |                          |                                          |          | 49 DRAM 宣争対手 (3598)     |   | 点击添加到工作空间                 |
| 124011-046874 | . • |       | • 6    | FR2005009400115 | 2005-01-11             | 标志SYMACOM Rubicom电<br>适主 | 2005-06-17                               |          | 49 SRAM 竞争刘丰 (1402)     |   |                           |
| 新达            | 清空  | 83    | • 7    | GROSOSARA       | 2012-09-12             | 至約44条                    | 2014-03-19                               |          |                         |   |                           |
|               |     |       |        |                 |                        |                          |                                          |          | 新建文件夹                   |   |                           |
|               |     |       |        |                 |                        |                          |                                          | 收录范围     | 当前搜索结果及以后的更新            |   |                           |
|               |     |       |        |                 |                        |                          |                                          |          |                         |   |                           |
|               |     |       |        |                 |                        |                          |                                          |          | <b>取消</b>               |   |                           |

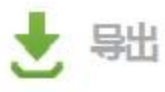

#### 1. 导出范围

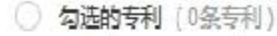

|      | 5 | 2 12 |    | 11 |                |
|------|---|------|----|----|----------------|
| ● 从第 | 1 | 条到第  | 10 | 条  | (总共985,581条专利) |

#### 2. 导出格式

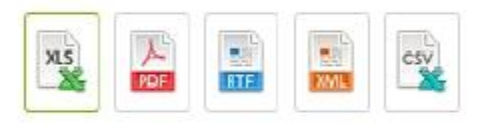

#### 3. 导出内容

| 主要字段 |
|------|
| 主要字段 |

#### 数据导出说明:

- Excel、CSV、RTF或XML格式一次导出上限为 10,000条专利。
- PDF全文的一次导出上限为1,000条专利。
- 引用专利导出模板和被引用专利导出模板仅在 Excel或CSV格式中可供选用,一次导出上限为 5,000条专利。
- 3年(或5年)内被引用专利是指目标专利的专利公开(公告)之日起3年(或5年)内被引证的次数。
- 选择XLS格式时可以导出权利要求 (Claims) 的 全文,以文本文件的形式保存在claims子文件 夹中。

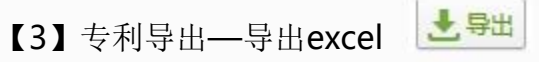

上区域—数据导出说明 (不同权限导出数据量不同);

下区域—可以自行设计导出模板,导出专利; (选择左侧可导出的相应字段,拖拽到右侧导出字 段点击保存即可)

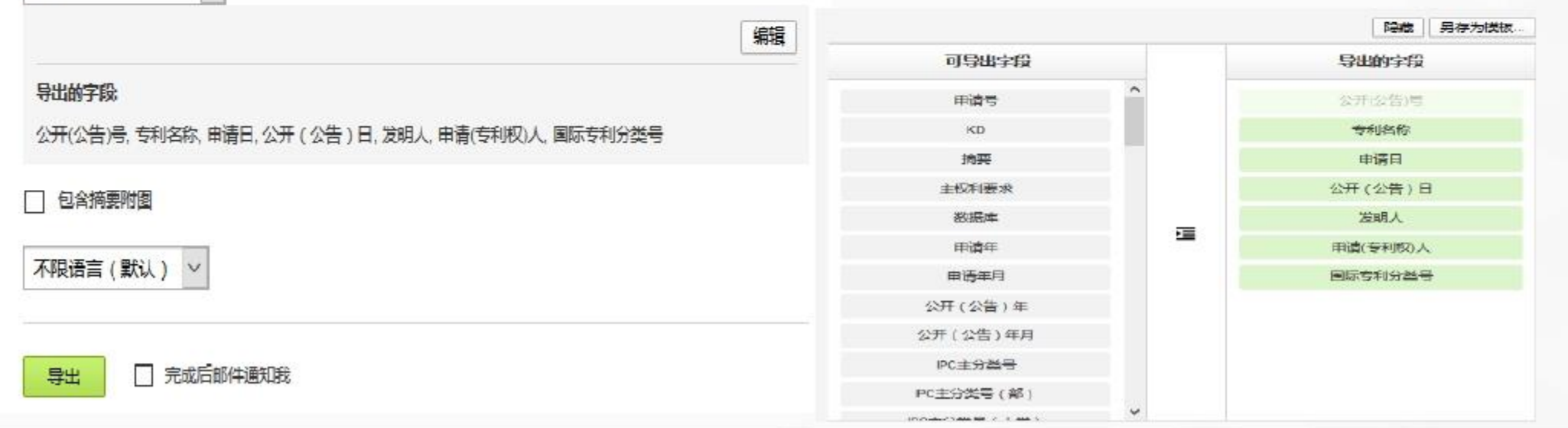

31

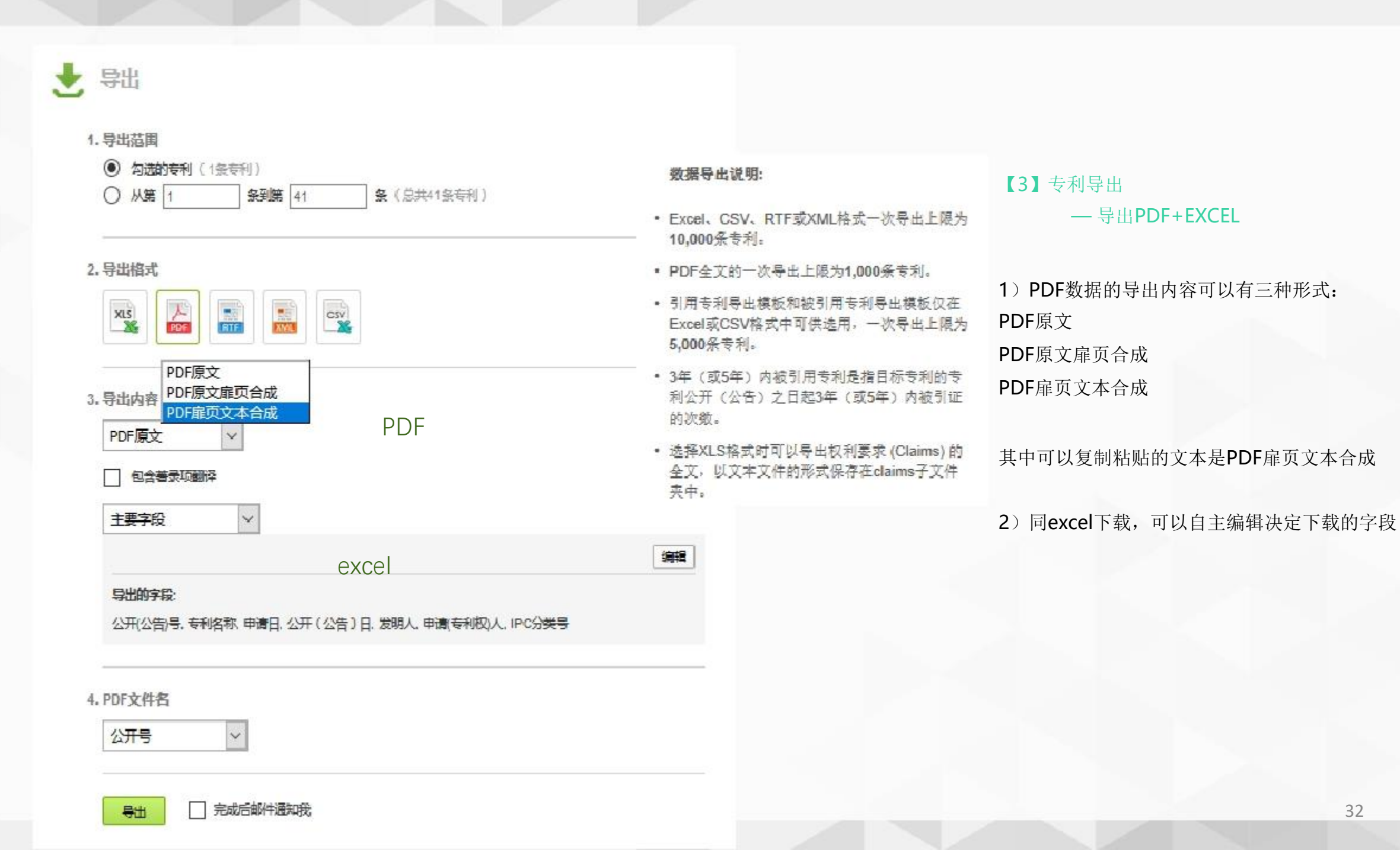

#### 3.6 单件专利介绍-专利详情

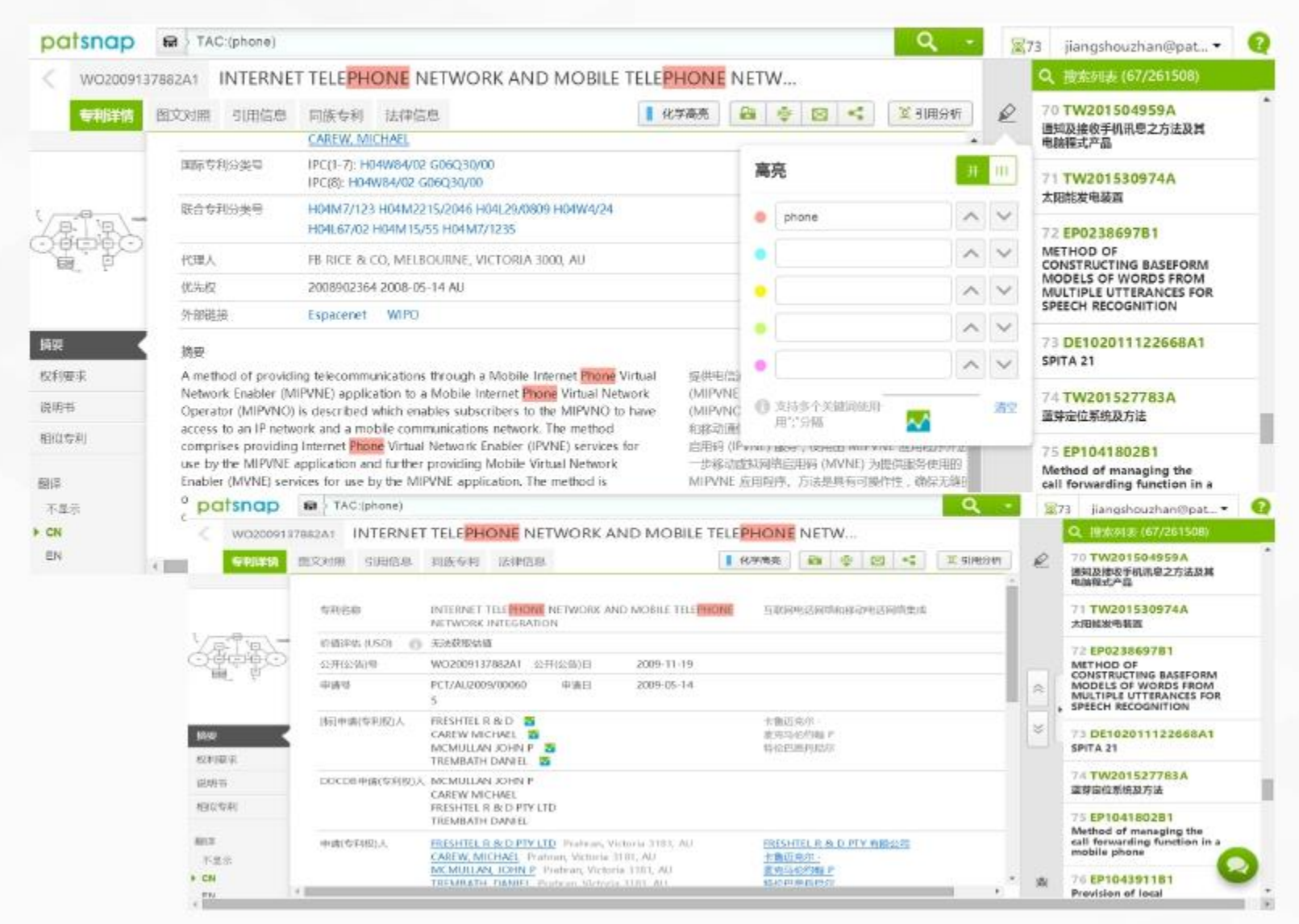

【1】点击左上角图片,可以放大进行查看;

#### 【2】点击 🖉 可设置关键词高亮:

输入关键词,在摘要,权利要求和说明书部分关键 词通过不同色彩显示出来,便于关键词部分的阅读 多个关键词高亮需要用英文打字模式下的分号隔开

【3】翻译:点击左下角的翻译,可以获得对应语言的译文,方便阅读;

【4】分享:点击 🗁 🗯 可以直接复制链接发送;

【5】邮寄:点击可以直接添加邮箱,发送专利信息;

#### 【6】摘要部分:

专利价值:点击前面的 , 了解详细介绍;
 标申请人后面有insights 图标:可以对

申请人一键生成多维度的分析报告;

3)蓝色链接:点击所有部分均可获得相应链接内容; 其中国际分类号和联合分类号显示内容可以直接复 制粘贴;

| EP071816                       | 481 Object Protection In A Radio System                                                                                                    |                   |                                                                                                    |
|--------------------------------|----------------------------------------------------------------------------------------------------|-------------------|----------------------------------------------------------------------------------------------------|
| 专利详情                           | 图文对照 引用信息 同族专利 法律信息 · · · · · · · · · · · · · · · · · · ·                                                                                                    | 8 <               | 1 11月分析 @                                                                                                    |
|                                | 权利要求列表 权利要求器 ■ 独立权利要求 ■ 从属权利要求                                                                                                    |                   | Î                                                                                                    |
|                                | A process (100) for protecting an object (CAR) which is equipped with a radio terminal device (MS) utilizable for a radio system (MRS) wherein a control centre (SC) of the radio system monitors an up radio channel (ACH) on which the radio terminal device (MS) sends status message (STBY) to a fixed radio station (BTS) of the radio system (MRS) at predeterminable time intervals (TO) and wherein ar alarm is triggered if the status message (STBY) has not been received (150, 151), characterised in that at the start of the process the radio terminal device (MS) sends the control centre (SC) a first message stating that the monitoring controlled by the control centre (SC) is desired and that the radio system is a mobile radio communications system (MRS) subdivided into location areas, where the object to be protected is a moving object (CAR), the status message (STBY) the control centre (SC) checks whether the location area (LOC) of the moving object (CAR), and following the reception (150) of the status message (STBY) the control centre (SC) checks whether the location area (LOC) the moving object (CAR) has changed (170) and if so an alarm is triggered (step 171). 2. A process (100) according to Claim 1, characterised in that                                                                                                    | )<br>a<br>of      | *                                                                                                    |
| 5 9 AU                         | characterised in that before the monitoring of the up radio channel (ACH) a radio call to the radio terminal device (MS) is initiate                                                                                                    | a                 |                                                                                                    |
| tsnap a                        | Characterised in that before the monitoring of the up radio channel (ACH) a radio call to the radio terminal device (MS) is initiate<br>The cicar)                                                                                                    | 0<br>273          | jangshouzhan@• <table-cell></table-cell>                                                                                           |
| tsnap 👼                        | Characterised in that before the monitoring of the up radio channel (ACH) a radio call to the radio terminal device (MS) is initiate     TAC.(car)     Object Protection In A Radio System                                                                                                    | a<br>1 1273       | jangshouzhan爱• 2                                                                                                    |
| itsnap<br>EP07181648<br>受利詳情   | Characterised in that before the monitoring of the up radio channel (ACH) a radio call to the radio terminal device (MS) is initiate<br>PAC.(car)  PAC.(car)  Object Protection In A Radio System  图文对册 引用信息 网族专利 法律信息  S 引用信息 网族专利 法律信息  S 引用信息 医族专利 法律信息  S 引用信息 医族专利 法律信息  S 引用信息 医族专利 法律信息                                                                                                    | a<br>1 173<br>1 2 | jangshouzhan@•<br>2. 國際時後 (19/6/5700)<br>12 FR289358481<br>"SIDE-CAR"                                                              |
| 115NQD 문<br>EP07181648<br>중제발해 | Characterised in that before the monitoring of the up radio channel (ACH) a radio call to the radio terminal device (MS) is initiate<br>TAC:(car)  Compared Protection In A Radio System  图文对图 引用信息 回旋专利 法律信息  区 引用分析  区利要求例  区利要求例  区 副译                                                                                                    | a<br>173<br>2     | jangshouzhan@ 2<br>2. 19:551:4: (19:66:5701)<br>12 FR289358481<br>"SIDE-CAR"<br>13 GB1422816A<br>MOTOR CAR STEERING<br>ARRANGEMENT |
| tsnap<br>EP07181648<br>使相译情    | Characterised in that before the monitoring of the up radio channel (ACH) a radio call to the radio terminal device (MS) is initiate<br>TAC:(car)  Colject Protection In A Radio System  图文明图 引用信息 回旋专利 法律信息  COLUMN COLUMN  | a<br>             | jangshouzhan@                                                                                                    |
| tsnap<br>EP07181648<br>●利拌筒    | Characterised in that before the monitoring of the up radio channel (ACH) a radio call to the radio terminal device (MS) is initiate<br>ThC:(car)  Colject Protection in A Radio System  图文词图 引用信息 回該专利 法律信息  Coll要求时  A process (100) for protecting an object (CAR) which is equipped with a radio terminal device (MS) utilizable for a radio system (MRS) wherein a control centre (SC) of the radio system monitors an up radio channel (ACH) on which the radio terminal device (MS) utilizable for a radio system (MRS) wherein a control centre (SC) of the radio system (MRS) at predeterminable time intervals (TO) and wherein an alarm is triggered if the status message (STBY) to a fixed radio system (MRS) subdivided into location areas, where the object to be protected is a moving object (CAR), the status message (STBY) indicates the location area (LOC) of the moving object (CAR), and following the reception (150) of the status message (STBY) the control centre (SC) is desired and that the radio system is a mobile radio communications system (MRS) subdivided into location areas, where the object to be protected is a moving object (CAR), the status message (STBY) indicates the location area (LOC) of the moving object (CAR), and following the reception (150) of the status message (STBY) the control centre (SC) is desired and that the radio system is a mobile radio communications system (MRS) subdivided into location areas, where the object to be protected is a moving object (CAR), the status message (STBY) indicates the location area (LOC) of the moving object (CAR), and following the reception (150) of the status message (STBY) the control centre (SC) is desired and that the radio system is a mobile radio communications area (LOC) of the moving object (CAR), and following the reception (150) of the status message (STBY) the control centre (SC) is desired and that the radio system is a mobile radio communication area (LOC) of the moving object (CAR), and following the reception (150) of the status message (STBY) the control centr | a<br>             | Jangshouzhan@                                                                                                    |

【7】权利要求部分:

 高级检索分析账号中设置专门的权利要求树,将 权利要求分为独立权利要求和从属权利要求分级展现,方便快速阅读寻找;
 在权利要求表中支持段落翻译也支持一键全文翻译;鼠标放在相应段落,点击段落后面的 字,

进行段落翻译;点击右上角 **窗** 翻译,进行一键全 文翻译;

3) 关键词高亮仍然适用;

**4**)支持版块定位阅读:在最右侧列表中点击其他公 开号显示的页面为相应专利的权利要求部分

| patsnap          | A TAC:(car)                                                                                                    |                                                                                                    |                                                                                                    |                                                              | Q -                                    | 873 | jiangshouzhan@pat • (                                                                                          |
|------------------|----------------------------------------------------------------------------------------------------|----------------------------------------------------------------------------------------------------|----------------------------------------------------------------------------------------------------|--------------------------------------------------------------|----------------------------------------|-----|----------------------------------------------------------------------------------------------------|
| EP0718164        | B1 Object Protection In A Radio System                                                                                                    |                                                                                                    |                                                                                                    |                                                              |                                        |     | Q、搜索列表 (19/605700)                                                                                             |
| 专利详留             | 國文对照 引用信息 同族专利 法律信息                                                                                                    | 化学商売                                                                                                    | 🔓 添加到工作空间 💠                                                                                                    | 0 <                                                          | 11月月月日日日日日日日日日日日日日日日日日日日日日日日日日日日日日日日日日 | ø   | Car (toy)                                                                                                    |
|                  | Wurde jedoch die Statusmeldung STBY empfangen, so wird in ein<br>noch an dem zu Beginn des Verfahrens 100 gespeicherten Aufen<br>Funkvermittlungsstelle MSC die Kennung des aktuellen Aufenthal                                                                         | em weiteren Schritt 16<br>thaltsort LOC befindet.<br>Itsbereichs LOC ab (Sch                              | 0 geprüft, ob das Kraftfa<br>Dazu ruft die Zentrale S(<br>ritt 160) und vergleicht s                           | hrzeug <mark>CAR</mark><br>C aus der<br>sie mit der in       | sich<br>der                            |     | 18 EP2178064A1<br>Method for optimal<br>forwarding of reports in car to<br>X communication                     |
|                  | Zentrale SC gespeicherten Kennung (Schritt 170). Wurde das Kraf<br>entfernt, so entspricht die abgerufene Kennung nicht der gespeic<br>(Schritt 171). Durch diese Maßnahme wird auch ohne Einsatz ein<br>Standortveränderung und somit ein Diebstahl des Kraftfahrzeugs | ftfahrzeug CAR gestohle<br>herten Kennung. In dies<br>es Navigationsgerätes, v<br>CAR festgestellt. Darüb | en und aus dem Aufenth<br>sem Fall wird gleichfalls A<br>wie etwa eines GPS-Empf<br>serhinaus ist es denkbar o | altsbereich L<br>Varm ausgek<br>fängers, eine<br>die Kennung | oc<br>ost<br>des                       |     | 19 <b>EP071816481</b><br>Object protection in a<br>radio system                                                |
| 硬                | neuen, aktuellen Aufenthaltsbereichs zur Suche des gestohlenen i<br>Wurde keine Standortveränderung des Kraftfahrzeugs CAR festge<br>Meldung der Funkendeinrichtung MS, in der als Kurznachricht de<br>Kraftfahrzeugs CAR zu beenden. Die Zeitdauer TO ist so vorgegel  | Kraftfahrzeuges zu verv<br>astellt, so wartet die Zer<br>r Wunsch des Benutzer<br>sen, daß sie etwa minde | venden.<br>htrale eine Zeitdauer TO k<br>s mitgeteit wird, die Übe<br>stens einer Kurzzeitparkd                | ang auf eine<br>rwachung di<br>lauer entspri                 | zweite<br>Is<br>cht.                   | *,  | 20 GB1581362A<br>APPARATUS FOR<br>CONTROLLING AN ELECTRIC<br>CAR                                               |
| 利要求<br>明书<br>似专利 | In einem Schritt 190 prüft die Zentrale SC, ob die obige Kurznach<br>sogenannten Kurznachrichtenzentrale (Short Message Service Ce<br>Minuten (TO = 5 min.) eingegangen ist. Ist dies der Fall, so wird d                                                               | nicht empfangen wurde<br>ntre) nach, ob dort die<br>as Verfahren 100 abges                                | Dazu fragt die Zentrale<br>Kurznachricht innerhalb o<br>schlossen.                                             | SC in der<br>der letzten fü                                  | nf                                     | Ľ   | 21 FR273543881<br>CHASSIS AUTOPORTANT<br>A TROIS ROUES POUR LA<br>REALISATION D'UN VEHICUL<br>DU TYPE SIDE-CAR |
| 译<br>F显示         | Ist keine Kurznachricht eingegangen, so wird ein Teil des Verfahre<br>Zeitdauer TO, in welchen Zeitabständen die Zentrale SC den Aufw<br>Funkendeinrichtung MS betriebsbereit ist (Schritt 150) und ob de                                                               | ins ab dem Schritt 130<br>Järts-Funkkanal ACH üb<br>r Standort des Kraftfah                               | wiederholt. Demnach ber<br>serwacht (Schritt 140) un<br>rzeugs <mark>CAR</mark> unverändert                    | stimmt die<br>nd prüft, ob d<br>ist (Schritt 1               | fie<br>70).                            |     | 22 GB801926A<br>Car coupler                                                                                    |
| SN<br>IN         | In dem oben beschriebenen Ausführungsbeispiel gibt die Statusm<br>genügt demnach als Statusmeldung lediglich einen Funkimpuls o<br>Statusmeldung eine Nachricht mit Angaben enthält die die Zentr                                                                       | heldung an, daß die Fun<br>hne Nachrichteninhalt s<br>ale überwachen will wie                             | kendeinrichtung betriebs<br>zu senden. Es ist auch der<br>e.z.B. genauer Standort d                            | sbereit ist. Es<br>nkbar, daß d<br>les Kraftfahrz            | e                                      |     | 23 FR201240590005S1<br>Camping car amphibie                                                                    |
| R.<br>JE         | Kilometerstand oder Füllstand des Kraftstofftanks. Mittels entspre<br>GPS-Empfänger, elektronischer Tachometer bzw. Füllstandsmesse                                                                                                    | achender an die Funken<br>er können in der Zentral                                                        | deinrichtung anschließba<br>ie diese Angaben ausgew                                                            | are Detektore<br>ertet werden                                | n, wie<br>, um *                       | 桒   | 24 DE3472215D1                                                                                                 |

#### 【8】说明书部分:

 支持段落间的段落翻译;鼠标放在相应段落, 点击段落后面的 字

2) 关键词高亮仍然适用;

**3**)支持版块定位阅读:在最右侧列表中点击其他 公开号显示的页面为相应专利的说明书部分

| 66B1 SEAT        |                                                                                                    |                                              |            |                      |
|------------------|----------------------------------------------------------------------------------------------------|----------------------------------------------|------------|----------------------|
| 图文对照 引用信息        | 同旅专利 法律信息                                                                                                    | 🔒 添加到工作空间                                    | * 🛛        | New           2 카用分析 |
| -                |                                                                                                    |                                              |            | ,O 关键词高亮 ∨           |
| 相似专利             |                                                                                                    |                                              |            |                      |
| 公开(公告)号          | 专利名称                                                                                                    | 甲诸(专利权)人                                     | 申请日        | 公开(公告)日              |
| CN1817685B       | 儿童座椅                                                                                                    | 臺基川學川产品能位有限公司                                | 2003-02-11 | 1 2014-07-16         |
| US7568759        | Passenger seal, an aircraft passenger seal in particular, and a passenger<br>seat group, an aircraft passenger seal group in particular | RECARD AIRCRAFT SEATING GMBH &<br>CO. KG     | 2005-11-10 | 0 2009-08-04         |
| CA1133374A       | RECLINER CHAIR WITH WALL-AVOIDING ACTION                                                                                                | ROYAL DEVELOPMENT COMPANY,<br>INC.           | 1981-09-22 | 2 1982-10-12         |
| DE102009022416A1 | Stuhi                                                                                                    | DÓZSA-FARKAS ANDRAS                          | 2009-05-22 | 2 2010-08-05         |
| AU201127316482   | Seat                                                                                                    | SPLICED IP LTD                               | 2011-07-01 | 1 2016-01-21         |
| EP0252274A3      | CHAIR-LIKE SITTING-DEVICE                                                                                                    | MOLL HELLMUTH                                | 1987-05-30 | 0 1988-05-25         |
| US20160022039A1  | MEDICAL SUPPORT APPARATUS                                                                                                    | STRYKER CORPORATION                          | 2015-07-16 | 8 2018-01-28         |
| GB280663A        | Improvements relating to folding seats for motor vehicles or for other<br>purposes                                                      | HERBERT LINWOOD SLEIGH<br>ARTHUR SAM CHESTON | 1926-09-10 | 0 1927-11-24         |
| GB724644A        | An adjusting reclining chair or the like article of furniture                                                                           | ANTON LORENZ                                 | 1953-10-20 | 0 1955-02-23         |
| 1157869024       | Partition section unit with hardward                                                                                                    |                                              | 2007 00 15 | 8 2010 03 02         |

利部分:

合IPC和原本专利中提取关键词(标题, 高),根据相似度高低排序;提取10个 ];

号,可以直接进入相关单件专利详情; 人,可以进入该申请人申请专利的结 盲相关专利;
#### 3.6 单件专利介绍-图文对照

翻译

摘要

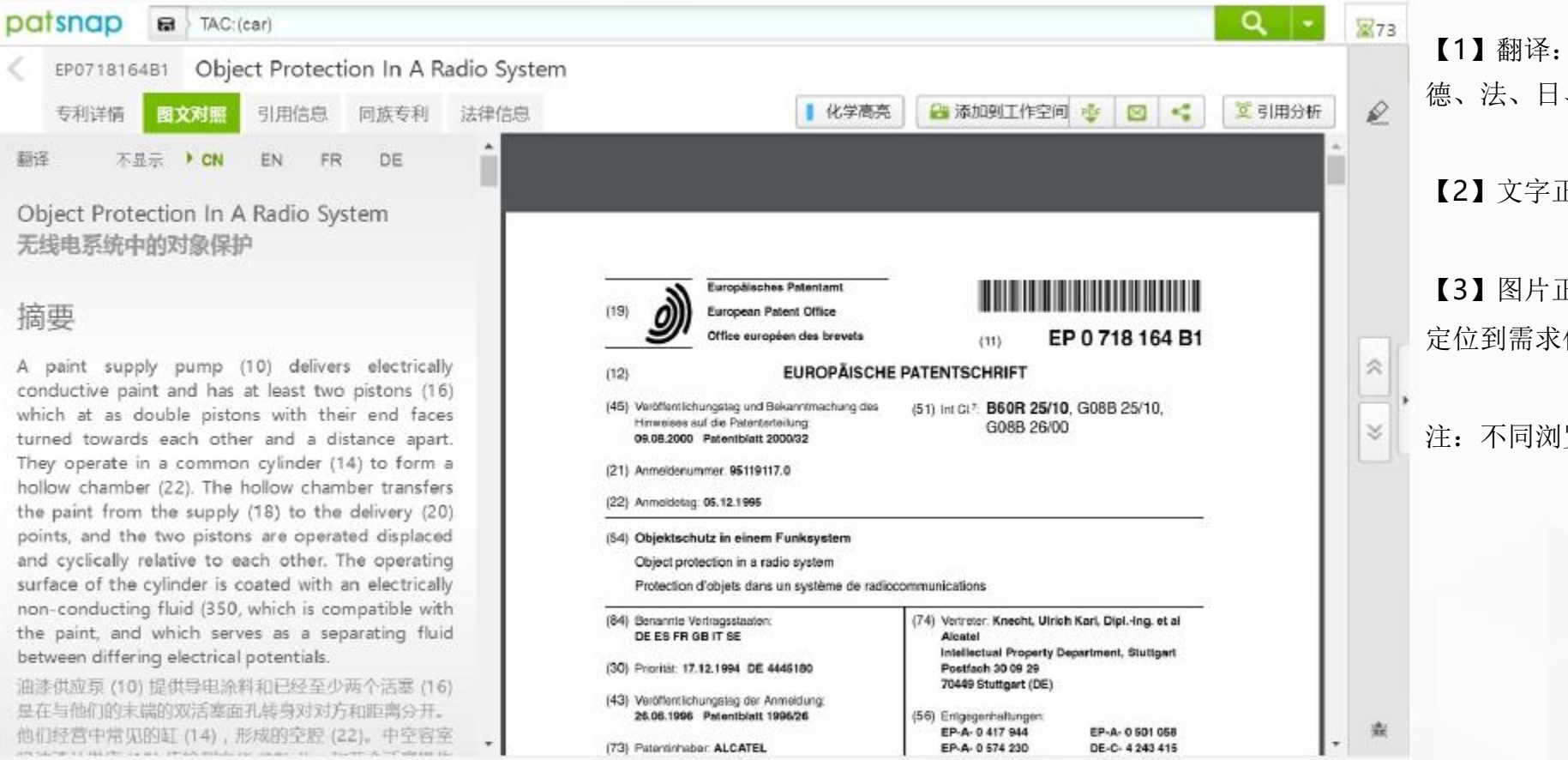

【1】翻译: 对专利标题、摘要部分支持中、英、 德、法、日、韩等多国语言的翻译:

【2】文字正文部分: 支持文本的复制粘贴:

【3】图片正文部分: 支持图片正文的快速浏览, 定位到需求位置,便于在文字正文部分的复制粘贴:

注:不同浏览器查看PDF时,其阅读工具可能不同

#### 3.6 单件专利介绍-引用信息

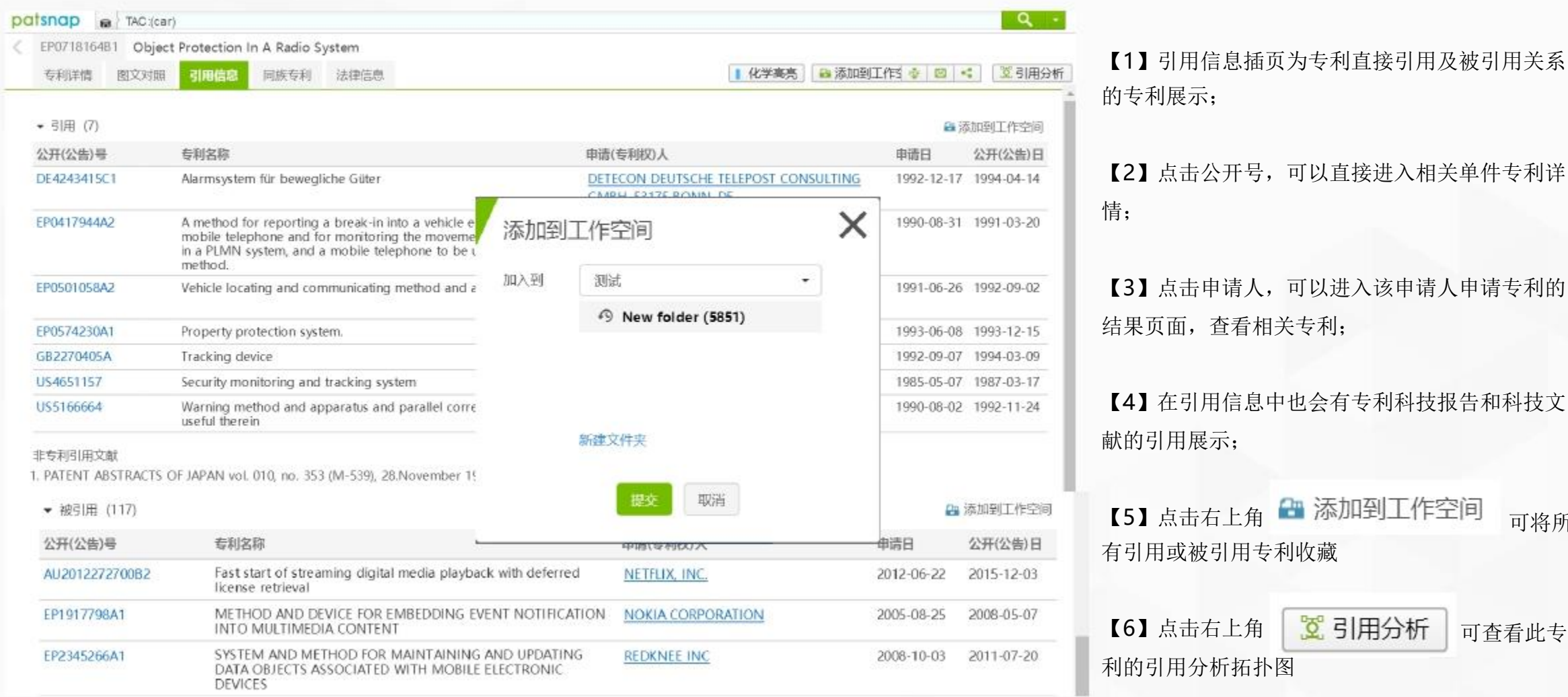

可将所

#### 3.6 单件专利介绍-引用分析(一)

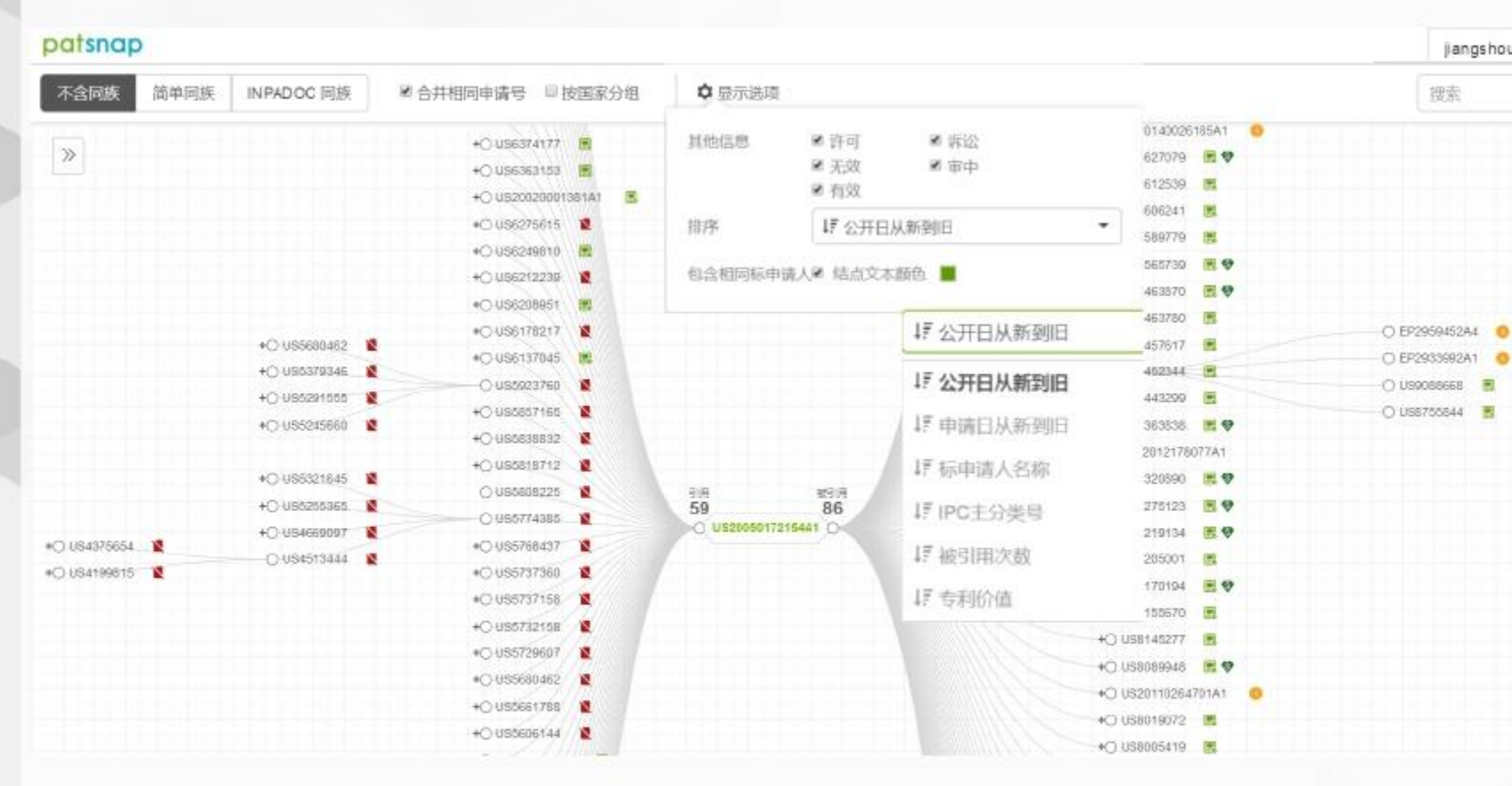

Jangshouz 【1】引用分析通过点击该专利上引用与被引用的 "+"打开引用和被引用的专利,可以追溯到引用 信息的起源专利, 也可以查看到领域的最新专利: 【2】通过; 🗘 显示洗项 可对展现的专利进行许、 诉讼、无效、审中和有效的图案标注,其中许 可 🧣 诉讼 煮; 无效 🐚 有效 📑 审中 🕔 【3】通过 🜣 显示选项, 可对所展现的专利进行排 序; 【4】通过包含相同标申请人》结点文本颜色 📕 可将 自引用专利重点标示: 【5】通过 □ 合并相同申请号 ,可对专利进行结果去 重;通过 回按国家分组,可将专利以国家分组; 【6】通过 不定該 简单同族 INPADOC 同族 ,分别点击简 单同族和inpadoc同族可以扩展到同族专利的引用, 增加引用专利的数据: 【7】通过 107, 可对呈现的引用分析图以图片形 式保存,方便引用信息的保存和查看。 【8】高价值(≥100万美元)专利会默认有 ⑤标志显 示。

#### 3.6 单件专利介绍-引用分析(二)

#### patsnap

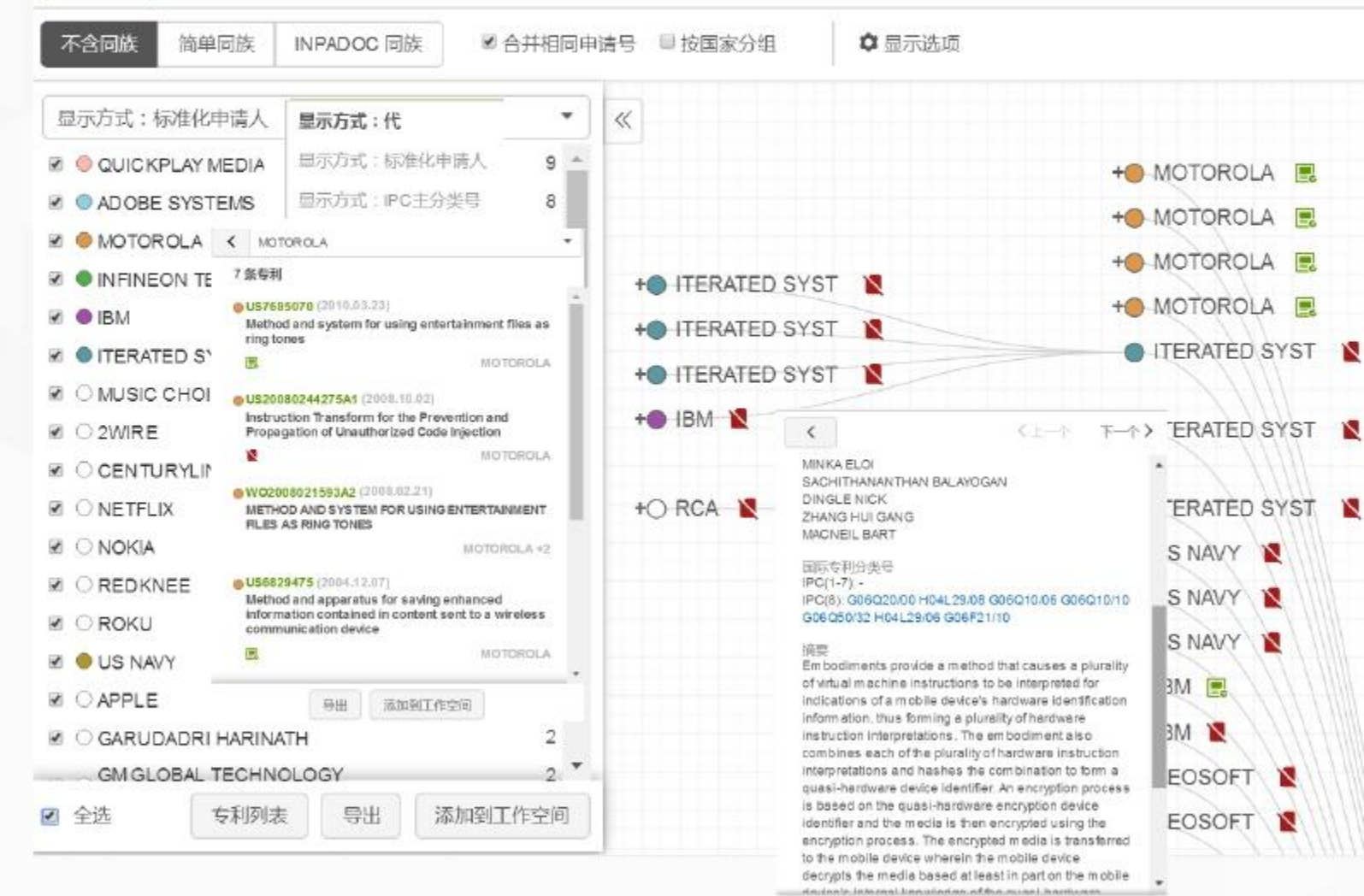

查看详情

下载

添加到工作空间 引用分析

【1】通过对显示方式的选择,可以引用与被引用 进行不同的展示和分析

代—展示不同引证代系间的关系;

标准化申请人——展示不同专利的申请人,轻松辨别 引证申请人:

IPC主分类号——展示不同引证专利所涉及的领域: 【2】通过对不同展示方式下的分类进行不同色彩 的设置,可以轻松在引证分析图上分辨相关信息, 提高效率:

【3】 点击各分类,可获得该分类下所有专利,并

可进行 导出 等操作 添加到工作空间 【4】点击 , 可对诜 导出 添加到工作空间 专利列表 择项目进行相关操作: 【5】鼠标悬停在引用分析图上任一篇专利上方时, 均可看到简单信息: 【6】点击任何一篇专利时,都可进行 引用分析 **查看详惜** 添加到工作空间 下载 等操作,其中 引用分析 是基于此篇专利生成新的 引用分析图。

40

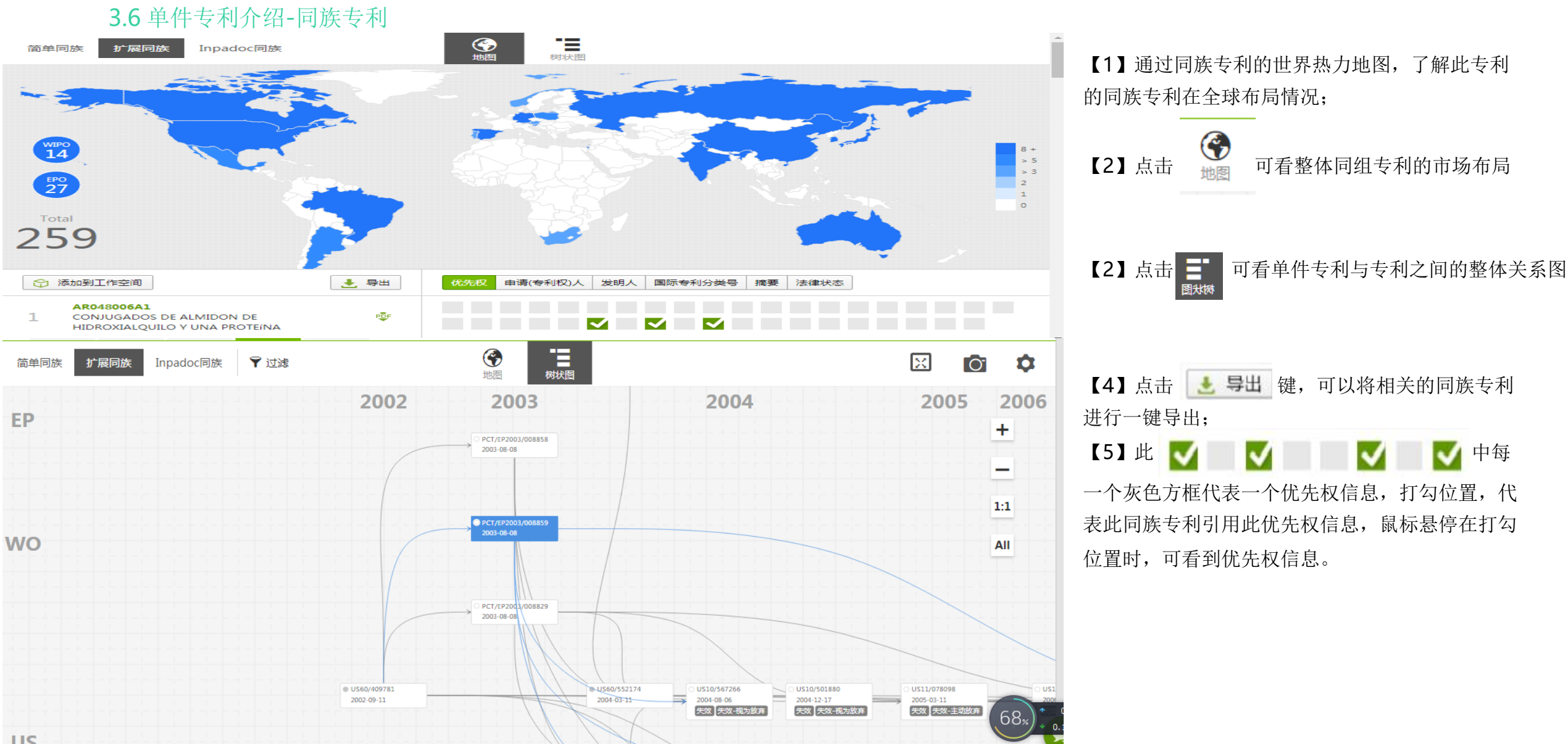

| 利详情 图又      | 対照 引用信!       | 息 同族专   | 利法律信息         |             |      |                                       | 化学商员                            | ■ 漆明到T42 & ◎ e                           | 2.51用分析 |
|-------------|---------------|---------|---------------|-------------|------|---------------------------------------|---------------------------------|------------------------------------------|---------|
| 法律状态        | 诉讼信息          | 复审无效    | 许可信息          | 专利质押        | 审查文件 |                                       |                                 |                                          | 1       |
| 委权          |               |         |               |             |      |                                       |                                 |                                          |         |
| 法律状态        | Patented Case |         |               |             |      |                                       |                                 |                                          |         |
| 法律状态日期      | 2006-10-25    |         |               |             |      |                                       |                                 |                                          |         |
| 专利期限延长的历    | 使 🛛           |         |               |             |      |                                       |                                 |                                          |         |
| 申请或371(c)日期 | A             | 2003    | 3-04-29       |             |      | (A和B)或(A和C)间重叠                        | <b>約天数</b> 0                    |                                          |         |
| 专利授权日期      |               | 2004    | 4-03-25       |             |      | 非重叠的USPTO延期                           | 199                             |                                          |         |
| A 延期        |               | 40      |               |             |      | PTO手动调整                               | 0                               |                                          |         |
| B 延期        |               | 159     |               |             |      | 申请延迟                                  | 906                             |                                          |         |
| C 延期        |               | 0       |               |             |      | PTA总调整                                | 0                               |                                          |         |
| 专利申请人转移信    | 息: 1          |         |               |             |      |                                       |                                 |                                          |         |
| 卷号          | 登记日           | 转让类型    |               |             | 1    | 转让人                                   | 受让人                             |                                          |         |
| 015000/0001 | 2004-02-26    | ASSIGNN | IENT OF ASSIG | 5NORS INTER | EST  | TRANSVASCULAR, INC.<br>生效日:2003-09-09 | MEDTRONIC VAS<br>3576 UNOCAL PL | CULAR, INC.<br>ACE SANTA ROSA CALIFORNIA | \       |
|             |               |         |               |             |      |                                       |                                 | 0 数据来源                                   | USPTO   |
|             |               |         |               |             | 2014 | 05.14                                 |                                 |                                          |         |

## 】法律状态部分:

)详细介绍当前的法律状态;

2)详细介绍历史法律状态的变更;

3) 增加专利期限延长历史

#### 4) 增加专利申请人转移信息;

| 专利详情                                                                                                    | 图文对照 引用信                                                                                                    | 息 同族专利                                                                                      | リ 法律信息                                                                                         |          |                                                         |                                                                                   |                                                            |                                                                                                    | 化学高亮                                                                                                    | 📾 添加到工作的 🍲 🛛 🛚                                                                                                    | 1 4 28                                                                                                    | 引用分析                                                                                                    |
|----------------------------------------------------------------------------------------------------|----------------------------------------------------------------------------------------------------|---------------------------------------------------------------------------------------------|------------------------------------------------------------------------------------------------|----------|---------------------------------------------------------|-----------------------------------------------------------------------------------|------------------------------------------------------------|----------------------------------------------------------------------------------------------------|----------------------------------------------------------------------------------------------------|----------------------------------------------------------------------------------------------------|----------------------------------------------------------------------------------------------------|----------------------------------------------------------------------------------------------------|
| 法律状态                                                                                                    | 新公信息                                                                                                    | 复审无效                                                                                        | 许可信息                                                                                           | 专利质押     | 审查文件                                                    | Ī                                                                                 |                                                            |                                                                                                    |                                                                                                    |                                                                                                    |                                                                                                    |                                                                                                    |
| 诉讼案件 (1                                                                                                 | 1)                                                                                                    |                                                                                             |                                                                                                |          |                                                         |                                                                                   |                                                            |                                                                                                    |                                                                                                    |                                                                                                    |                                                                                                    |                                                                                                    |
| 5 Superpe                                                                                               | destrian, Inc. vs Fl                                                                                                    | vklv. Inc.                                                                                  |                                                                                                |          |                                                         |                                                                                   |                                                            |                                                                                                    |                                                                                                    | 立案日                                                                                                    | 2016-0<br>07<br>2016-0                                                                                                    | 01-                                                                                                    |
| 1:16-cv-0                                                                                               | 00136, New York So                                                                                                    | uthern Distric                                                                              | t Court                                                                                        |          |                                                         |                                                                                   |                                                            |                                                                                                    |                                                                                                    | 结案日<br>延续时                                                                                                    | 11<br>间 186天                                                                                                    |                                                                                                    |
| 涉及产品                                                                                                    | Smart Whee                                                                                                    | and Bike+ -                                                                                 | Wheels                                                                                         |          |                                                         |                                                                                   |                                                            |                                                                                                    |                                                                                                    |                                                                                                    |                                                                                                    |                                                                                                    |
| 结案依据                                                                                                    | Out-of-cour                                                                                                    | Settlement                                                                                  |                                                                                                |          |                                                         |                                                                                   |                                                            |                                                                                                    |                                                                                                    |                                                                                                    |                                                                                                    |                                                                                                    |
|                                                                                                    | 医体                                                                                                    |                                                                                             |                                                                                                |          |                                                         |                                                                                   | sett of a                                                  |                                                                                                    |                                                                                                    |                                                                                                    |                                                                                                    |                                                                                                    |
| N101031228A<br>⊌30124版 限立                                                                               | Superpedes<br>Massachuse<br>液体加热容器                                                                                                    | trian, Inc.<br>Its Institute of                                                             | Technology                                                                                     |          |                                                         |                                                                                   | Rykly, Inc.<br>Zehus, S.R.L.                               | 流加到工作                                                                                                    | <ul> <li>涉案专利</li> <li>案件全文</li> <li>裁判要旨</li> </ul>                                                                                                    | CN2016403130<br>股原文":"本院认为,                                                                                                    | J CN1010<br>本案当事人                                                                                                    | 31228A<br>争议的焦                                                                                                    |
| N101031228A<br>参利详情 閲文<br>法律状态<br>诉讼案件 (16)<br>参 九阳股份有需                                                 | Superpedes<br>Massachuse<br>液体加热容器<br>対照 引用信息 F<br>確認信息 复审无                                                                                                    | trian, Inc.<br>tts Institute of<br>读专利 法律师<br>就 许可信息                                        | Technology<br>20<br>10<br>10<br>10<br>10<br>10<br>10<br>10<br>10<br>10<br>10<br>10<br>10<br>10 | 受義會有限公司侵 | 吉文印新型ち科                                                 |                                                                                   | Fightly, Inc.<br>Zehus, S.R.L.<br>化学高売] 自<br>部判決系          | 111160055<br>1111<br>12                                                                                               | <ul> <li>漆案专利</li> <li>案件全文</li> <li>案件4空文</li> <li>新者中美</li> <li>不、被求居行、</li> <li>秋水居石、</li> </ul>                                                                                                    | CN2016403130<br>股原文":"本院认为,<br>这。<br>苏泊尔公司的被控侵<br>权产品是否落入了<br>就的全部技术特征租<br>间仅在下端部位有间<br>乘专利实施例中机。"                                                                                                    | J CN1010<br>本案当事人<br>权行为是否何<br>步家专利权的<br>同或者等同的<br>隙,且不均<br>头下盖的凸起                                                                                                    | 31228A<br>争议的焦,<br>受害了游师<br>阴护范围<br>的技术特征<br>习,与涉到<br>也是设在                                                                                                    |
| N101031228A<br>参利详情 图文<br>法律状态<br>诉讼案件 (16)<br>参 九阳股份有器<br>(2014) 書民<br>文本学問                            | Superpedes<br>Massachuse<br>液体加热容器<br>対照 引用他意 F<br>F<br>F<br>F<br>F<br>F<br>F<br>F<br>K<br>合<br>電<br>与<br>新<br>一<br>総<br>信<br>整<br>、<br>の<br>の<br>の<br>の<br>の<br>の<br>の<br>の<br>の<br>の<br>の<br>の<br>の | trian, Inc.<br>tts Institute of<br>读专利 法律师<br>读 许可信息<br>生活电器有限公司<br>碳人民法院                   | Technology<br>20<br>登利质押<br>1. 法南天新大派                                                          | 受養養有限公司侵 | 吉文田新型を利<br>審判M                                          | (<br>(<br>(<br>(<br>(<br>()<br>()<br>()<br>()<br>()<br>()<br>()<br>()<br>()<br>() | Fightly, Inc.<br>Zehus, S.R.L.<br>化学高売]                    | 7<br>1<br>1<br>1<br>1<br>1<br>1<br>1<br>1<br>1<br>1<br>1<br>1<br>1<br>1<br>1<br>1<br>1<br>1<br>1                      | 涉案专利<br>◆ 案件全交<br>常報本中、<br>初一、<br>初一、<br>初一、<br>一1、<br>利金<br>来<br>第<br>第<br>7<br>3<br>3<br>3<br>3<br>3<br>3<br>3<br>3<br>3<br>3<br>3<br>3<br>3<br>3<br>3<br>3<br>3                                                                                                    | CN2016403130<br>股原文":"本院认为,<br>必。<br>苏泊尔公司的被控侵<br>股产品是否落入了<br>载的全部技术特征租<br>间仅在下端部位有间<br>专案专利实施例中机。<br>匀,但其未能举证证<br>提出异议。综上,被                                                                                                    | J CN1010<br>本案当事人给<br>权行为是否何<br>步家专利权的<br>原或者等同的<br>原,且不均约<br>头下盖的凸起<br>诉得权技术J                                                                                                    | 31228A<br>争议的焦。<br>受害了涉通。<br>例保护范围。<br>例在大特将<br>可,与没在<br>可有案包含。                                                                                                    |
| <ul> <li>N101031228A</li> <li></li></ul>                                                                | Kuperpedes<br>Massachuse<br>液体加热容器<br>改制廠 3)用他也 単<br><b>诉讼信息 复审无</b>                                                                                                    | trian, Inc.<br>tts Institute of<br>法書<br>文 许可信息<br>文 许可信息<br>生活电器有限公司<br>吸人民法院              | Technology<br>2<br>参利度押<br>1、济南天統大調                                                            | 反義會有限公司侵 | 吉交用新型专利<br>审判长<br>审判员                                   |                                                                                   | FifeRly, Inc.<br>Zehus, S.R.L.<br>化学高売]                    | 1/1180055<br>1/1180055<br>2<br>1<br>1<br>1<br>1<br>1<br>1<br>1<br>1<br>1<br>1<br>1<br>1<br>1<br>1<br>1<br>1<br>1<br>1 | 涉案专利<br>全要止关键求局看<br>条截否一1、利金4采随利苏特<br>方式。<br>方式的征<br>之后。                                                                                                    | CN2016403130<br>段原文":"本院认为,<br>公。<br>苏泊尔公司的被控侵<br>教的全部技术特征相<br>间仅在下端部位有间<br>专家专利实施例中机。<br>与一项现有技术<br>与一项现有技术                                                                                                    | J CN1010<br>本案当事人<br>权行为是否仍<br>步幂或者年初的<br>际,盖的凸起。<br>明,是其达不可<br>术抗辩。但其达不可<br>术抗辩。但的                                                                                                    | 31228A<br>争议的集,<br>为了范围,<br>为了范围,<br>为这一个大学校,<br>为这一个大学校,<br>为这一个大学校,<br>为这一个大学校,<br>为了一个大学校,<br>为了                                                                                                    |
| CN101031228A<br>专利详情 回文<br>法律状态<br>诉讼案件(16)<br>参 九阳股份有质<br>(2014) 鲁尼<br>文书类型<br>诉讼案级<br>案件性质            | Superpedes<br>Massachuse<br>液体加热容器<br>201日 3月時間 単<br><b>诉讼信息 复审无</b><br>公司与新訂協共共適加<br>201号 100 (100 (100 (100 (100 (100 (100 (1                                                                       | trian, Inc.<br>tts Institute of<br>读专利 法律师<br>读 件可信息<br>生活电器有限公司<br>吸人民法院                   | Technology<br>電<br>型利度押<br>1. 法南天新大家                                                           | 受養量有限公司侵 | 吉文田新型 5 利<br>审判长<br>審判员<br>书记员                          |                                                                                   | Fightly, Inc.<br>Zehus, S.R.L.<br>化学高売]                    | 111160051<br>1111<br>1111<br>1111<br>1111<br>1111<br>1111                                                             | ▶ 案 专利<br>◆ 案 載 否一1、利金4年順利<br>が特慮す<br>1、利金3年順利<br>が特慮す<br>2、技業等<br>1、対数的征申す<br>1、対数的征申す<br>1、対数的征申す<br>1、対数的征申す<br>1、対数的征申す<br>1、対数的征申す                                                                                                    | CN2016403130<br>股原文":"本院认为,<br>淤泊尔公司的被控侵<br>教的全部技术特征租<br>间仅在下端部位有间<br>频素专利实施例中机。<br>复、但具未能举证证<br>提出异议。综上,被<br>不公司主张的现有技术方                                                                                                    | J CN1010<br>本案当事人给<br>权行专利权的。<br>财富或且不均是否仍<br>财富或且不均能。<br>其他的公正。<br>其他的公正。<br>本案<br>为是否何<br>的。<br>是不有<br>的。<br>是<br>了<br>。<br>是<br>不<br>的。<br>是<br>不<br>的。<br>是<br>不<br>的<br>是<br>不<br>的。<br>是<br>不<br>的<br>。<br>》<br>"<br>》<br>"<br>》<br>"<br>》<br>"<br>》<br>"<br>》<br>"<br>》<br>"<br>》<br>"<br>》<br>"<br>》                                                                                                    | 31228A<br>争议的焦,<br>要是非并未为没有的。<br>为了这大特涉和。<br>和学校的学校。<br>和学校的学校。<br>和学校的学校。<br>和学校的学校。<br>和学校的学校。<br>和学校的学校。<br>和学校的学校。<br>和学校的学校。<br>和学校的学校。<br>和学校的学校。<br>和学校的学校。<br>和学校的学校。<br>和学校的学校。<br>和学校、<br>和学校、<br>和学校<br>本学校<br>和学校<br>本学校<br>本学校<br>本学校<br>本学校<br>本学校<br>本学校<br>本学校<br>本学校<br>本学校<br>本学校<br>本学校<br>本学校<br>本学校<br>本学校<br>本学校<br>本学校<br>本学校<br>本学校<br>本学校<br>本学校<br>本学校<br>本学校<br>本学校<br>本学校<br>本学校<br>本学校<br>本学校<br>本学校<br>本学校<br>本学校<br>本学校<br>本学校<br>本学校<br>本学校<br>本学校<br>本学校<br>本学校<br>本学校<br>本学校<br>本学校 本学校<br>本学校<br>本学校 |
| N101031228A<br>专利詳情 图文<br>法律状态<br>诉讼案件 (16)<br>\$ 九阳股份有期<br>(2014) 赞尼<br>文书类型<br>蒋松聿级<br>案件性质<br>案件地区   | Kuperpedes<br>Massachuse<br>液体加防容器<br>(対照 3)用他也 F<br><b>诉讼信息 复审无</b>                                                                                                    | trian, Inc.<br>tts Institute of<br>法部<br>文 许可信息<br>生活电器有限公司<br>极人民法院                        | Technology<br>2<br>参利度押<br>)、济南天師大調                                                            | 受器會有限公司侵 | 吉文田新型专利<br>审判长<br>审判员<br>书记员                            |                                                                                   | Fightly, Inc.<br>Zehus, S.R.L.<br>化学高売]                    | <u>۱۱۱۱8-۵۵%</u><br>۲<br>۲<br>۴                                                                                       | ▶ 案 5 和<br>文 旨 派 于 空 记 之 浩 功 致 的 征 审 特 的 所<br>了 一 1、利 金 4 间 专 2、技 张 的 所<br>所 一 1、利 金 4 间 专 2、技 张 的 所<br>初 本 其 技 形 的 所<br>和 本 特 顾 术 及 形 4 预 的 征 审 特 的                                                                                                    | CN2016403130<br>段原文":"本院认为,<br>公。"<br>苏泊尔公司的被控侵<br>教的全部技术特征相同关系与相关部位有问<br>大学和实施例中机。<br>是出司主张的现有扩充的现在并不<br>,中提文的文献并作为<br>在,而对于被控侵权<br>技术方案,不属于公                                                                                                    | J CN1010<br>本案当事人。<br>权家或且称出现。<br>时间隙,是的出现。<br>时间隙,是的出现。<br>一个专者是不均衡。<br>一个专者是不均衡。<br>一个专者是不均均衡。<br>一个专者是不均衡。<br>一个专者是不均衡。<br>一个专者是不均衡。<br>一个专者是不均衡。<br>一个专者是不均衡。<br>一个专者是不均衡。<br>一个专者是不均衡。<br>一个专者是不均衡。<br>一个专者是不可是。<br>一个专者是不可是。<br>一个专者是不可是。<br>一个专者是。<br>一个专者是。<br>一个专者是。<br>一个专者是。<br>一个专者是。<br>一个专者是。<br>一个专者是。<br>一个专者是。<br>一个专者。<br>一个专者。<br>一个专者。<br>一个专者。<br>一个专者。<br>一个专者。<br>一个专者。<br>一个专者。<br>一个专者。<br>一个专者。<br>一个专者。<br>一个专者。<br>一个专者。<br>一个专者。<br>一个专者。<br>一个专者。<br>一个专者。<br>一个专人。<br>一个专人。<br>一个专人。<br>一个专人。<br>一个专人。<br>一个专人。<br>一个专人。<br>一个专人。<br>一个专人。<br>一个专人。<br>一个专人。<br>一个                                                                                                    | 31228A<br>争议的了地理的方法。<br>为这个标志与没有的。<br>为这个标志与没有的。<br>和此时,我们就是除自己。<br>和此时,我们就是你的。<br>和此时,我们就是你的。<br>我们就是你的。<br>我们就是你的,我们就是你的。<br>我们就是你的,我们就是你的。<br>我们就是你的,我们就是你的。<br>我们就是你们就是你的,我们就是你的。<br>我们就是你们就是你的。<br>我们就是你们就是你的,我们就是你的,我们就是你的。<br>我们就是你们就是你们就是你们就是你们就是你们就是你们就是你们就是你们就是你们就是你                                                                                                    |
| CN101031228A<br>专利详情 图文<br>法律状态<br>诉讼案件 (16)<br>参 九阳股份有票<br>(2014) 幣尼<br>文书类型<br>蕲讼宰毀<br>案件地区           | Kuperpedes<br>Massachuse<br>液体加熱容器<br>次体刷 31用他也 F<br><b>非松信息 复审无</b>                                                                                                    | rian, Inc.<br>tts Institute of<br>法部<br>文 许可信息<br>文 许可信息<br>英人民法院                           | Technology<br>2<br>参利度押<br>)、济南天桥大家                                                            | 受器會有限公司侵 | 吉文田新型专利<br>审判长<br>审判员<br>书记员<br>振程委人:                   | 取取約二事務<br>予志海<br>解雑数型<br>予明者<br>限公司<br>王道字: 「一一一一一一一一一一一一一一一一一一一一一一一一一一一一一一一一一一一一 | Fightly, Inc.<br>Zehus, S.R.L.<br>【化学高売】 [編<br>語刻決玉<br>石庁  | <u>۱۱۱۱8-005,</u><br>۲<br>۴                                                                                           | <ul> <li>▶</li> <li>▼</li> <li>▼</li></ul> | CN2016403130<br>段原文":"本院认为,<br>必须尔公司的被控侵<br>教你不品是在不能不能不能不能。<br>我们在和实施例中在不能能。<br>是出了一项现在和实施例中证证<br>提出司一项现在和实施的中传术了。<br>提出司一项现在和实施的中传术了。<br>提出司一项现在和实施的中传术了。<br>是出了一项现在和实施的中传承。<br>"你们不是你的一个,我们不是一个。"<br>"你们不是一个。"<br>"你们不是一个,"<br>"你们不是一个。"<br>"你们不是一个。"<br>"你们不是一个。"<br>"你们不是一个。"<br>"你们不是一个。"<br>"你们" | J CN1010<br>本案33年人。<br>和家家就是一个时间的小学校的一个大学校。<br>大学校会会的一个大学校。<br>一个大学校会会。<br>一个大学校会会。<br>一个大学校会。<br>一个大学校会会。<br>一个大学校会。<br>一个大学校会。<br>一个大学校会。<br>一个大学校会。<br>一个大学校会。<br>一个大学校会。<br>一个大学校会。<br>一个大学校会。<br>一个大学校会。<br>一个大学校会。<br>一个大学校会。<br>一个大学校会。<br>一个大学校会。<br>一个大学文学、<br>一个大学文学、<br>一个大学文学、<br>一个大学文学、<br>一个大学文学、<br>一个大学文学、<br>一个大学文学、<br>一个大学文学、<br>一个大学文学、<br>一个大学文学、<br>一个大学文学、<br>一个大学文学、<br>一个大学<br>一个大学文学、<br>一个大学文学、<br>一个大学文学<br>一个大学文学<br>一个大学<br>一个大学文学<br>一个大学文学<br>一个大学<br>一个大学<br>一个大学<br>一个大学<br>一个大学<br>一个大学<br>一个大学<br>一个大 | 31228A<br>章 夏保的了。他们有这个人们的联系。<br>章 夏保的了。他们有这个人们的联系。<br>第四十年的一个人们的联系。<br>第四十年的一个人们的联系。<br>第四十十年的一个人们的联系。<br>第四十十年的一个人们的联系。<br>第四十十年的一个人们的联系。<br>第四十十年的一个人们的联系。<br>第四十十年的一个人们的一个人们的联系。<br>第四十十年的一个人们的联系。<br>第四十十年的一个人们的联系。<br>第四十十年的一个人们的联系。<br>第四十十年的一个人们的联系。<br>第四十十年的一个人们的联系。<br>第四十十年的一个人们的联系。<br>第四十十年的一个人们的联系。<br>第四十十年的一个人们的联系。<br>第四十十年的一个人们的一个人们的联系。<br>第四十十年的一个人们的联系。<br>第四十十年的一个人们的联系。<br>第四十十年的一个人们的联系。<br>第四十十年的一个人们的一个人们的一个人们的一个人们的一个人们的一个人们的一个人们的一个人们                                                                                                    |
| CN101031228A<br>专利详情 图文<br>法律状态<br>诉讼案件 (16)<br>参 九阳股份有票<br>(2014) 幣尼<br>文书类型<br>蕲讼宰服<br>案件地区<br>代理人/律师 | Superpedes<br>Massachuse<br>液体加熱容器<br>(対照 3)用他也 F<br>存心信息 复审无<br>「存心信息 复审无<br>一<br>存心信息 复审无                                                                                                    | rian, Inc.<br>tts Institute of<br>读专利 法者的<br>读 许可信息<br>在 许可信息<br>数人民法院<br>蓄句限公司<br>至水中律师事务所 | Technology<br>2<br>参利度押<br>)、济南天師大家                                                            | 受器會有限公司侵 | 吉文田新型专利<br>审判员<br>事判员<br>书记员<br>根据股份有利<br>法语商天式<br>图影影响 | 収加約二中日<br>デ志涛<br>脱粧数型<br>子动君<br>限公司<br>王加字<br>同次西山有限公                             | Fightly, Inc.<br>Zehus, S.R.L.<br>【化学高売】 [編<br>「副創決玉<br>石戸 | <u>۱۱۱۱8-005,</u><br>۲<br>۴                                                                                           | <ul> <li>★</li> <li>★</li></ul> | CN2016403130<br>段原文":"本院认为,<br>公, 尔公司的被控侵<br>教你不是在利用的被控侵<br>教你不是是我都的中都不能不能。<br>我你不是我都的中都不能。<br>你不是我都的中都。<br>是我不能不能。<br>是我们在利用。<br>你们在利用。<br>你们在利用。"<br>"你们,我们是我们,我们是我们,我们是我们,我们是我们。<br>你们我们是我们,我们是我们,我们是我们,我们是我们。<br>你们我们是我们,我们是我们,我们是我们。<br>你们我们我们是我们,我们是我们,我们是我们,我们是我们。<br>你们我们我们我们是我们。"                                                                                                    | J CN1010<br>本案 行专者目前的。<br>为专者目前的。<br>本案 行专者目前的。<br>一次有者目前的。<br>一次有者目的。<br>一次有者目的。<br>一次有。<br>一次有者目的。<br>一次有者目的。<br>本本。<br>一次有书,一次有者目的。<br>本本。<br>一次有书,一次有书,一次一。<br>一次有书,一次一。<br>一次有书,一次一。<br>一次有书,一次一。<br>一次有书,一次一。<br>一次一。<br>一次一。<br>一次一。<br>一次一。<br>一次一。<br>一次一。<br>一次一。                                                                                                    | 31228A<br>争 是限的了。他们有这个人们的联联的。<br>是一个人们的专家的时候,他们有这个人们的任何。<br>我们的一个人们的一个人们的一个人们的一个人们的一个人们的一个人们的一个人们的一个人                                                                                                    |

【2】诉讼信息部分:

1)介绍具体诉讼案件的基本信息;

2) 在中国专利中展现"案件全文"—更加详细的 案件资料;

| CN1013459400       FIRLEIDIDIDIDIDIDIDIDIDIDIDIDIDIDIDIDIDIDID                                                                                                    | po                                                               | atsnap 📾                                      | NOP 和 TAC:(手机 or phone) AND LICENSE:1                   |                                                    |                                             |                                             |                                              |                                   |      |         |  |  |  |  |
|----------------------------------------------------------------------------------------------------|------------------------------------------------------------------|-----------------------------------------------|---------------------------------------------------------|----------------------------------------------------|---------------------------------------------|---------------------------------------------|----------------------------------------------|-----------------------------------|------|---------|--|--|--|--|
| jakus       jakus       jakus <td< th=""><th>&lt;</th><th>CN101345940</th><th>8 4</th><th><mark>堂</mark> 引用分析</th></td<>                                                                                                    | <                                                                | CN101345940                                   | 8 4                                                     | <mark>堂</mark> 引用分析                                |                                             |                                             |                                              |                                   |      |         |  |  |  |  |
| For defs (1)         Set the set of 14400020004         Arrian - out (defs of reforming the set of reforming the set of reforming the se |                                                                  | 法律状态                                          | 诉讼信息                                                    | 复审无效                                               | 许可信息                                        | 专利质押                                        |                                              |                                   |      |         |  |  |  |  |
| P CHORD       Production         A Endem Ret:       2014-01-06         A Endem Ret:       Production         A WITON       A Condition         A WITON       A Condition         A Condition       A Condition         A Conditation       A Conditation                                                                                                    |                                                                  | 许可信息 (1                                       | 信息 (1)                                                  |                                                    |                                             |                                             |                                              |                                   |      |         |  |  |  |  |
| All Ald Ald Ald Ald Ald Ald Ald Ald Ald                                                                                                    |                                                                  | ♀ 杜克发                                         | 生效日                                                     |                                                    |                                             |                                             |                                              |                                   |      | 4-01-05 |  |  |  |  |
| WFIOL<br>XRUI-LIDU/Lide.bit/KB/967BR2x00         YEOL<br>Lidg.bit/KB/967BR2x00           Shop         Glig.bit         Lidg.bit/KB/967BR2x00           Virtual Linual Linual              |                                                                  | 合同备案号:                                        | 2014440020004                                           |                                                    |                                             |                                             |                                              | TWU                               | 2.01 |         |  |  |  |  |
| Shop       ●       合同关型       生效         197725147       1470 美型       独占许可         197127       1170 美型       独占许可         197127       1170 美型       国地地市       国地地市       1170 美型       金 可用地市         197127       1170 美型       日本地市       単大市       単大市       2009-05-01         197127       1170 美型       1170 美型       1170 美型       2009-05-01       1170 美型       2009-05-01         197127       1170 美型       1170 美型       1170 美型       2009-05-01       1170 美型       2009-05-01         197127       1170 美型       1170 美型       1170 美型       2009-05-01       1170 美型       2009-05-01         197127       1170 第       1170 第                                                                                                    |                                                                  | <b>被许可人</b><br>深圳一加八倍                         | :息技术服务有限公司                                              | i.                                                 | <b>许可人</b><br>杜克发                           |                                             |                                              |                                   |      |         |  |  |  |  |
| VS7251471         YENT WE         YENT WE                                                                                                    | atsnap 🝺                                                         | 合同类型                                          |                                                         | 生效                                                 |                                             |                                             |                                              |                                   |      |         |  |  |  |  |
| 中秋田相         秋文知道         日前世話         日前世話         日前世話         日前世話         日前世話         日前世話         日前世話         日前世話         日前世話         日前世話         日前世話         日前世話         日前世話         日前世話         日前世話         日前世話         日前世話         日前世話         日前世話         日前日         日前日 <th>057251471</th> <th>许可类型</th> <th></th> <th>独占许可</th> <th></th> <th></th> <th></th> <th></th> <th></th> <th></th>                                                                                                    | 057251471                                                        | 许可类型                                          |                                                         | 独占许可                                               |                                             |                                             |                                              |                                   |      |         |  |  |  |  |
| 許可信書 (1)       生放日 2009-05-01         Fge: Security & Safety       第句人         Fge: Security & Safety       第句人         WROAL       Futuristic Medical Devices, LLC         Regat       第句人         Futuristic Medical Devices, LLC       第句人         Futuristic Medical Devices, LLC       Futuristic Medical Devices, LLC         合同类型       Patent         序句奏型       Exclusive         序句表       Futuristic Medical Devices, LLC         作可景磁       Exclusive         採む高級率       5%         げ食基础       Net Sales         開始島相       License fee on the commencement date is \$1,500,000. Sec. 7.1. Milestone fees for the 15t product are \$1,000,000 upon effect of an IND, \$2,000,000 upon teginning Phase II trials, \$3,000,000 upon tegery of NDA approval. Sec. 7.2.         ・ 評価       Futuristic Medical Devices II trials, \$3,000,000 upon beginning Phase III trials, and \$0,000,000 upon tegery of NDA approval. Sec. 7.2.                                                                                                    | 专利年間 图文对目                                                        | B 引用信息 同族专                                    | 利法穿德印                                                   | ALL PL J                                           |                                             | 1 KFR2 0                                    | /64/49911.11:001 🤹 👔                         | B 4 83                            | 用分析  |         |  |  |  |  |
| Poliuristic Medical Devices, LLC       合同类型     Patent       作可类型     Exclusive       作可类型     Exclusive       序可类域率     5%       计类器键     Net Sales       其他素用项目     Milestone Payment, Minimum Royalty, Upfront Payment       其他素用     License fee on the commencement date is \$1,500,000. Sec. 7.1. Milestone fees for the 1st product are \$1,000,000 upon receipt of NDA approval. Sec. 7.2.       ・採売                                                                                                    | 许可信意 (1)<br><sup>9</sup> Futuristic Me<br>行业: Security &<br>峻许可人 | dical Devices, LLC<br>Safety                  | 许可人                                                     | 11. 1941<br>11. 1941                               |                                             |                                             | 生效日<br>许可期限                                  | 2009-05-0<br>20.0 年               | H -  |         |  |  |  |  |
| Fing 型     Face       採可負型     Exclusive       採可負徴率     5%       注意確認     Net Sales       詳微器用项目     Milestane Payment, Minimum Royalty, Upfront Payment       其他費用     License fee on the commencement date is \$1,500,000. Sec. 7.1. Milestone fees for the 1st product are \$1,000,000 upon effect of an IND, \$2,000,000 upon beginning Phase III trials, \$3,000,000 upon beginning Phase III trials, and \$8,000,000 upon receipt of NDA approval. Sec. 7.2.       ・採情       无形设产描述                                                                                                    | VOID-SSI Nesiger                                                 | Determ                                        | Futuristic medical Ca                                   | wides, thit                                        |                                             |                                             |                                              |                                   |      |         |  |  |  |  |
| 许可看晚事     5%       计类基础     Net Sales       计类基础     Net Sales       其他费用项目     Milestane Payment, Minimum Royalty, Upfront Payment       其他费用     License fee on the commencement date is \$1,500,000. Sec. 7.1. Milestone fees for the 1st product are \$1,000,000 upon effect of an IND, \$2,000,000 upon beginning Phase III trials, \$3,000,000 upon beginning Phase III trials, and \$8,000,000 upon receipt of NDA approval. Sec. 7.2.       · 详情       无形设产描述                                                                                                    | (4)(1)(1)(1)(1)(1)(1)(1)(1)(1)(1)(1)(1)(1)                       | Facility and                                  |                                                         |                                                    |                                             |                                             |                                              |                                   |      |         |  |  |  |  |
| 计类基础 Net Sales       首他最用项目 Milestare Payment, Minimum Royalty, Upfront Payment       首他最用项目 License fee on the commencement date is \$1,500,000. Sec. 7.1. Milestone fees for the 1st product are \$1,000,000 upon effect of an IND, \$2,000,000 upon beginning Phase III trials, \$3,000,000 upon beginning Phase III trials, and \$8,000,000 upon receipt of NDA approval. Sec. 7.2.       * 详情       无形资产情述                                                                                                    | 许可费税率                                                            | 5%                                            |                                                         |                                                    |                                             |                                             |                                              |                                   |      |         |  |  |  |  |
| 其他最用项目     Milestane Payment, Minimum Royalty, Upfront Payment       其他最用项目     License fee on the commencement date is \$1,500,000. Sec. 7.1. Milestone fees far the 1st product are \$1,000,000 upon effect of an IND, \$2,000,000 upon beginning Phase III trials, \$3,000,000 upon beginning Phase III trials, and \$8,000,000 upon receipt of NDA approval. Sec. 7.2.       ・详情       无形设产描述                                                                                                    | 计类基础                                                             | Net Sales                                     |                                                         |                                                    |                                             |                                             |                                              |                                   |      |         |  |  |  |  |
| 其他費用 License fee on the commencement date is \$1,500,000. Sec. 7.1. Milestone fees for the 1st product are \$1,000,000 upon effect of an IND, \$2,000,000 upon beginning Phase II trials, \$3,000,000 upon beginning Phase III trials, and \$8,000,000 upon receipt of NDA approval. Sec. 7.2.  ・ 译情 无形资产描述                                                                                                    | 其他藝用项目                                                           | Milestone Pa                                  | syment, Minimum Royal                                   | ty, Upfront Payment                                |                                             |                                             |                                              |                                   |      |         |  |  |  |  |
| <ul> <li>译音</li> <li>无形资产描述</li> </ul>                                                                                                    | 其他费用                                                             | License fee o<br>IND, \$2,000<br>approval. Se | in the commencement<br>000 upon beginning Ph<br>c. 7.2. | date is \$1,500,000. 5<br>ase II trials, \$3,000,0 | ec. 7.1. Milestone fe<br>100 upon beginning | es for the 1st pro-<br>Phase III trials, an | duct are \$1,000,000<br>d \$8,000,000 upon r | upon effect of a<br>eceipt of NDA | n    |         |  |  |  |  |
| 无形缆产描述                                                                                                    | • 详情                                                             |                                               |                                                         |                                                    |                                             |                                             |                                              |                                   |      |         |  |  |  |  |
|                                                                                                    | 无形资产描述                                                           | <u>E</u>                                      |                                                         |                                                    |                                             |                                             |                                              |                                   |      |         |  |  |  |  |

#### 【3】许可信息部分:

1)介绍许可的基本信息;

2) 美国许可信息的详情介绍;

| US7251471 E                                                                 | mergency <mark>Phor</mark><br>2对照  引用信息                              | ne With Sing<br>1. 同族专利 | gle Button Ac<br>法律信尽                                                                      | tivation                                                              |                                                                                    | 👔 化学等亮 🛛 🚘 添加到工作空 👙                                            | a < 23用5 |
|-----------------------------------------------------------------------------|----------------------------------------------------------------------|-------------------------|--------------------------------------------------------------------------------------------|-----------------------------------------------------------------------|------------------------------------------------------------------------------------|----------------------------------------------------------------|----------|
|                                                                             |                                                                      |                         |                                                                                            |                                                                       |                                                                                    |                                                                |          |
| 法律状态                                                                        | 诉讼信息                                                                 | 复审无效                    | 许可信息                                                                                       | 专利质押                                                                  | 审查文件                                                                               |                                                                |          |
| 质押信息 (3)                                                                    |                                                                      |                         |                                                                                            |                                                                       |                                                                                    |                                                                |          |
| 登记生效日                                                                       | 20120613                                                             |                         |                                                                                            |                                                                       |                                                                                    |                                                                |          |
| 登记号                                                                         | 028371/0920                                                          |                         |                                                                                            |                                                                       |                                                                                    |                                                                |          |
| 类型                                                                          | SECURITY AGR                                                         | EEMENT                  |                                                                                            |                                                                       |                                                                                    |                                                                |          |
| <b>质押人</b><br>SECUREALERT<br>SECUREALERT                                    | f, INC<br>I MONITORING, I                                            | INC.                    | <b>质权人</b><br>LAEMI REAL ES<br>SAPINDA HOLD<br>SAPINDA ASIA<br>SCHMITT, GEO<br>SCHMITT-MAR | TATES INC.<br>JING BV<br>LIMITED<br>RGE, JR<br>TINEZ, JOAN            |                                                                                    |                                                                |          |
| 登记生效日                                                                       | 20111010                                                             |                         |                                                                                            |                                                                       |                                                                                    |                                                                |          |
| 登记号                                                                         | 027035/0930                                                          |                         |                                                                                            |                                                                       |                                                                                    |                                                                |          |
| 典型                                                                          | TERMINATION                                                          | OF INTELLE              | CTUAL PROPER                                                                               | TY SECURITY A                                                         | GREEMENT                                                                           |                                                                |          |
| <b>质押人</b><br>SAPINDA UK                                                    | LIMITED                                                              |                         | <b>质权人</b><br>SECUREALERT,<br>SECUREALERT I<br>MIDWEST MON<br>COURT PROGR<br>COURT PROGR   | INC.<br>MONITORING,<br>NITORING AND<br>AMS, INC., A M<br>AMS OF FLORI | INC., A UTAH CORP<br>SURVEILLANCE, IN<br>IISSISSIPPI CORPOR<br>DA, INC., A FLORIDA | ORATION<br>C., A MINNESOTA CORPORATION<br>ATION<br>CORPORATION |          |
| 登记生效日                                                                       | 20110822                                                             |                         |                                                                                            |                                                                       |                                                                                    |                                                                |          |
| 登记号                                                                         | 026787/0311                                                          |                         |                                                                                            |                                                                       |                                                                                    |                                                                |          |
| 类型                                                                          | SECURITY AGR                                                         | EEMENT                  |                                                                                            |                                                                       |                                                                                    |                                                                |          |
| 歴史<br>SECUREALERT<br>SECUREALERT<br>MIDWEST MC<br>SURVEILLANC<br>COURT PROG | I, INC.<br>I MONITORING, I<br>DNITORING AND<br>E, INC.<br>RAMS, INC. | INC.                    | <b>版权人</b><br>Sapinda uk li                                                                | MITED                                                                 |                                                                                    |                                                                |          |

#### 【4】质押信息部分:

 专利和房产、股票等资产一样,当企业资金不 足但研发实力不错的话,可以把专利质押给银行, 解决燃眉之急;

2) 数据库涵盖中国和美国;

| patsnap a TA                      | C:(手机 or phone) / | AND LICENSE:1    |              |                 |                        |                        |          |           |     | Q            |                            |
|-----------------------------------|-------------------|------------------|--------------|-----------------|------------------------|------------------------|----------|-----------|-----|--------------|----------------------------|
| <ul> <li>US7251471 Eme</li> </ul> | rgency Phone      | With Single Bu   | utton Acti   | vation          |                        |                        |          |           |     |              | 【5】 审查又件信息部分:              |
| 专利详情 图文对                          | 照引用信息             | 同族专利法            | 律信息          |                 |                        | ■ 化学高亮                 | 🔒 添加到工作空 | 1 🔹 🖂 <   | •   | 义 引用分        | ŧŦ                         |
|                                   |                   |                  |              |                 |                        |                        |          |           |     |              | 1)目前只有美国数据:                |
| 法律状态                              | 诉讼信息              | 建审无效 许           | 可信息          | 专利质押            | 审查文件                   |                        |          |           |     |              | 主要是专利从开始申请到最终授权、驳回等各个阶     |
| 审查文件(71)                          |                   |                  |              |                 |                        |                        |          | SPT USPT  | 〇宮阿 | 链接           | 段产生的一些文件                   |
| # 文件收发日                           | 文件代码              | 描述               |              |                 |                        |                        | 分        | 类         | 页数  | 2            |                            |
| 1 2011-11-04                      | PET.AUTO          | Petition autom   | natically gr | anted by EFS    |                        |                        | PR       | OSECUTION | 3   | 200          |                            |
| 2 2011-11-04                      | N417              | EFS Acknowled    | dgment Re    | ceipt           |                        |                        | PR       | OSECUTION | 2   | -Dr          | 2) 点击 📕 USPTO官网链接 可链接到官网查看 |
| 3 2011-11-04                      | WFEE              | Fee Workshee     | et (SB06)    |                 |                        |                        | PR       | OSECUTION | 2   | ±₽+          |                            |
| 4 2011-11-04                      | PET.DEC.AUTO      | Petition auto-o  | grant letter | from EFS        |                        |                        | PR       | OSECUTION | 1   | -            |                            |
| 5 2007-10-02                      | COCOUT            | Certificate of ( | Correction   | - Post Issue C  | Communication          |                        | PR       | OSECUTION | 1   | ₹ <u>D</u> F | 3) 占击每个文件后的 PDF 图标,可下载原PDF |
| 6 2007-08-09                      | COCIN             | Request for Co   | ertificate o | f Correction    |                        |                        | PR       | OSECUTION | 7   | *B*          |                            |
| 7 2007-08-09                      | N417              | EFS Acknowled    | dgment Re    | ceipt           |                        |                        | PR       | OSECUTION | 2   | -            | 文件。                        |
| 8 2007-07-11                      | ISSUE.NTF         | Issue Notificat  | tion         |                 |                        |                        | PR       | OSECUTION | 1   | -Ţr          |                            |
| 9 2007-06-22                      | N417              | EPS Acknowled    | dgment Re    | ceipt           |                        |                        | PR       | OSECUTION | 2   | * <u>B</u> * |                            |
| 10 2007-06-22                     | WFEE              | Fee Workshee     | et (SB06)    |                 |                        |                        | PR       | OSECUTION | 2   | ≈∰r          |                            |
| 11 2007-06-22                     | LET.              | Miscellaneous    | Incoming     | Letter          |                        |                        | PR       | OSECUTION | 1   | × <u>B</u> e |                            |
| 12 2007-06-22                     | IFEE              | Issue Fee Payr   | ment (PTO-   | -858)           |                        |                        | PR       | OSECUTION | 1   | -Br          |                            |
| 13 2007-03-27                     | NOA               | Notice of Allo   | wance and    | Fees Due (PT    | OL-85)                 |                        | PR       | OSECUTION | 3   | -B-          |                            |
| 14 2007-03-27                     | NOA               | Notice of Allo   | wance and    | Fees Due (PT    | OL-85)                 |                        | PR       | OSECUTION | 3   | ×Dr.         |                            |
| 15 2007-03-27                     | SRFW              | Search inform    | ation inclu  | ding classifica | tion, databases and ot | ther search related no | tes PR   | OSECUTION | 1   | -10-         | *                          |

| arriendra L                 | Efficient Com                             | munication Th                                                           | rough Netwo                                                                                                 | rks                                                        |                      |      |                         |                                                                | and the survey of        |     |
|-----------------------------|-------------------------------------------|-------------------------------------------------------------------------|----------------------------------------------------------------------------------------------------|------------------------------------------------------------|----------------------|------|-------------------------|----------------------------------------------------------------|--------------------------|-----|
| 利并情 图                       | 1文对照 引用                                   | 信息 同族专利                                                                 | 法律信息                                                                                                    |                                                            |                      |      | 化学高亮                    | 🔓 添加到工作空( 👲                                                    | 🖸 📲 🗵 引用分析               |     |
| 法律状态                        | 诉讼信息                                      | 复审无效                                                                    | 许可信息                                                                                                    | 专利质押                                                       | 审查文件                 |      |                         |                                                                |                          | 1   |
| 复审无效 (2)                    | )                                         |                                                                         |                                                                                                    |                                                            |                      |      |                         |                                                                |                          |     |
| Cisco Svsten<br>PR2014-0024 | <mark>ms. Inc. vs All</mark><br>47, PTAB  | Acauisition LL                                                          | с                                                                                                    |                                                            |                      |      |                         | 提交时间<br>结束时间                                                   | 2013-12-12<br>2015-05-20 |     |
| 委内编号                        | 104696                                    |                                                                         |                                                                                                    |                                                            | 主审约                  | m2   |                         |                                                                |                          |     |
| 决定号                         | IPR2014-0                                 | 00247                                                                   |                                                                                                    |                                                            | 决定将                  | 大志   | Final Written Decision  |                                                                |                          |     |
| 决定日                         | 2014-05-2                                 | 17                                                                      |                                                                                                    |                                                            |                      |      |                         |                                                                |                          |     |
|                             |                                           |                                                                         |                                                                                                    |                                                            |                      |      |                         |                                                                |                          |     |
| 类型                          | IPR                                       |                                                                         |                                                                                                    |                                                            |                      |      |                         |                                                                |                          |     |
| 类型                          | IPR<br>请求人 <<br>Cisco                     | CN1011511788<br>专利注情 御文                                                 | 用于在磁道電                                                                                                    | 稳定 <mark>汽车</mark> 的方                                      | 法和装置                 |      |                         | 化学高亮                                                           | 高添加到工作空 🔶 😊              | < 3 |
| 类型<br>相关案件                  | IPR<br>请求人<br>Cisco                       | CN1011511788<br>专利计师 面文                                                 | 用于在磁道后<br>对照 引用/8%                                                                                          | 稳定 <mark>汽车</mark> 的方<br>3. 同族专利                           | 法和装置                 |      |                         | 化学高亮                                                           | 备添加到工作型 🔶 🙁              | 4   |
| 类型<br>相关案件                  | IPR<br>请求ノ<br>Cisco<br>1:12-1<br>1:14-1   | CN 101 15 11 788<br>专利许慎 函文<br>法律状态                                     | 用于在磁量后<br>对照 引用信机<br>诉讼信息                                                                                   | 稳定 <mark>汽车</mark> 的方<br>8 同族专利<br><b>复事无效</b>             | 法和装置                 | 专利原押 |                         | 1 化学高亮                                                         | 高添加到工作到 💠 🖸              | 4 3 |
| 类型<br>相关案件                  | IPR<br>请求J <<br>Cisco<br>1:12-4<br>1:14-4 | CN1011511788<br>专利計算 御文<br>法律状态<br>复审无效(1)                              | 用于在磁输后<br>对照 31用倍数<br>诉讼信息                                                                                  | 稳定汽车的方<br>5. 同該专利<br>5. 管事无效                               | 法律编章                 | 专利显祥 |                         | 化学高高                                                           | a 添加到工作空 🍦 🖸             | 3   |
| 类型<br>相关案件                  | IPR<br>请求ノ<br>Cisco<br>1:12-1<br>1:14-1   | CN1011511788<br>专利計算 面文<br>法律状态<br>复审无效(1)<br>委内编号                      | 用于在磁道后<br>对照 31用信机<br>诉讼信息<br>1F100897                                                                      | 稳定 <mark>汽车</mark> 的方<br>回該专利<br><b>复率无效</b>               | 法律结察                 | 专利意押 | 主审员                     | <b>化学高亮</b><br>可讳                                              | 备添加到工作型 🍦 🖸              | 3   |
| 类型                          | IPR<br>请求!<br>Cisco<br>1:12-1<br>1:14-1   | CN1011511788<br>专利計構 面文<br>法律状态<br>复审无效(1)<br>委内编号<br>读定号               | 用于在磁始后<br>对照 引用信机<br>诉讼信息<br>1F100897<br>F532522                                                            | 稳定 <mark>汽车</mark> 的方<br>回 向 政 安 利<br><b>复 率 无 放</b>       | 法律结察                 | 专利原持 | 主座员参审员                  | ● 化学高克<br>可讳<br>受助器                                            | ▲添加到工作型 ◆ 図              | 3   |
| 类型<br>相关案件                  | IPR<br>请求J <<br>Cisco<br>1:12-4<br>1:14-4 | CN1011511788<br>专利計頻 御文<br>法律状态<br>复审无效 (1)<br>要内编号<br>決定号<br>決定日       | 用于在336年<br>对照 引用他和<br>诉讼信息<br>1F100897<br>FS32522<br>2011-05-13                                             | 稳定 <mark>汽车</mark> 的方<br>3. 同族专利<br>5. 复 <b>率无效</b>        | 法律結察                 | 专利原押 | 主南员<br>参南员<br>合议细细长     | <ul> <li>化学高亮</li> <li>弓玮</li> <li>受除着</li> <li>型立泉</li> </ul> | a 赤加烈工作的 🍦 🖸             | 3   |
| 类型<br>相关案件                  | IPR<br>请求ノ<br>Cisco<br>1:12-1<br>1:14-1   | CN1011511788<br>专利評情 御文<br>法律状态<br>复审无效(1)<br>委内编号<br>決定号<br>決定日<br>異型  | 用于在磁撞后<br>对照 引用信机<br>诉讼信息<br>1F100897<br>F532522<br>2011-05-13<br>复审                                        | 稳定 <mark>汽车</mark> 的方<br>回读专利<br><b>复率无效</b>               | 法和装置<br>法律结察<br>许可信息 | 专利函择 | 主廠员<br>参廠员<br>合议组细长     | ● 化学高亮<br>可违<br>张皖置<br>张立泉                                     | a 添加到工作型 🍦 🖸             | 43  |
| 学型<br>相关案件                  | IPR<br>请求!<br>Cisco<br>1:12-4<br>1:14-4   | CN1011511788<br>专利計明 函文<br>法律状态<br>复审无效 (1)<br>委内编号<br>決證号<br>決證日<br>満型 | 用于在磁道電<br>対照 引用信約                                                                                           | 稳定 <mark>汽车</mark> 的方<br>回款专利<br><b>复率无效</b>               | 法律論學                 | 专利原持 | 主 南 员<br>参 南 员<br>合议组组长 | 化学高亮         日市         登絵置         登立泉                        | ▲ 添加裂工作空 🍦 🕑             | 43  |
| 类型<br>相关案件                  | IPR<br>请求J <<br>Cisco<br>1:12-1<br>1:14-1 | CN1011511788                                                            | <b>用于在磁節に</b><br>対照 引用信頼<br><b>诉讼信息</b><br>1F100897<br>F532522<br>2011-05-13<br>复审<br>2010.01.22<br>中国专利法第2 | 稳定 <mark>汽车的方</mark><br>同族专利<br><b>复申无效</b><br>28.第2款 专利/2 | 法和装置<br>法律结果<br>许可信息 | 专利函押 | 主 案 员<br>参 案 员<br>合议组组长 | 化学高亮           弓玮           登论题                                | ● 添加到工作型 🔶 🖸             | < 3 |

【6】复审及无效信息部分:

1)显示复审及无效主要信息;

2)目前包括US、CN数据。

# Chapter 4 四/专利收藏、整理和预警

4.1 检索历史
4.2 工作空间
4.3 邮件提醒【专利预警】
4.4 申请人分组
4.5 检索式保存
4.6 专利分析入口

# 四/专利收藏、整理和预警

## 4.1 历史记录

| patsnap  |                                                                                                    |                                                                                                    | iangshouzhan@pats 🛛 👰 | - 【1】鼠标漫动至账是                                                                                                    |
|----------|----------------------------------------------------------------------------------------------------|----------------------------------------------------------------------------------------------------|-----------------------|----------------------------------------------------------------------------------------------------|
| 历史记录     | E Brie                                                                                                    |                                                                                                    | 一个月 最近一个●             | 史记录,进入历史记录界面;                                                                                                    |
| 登录<br>搜索 | 今天<br>€ 17.34<br>€ 17.94                                                                                                    | 授業: 絵変式: TYPE:(USA OR USB OR USD) AND TAC (phone) AND REEXAMINVALID 1 全部)<br>捜索: 絵変式: TAC:(手机 or phone) AND LICENSE: 1                                                                                                    | -4<br>2#              | 【2】历史记录时间为账号开通起至结束,如果不删除,将永远保留;                                                                                                    |
| 导出<br>分析 | <ul> <li>17:02</li> <li>17:02</li> <li>17:01</li> <li>16:58</li> <li>16:50</li> <li>16:47</li> <li>16:46</li> <li>16:36</li> </ul> | 歴史: 松麦式: TAC:(手机 or phone) AND LICENSE:1<br>(过度: COUNTRY('91')) 世史: 松麦式: TAC:(手机) AND LICENSE:1 世史: 松麦式: TAC:(手机) AND LICENSE:2 世史: 松麦式: TAC:(手机) AND LICENSE:1 世史: 松麦式: TAC:(手机) AND LICENSE:1 世史: 松麦式: TAC:(千和) AND COND OR CND) AND TAC:(汽车) AND REEXAMINVALID:1 世史: 松麦式: Condition of the tack (汽车) AND REEXAMINVALID:1 世史: 松麦式: Condition of the tack (汽车) AND REEXAMINVALID:1 世史: 松麦式: Condition of the tack (汽车) AND REEXAMINVALID:1 世史: 松麦式: Condition of the tack (汽车) AND REEXAMINVALID:1 世史: 松麦式: Condition of the tack (汽车) AND REEXAMINVALID:1 世史: 松麦式: Condition of the tack (汽车) AND REEXAMINVALID:1 世史: 松麦式: Condition of the tack (汽车) AND REEXAMINVALID:1 世史: 松麦式: Condition of tack (汽车) AND REEXAMINVALID:1 世史: 松麦式: Condition of tack (汽车) AND REEXAMINVALID:1 世史: 松麦式: Condition of tack (汽车) AND REEXAMINVALID:1 世史: 松麦式: Condition of tack (汽车) AND REEXAMINVALID:1 世史: 松麦式: Condition of tack (汽车) AND REEXAMINVALID:1 世史: 松麦式: Condition of tack (汽车) AND REEXAMINVALID:1 世史: 松麦式: Condition of tack (汽车) AND REEXAMINVALID:1 世史: 松麦式: Condition of tack (汽车) AND REEXAMINVALID:1 世史: 松麦式: Condition of tack (汽车) AND REEXAMINVALID | -                     | 点击 前 清空全部记录,将清除所有记录,请谨慎点<br>击;<br>【3】可批量勾选记录 前 删除,也可点击每条记<br>录后的 前 单项删除;<br>【4】点击右上角 最近-个 可根据时间段查看<br>历史记录;<br>【5】左侧对历史记录类型做了分类,其中 搜索<br>中的记录,可批量勾选后进行 ◎合井语句 操作, |
|          |                                                                                                    | ● 并集(OR) ● 交集(AND) ● 交集(AND) ● 差集(NOT) ● (TYPE:(USA OR USB OR USD) AND TAC:(phone) AN<br>● (TYPE:(USA OR USB OR USD) AND TAC:(phone) AN<br>● (TAC:(手机 or phone) AND LICENSE:1) NOT (TYPE:(U)<br>合井 取消                                                                                                    | ACPESTIMALES          | 合并后会直接跳转到检索结果页面。                                                                                                    |

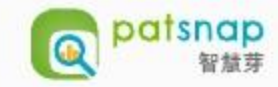

# 4.2 工作空间--添加专利文件

| patsnap 🛞 (AN:(Infil   | neon) OR AN_ST.(Infineon) OR ANC:(Infineon) ) A         | .ND (低电容 or Low ca | apacitance)                                  | Q, 💌                      | Ŷ | Ø | tangrong@patsna | ıp ▼         |
|------------------------|---------------------------------------------------------|--------------------|----------------------------------------------|---------------------------|---|---|-----------------|--------------|
| ▼二次捜索                  | 保存到工作空间                                                 |                    |                                              |                           | X | Ŧ | (\$)保存到工作       |              |
| AND 过滤关键词              | ☺ workspace (50929)                                     | ~                  | ④ 保存所有专利 (6,033)                             |                           |   | ~ | 20 🗸 🖃          | ٥            |
| 申请(专利权)人               | 数 控 安 防 (22)                                            | ~                  | ◎ 从 1 到 5000                                 |                           |   |   | 申请日             | 申请(          |
|                        | ♀ 铅酸电池 (6252)                                           | ~                  | 自动收录 6 (AN:(Infineon) OR AN_ST:(Infineon) OR | ANC:(Infineon) ) AN       |   |   | 2004-12-17      |              |
| SIEMENS AKTIENGE       | 铅酸电池系统 (606)                                            | ~                  | (低电容 or Low capacitance)                     | (110.((iiiii)66ii)))/ iii |   |   |                 |              |
| INTERNATIONAL BU       | ⑤ 传感器 (99708)                                           | ~                  |                                              |                           |   |   | 2008-12-11      | INFIN        |
|                        | $\widehat{\heartsuit}$ Nuskin, Amway , Herbalife (3910) | ~                  |                                              |                           |   |   |                 | AUST         |
|                        |                                                         | ~                  |                                              |                           |   |   | 2001-07-24      | INFIN        |
| ■ 英飞凌科技股份有限公司          | ⇔ 数码相机 (72)                                             | ~                  |                                              |                           |   |   |                 | AG           |
| TELEFONAKTIEBOL        |                                                         | •                  |                                              |                           |   |   |                 |              |
| INFINEON TECHNOL<br>百名 |                                                         | 保存到工作空间            | 取消                                           |                           |   |   | 2000-01-27      | INFIN<br>NOR |

【1】点击任何位置的 **公**豪加到工作空间</sub> 均可将专利添加到工作空间进行专利收藏整理和分析;

【2】点击新建工作空间,进行重命名,回车,点 击 New folder, 【可通过铅笔符号,进行重命名】 点击提交;进入工作空间界面;

#### 4.2 工作空间--封面设置

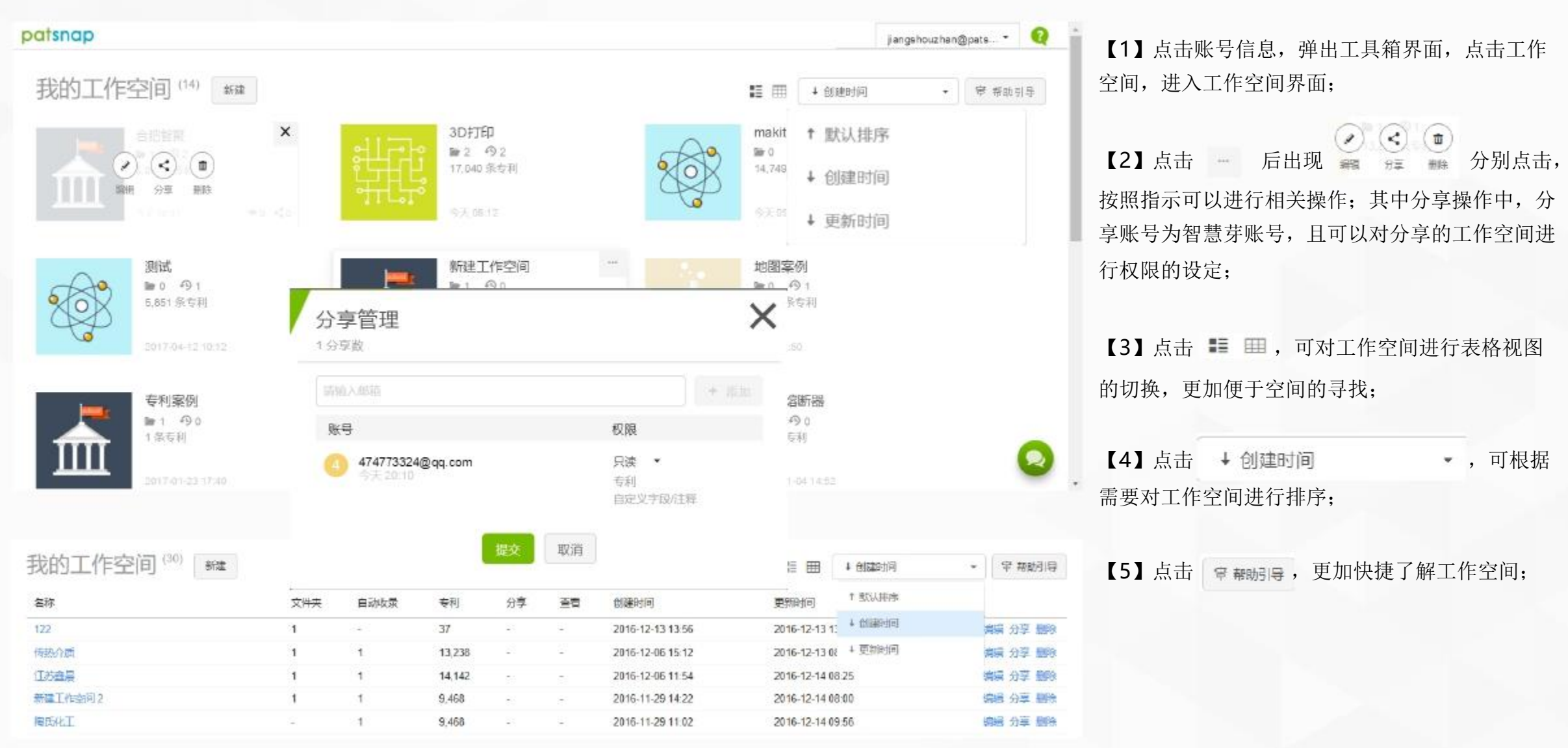

#### 4.2 工作空间--内部设置, 去重和自动更新

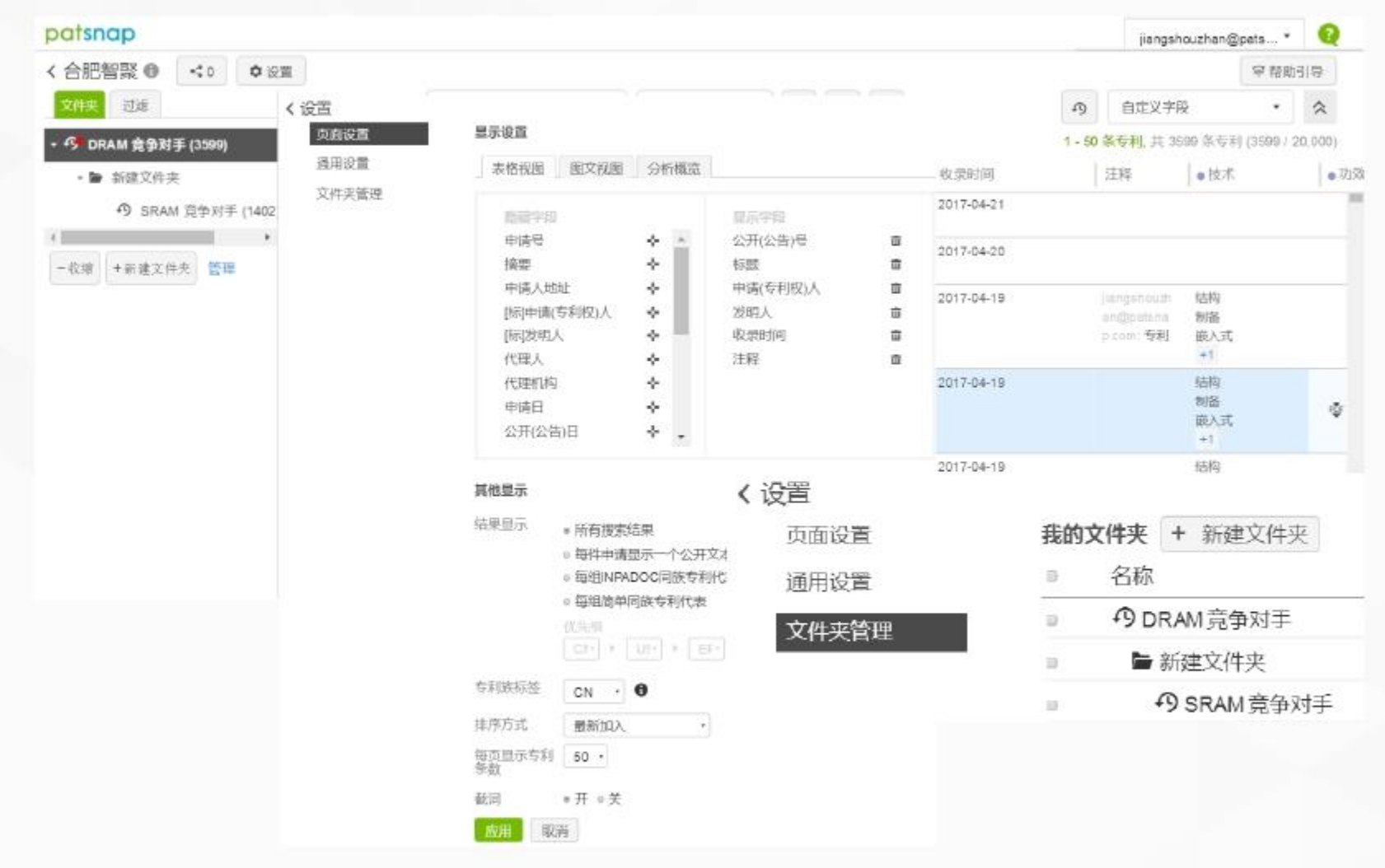

【1】点击 : 设置,进入页面设置—显示设置
1)表格视图:通过点击字段可对展示页面进行设置,展示数量不受限制;

2)图文视图:通过勾选不同项目,可在页面-图文 视图中展示;

3)分析概览:通过点击左侧 🛉 到右侧,选择需

要在结果页面中展示分析维度得到分析概览图【目前支持6个维度的展示】;

【2】设置页面中可对结果进行去重设置,每个独 立工作空间均可独立设置;

【3】点击通用设置,可对该工作空间整体页面进 行设置;

【4】点击文件夹管理,可对所有字母文件夹进行 拖拽合并处理,或对每个文件夹对应 **一** 的标志进行编辑、新建子文件夹、删除操作;

【4】自动更新:若工作空间出现专利更新会以红 点的方式展示,可通过展示页面中的排序项选择最 新排序查看更新专利;

| patsnap                |                  |       |                                       |                                        |                           |                                      |            |                                           |                       | lianoshou                | zhan@ca     | . 0     | 【1】丁作空间的文件本之间 <b>不左在</b> 内突的旱级关             |
|------------------------|------------------|-------|---------------------------------------|----------------------------------------|---------------------------|--------------------------------------|------------|-------------------------------------------|-----------------------|--------------------------|-------------|---------|---------------------------------------------|
| < 合肥智聚(                | 0 <0 0           | 设置    |                                       |                                        |                           |                                      |            |                                           |                       |                          | 常有          | 助引导     |                                             |
| 文件夹 过滤                 | 8                | m     | 1 1 1 1 1 1 1 1 1 1 1 1 1 1 1 1 1 1 1 | 65加入 <b>•</b>                          | <b>区</b> 9桁 •             |                                      | 當邮件提醒      | 19 E                                      | 动收录                   | 自定义字段                    |             | 2       | 杀; 且又针类数里发有限前, 母个又针类收求专利                    |
| - G DRAM 竟             | 争对手 (3599)       | □选择   | 國家 金利 全进                              |                                        |                           |                                      |            |                                           | 1-50条句                | <mark>利,</mark> 共 3699 年 | 5今利 (3599 / | 20.000) | 上限为20000条;                                  |
| · 🖢 85023              | 2件夹 🕂 💿          | #     | 公开(公告)号                               | 标题                                     | 申请(专利权)人                  | 发明人                                  | 收录时间       | 注程                                        | ●技术                   |                          | 力成          |         |                                             |
| +<br>一收線 + 新           | 偏極               | R#3   | CN106569967A                          | 双列直插式存储器模块<br>固态硬盘片上系统及模<br>综方法        | 三星电子株式会<br>社              | 克蘭德·汉森                               | 2017-04-21 |                                           |                       |                          |             |         | 【2】点击文件夹右侧 💿,可进行编辑、新建文                      |
|                        | 修动               | 0 • 2 | TW201714174A                          | 双列直插记忆体接组因<br>志睡藏系统最片及方法               | 三星电子服份有<br>報公司            | 新森 元靈格                               | 2017-04-20 |                                           |                       |                          |             |         | 件夹、移动、复制和删除等操作;                             |
| 文件夹 1                  | 复制<br>删除<br>2338 | 1.3   | CN104183265B                          | 动志随机存取存储器装置的电路及目时脉控制<br>方法             | 南亚科技股份有<br>限公司            | 篇伯拉 贝尔<br>卡满几 玛祖德                    | 2017-04-19 | jinngshouz<br>han@petinn<br>ap.com:句<br>利 | 结构<br>制备<br>嵌入式<br>+1 |                          |             |         | 也可点击 🛨 直接拖拽文件夹进行合并操                         |
| AND (TEAN)             | 文件夹搜索            |       | US9606851                             | Error monitoring of e<br>memory device | INTERNATIONAL<br>BUSINESS | HEALY, MICHAEL B.<br>HUNTER, HILLERY | 2017-04-19 |                                           | 结构<br>制备<br>来入式       |                          |             |         | 或点击 管理 直接跳转到文件夹管理界面进                        |
| 申请(专利权)人               |                  | -     |                                       | error correction                       | CORPORATION               | KILMER, CHARLES                      |            |                                           | +1                    |                          |             |         | 行相关操作;                                      |
| 自定义申请人组                | 1                | -     |                                       |                                        |                           | +2                                   |            |                                           |                       |                          |             |         | 3) 可占非 2000 对文件本由共利进行二次抽志                   |
| [标]申请(专利权<br>[标]申请(专利权 | ()人<br>()人类型     |       | TW201710910A                          | 交易式混合记忆体植组<br>及其操作方法                   | 三星电子股份有限公司                | 张牧天 郑宏忠<br>牛迪民                       | 2017-04-19 |                                           | 结构                    |                          |             |         | J <sup>7</sup> 可点面 <u>利义</u> 作关内专利进行 一次搜索   |
| 受课局                    |                  |       | 1 1 2                                 | 3 4 5 72                               |                           |                                      |            |                                           |                       |                          |             |         | 以 利 相 大 子 权 进 1 师 远 , 探 作 问 恒 系 结 未 贝 相 问 功 |
| 专利类型                   |                  |       |                                       |                                        |                           |                                      |            |                                           |                       |                          |             | -       | 能。支持自定义字段中选项菜单的筛选。                          |
| 申请年                    |                  |       |                                       |                                        |                           |                                      |            |                                           |                       |                          |             |         |                                             |
| 公开年                    |                  |       |                                       |                                        |                           |                                      |            |                                           |                       |                          |             |         |                                             |
| IPC分类                  |                  |       |                                       |                                        |                           |                                      |            |                                           |                       |                          |             |         |                                             |
| CPC分类                  |                  |       |                                       |                                        |                           |                                      |            |                                           |                       |                          |             |         |                                             |
| 简单法律状态(                | 0                |       |                                       |                                        |                           |                                      |            |                                           |                       |                          |             |         |                                             |
| 法律状态 🔘                 |                  | ٠.    |                                       |                                        |                           |                                      |            |                                           |                       |                          |             |         |                                             |
| ş;                     | 織                | 清空    |                                       |                                        |                           |                                      |            |                                           |                       |                          |             |         |                                             |

# 4.2 工作空间--文件夹的复制移动删除处理和搜索

#### 4.2 工作空间-专利视图模式

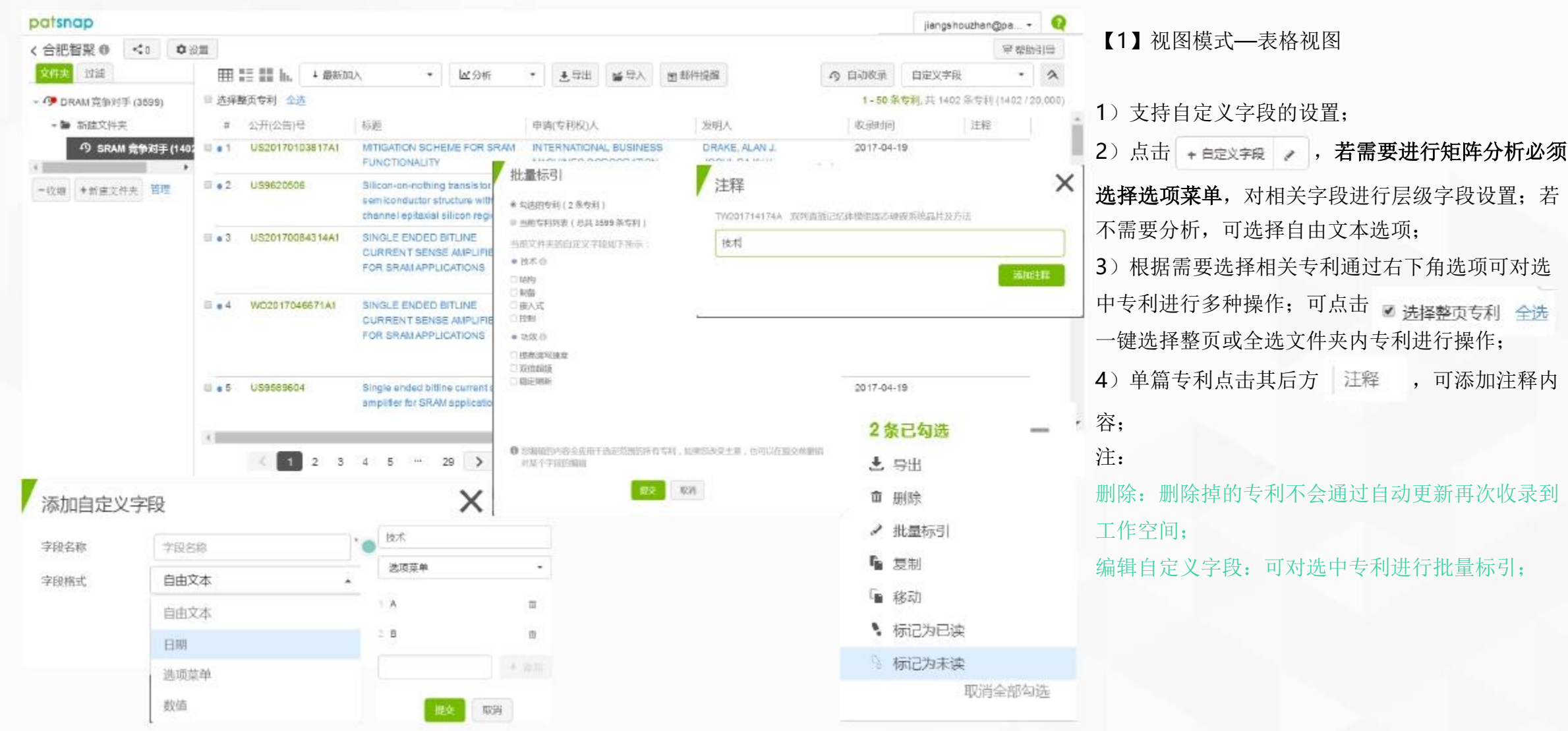

## 4.2 工作空间-专利视图模式

| patsnap                                                                                   |                                                                                                    |                                                                                                    |                                                                                                    |                                                              |                                       |                                 |                                            | jiangshouzha                 | an@pa       | 0    |                               |
|-------------------------------------------------------------------------------------------|----------------------------------------------------------------------------------------------------|----------------------------------------------------------------------------------------------------|----------------------------------------------------------------------------------------------------|--------------------------------------------------------------|---------------------------------------|---------------------------------|--------------------------------------------|------------------------------|-------------|------|-------------------------------|
| < 合肥智聚 ◎ < ○ ○ ○ 6                                                                        | 202                                                                                                    |                                                                                                    |                                                                                                    |                                                              |                                       |                                 |                                            |                              | 宋 标面引       | 44   | 【2】 视图模式——图义视图                |
| 文件実 过速                                                                                    | III II III h.                                                                                                    | + 最新加入 *                                                                                                    | 國金術                                                                                                    | • ±=                                                         | ± ≊×                                  | 圖 邮件提解                          | の自动松束                                      | 自定义学段                        | -           | 2    |                               |
| <ul> <li>・ の DRAM 充今対手 (3509)</li> <li>・ 旨 新建文件夹</li> <li>・ の SRAM 売争対手 (1402)</li> </ul> | ◎ 送择整页专利 全选                                                                                                    | SSD?SoC如同具有系统<br>DIMM?SSD?SoC包括伤<br>元件,从肯提高最大系统                                                                                   | T连偏移和DIM<br>H传统的DRAW<br>速度。                                                                                                    | u上的偏移的构<br>つMM€五的并                                           | 的动态限机存<br>目主机存储器部                     | 取存储器(DRAM)DIMM一本<br>制器预期的延迟或最小化 | 1-50条<br>科与主机存储器控制器进行交互)<br>系统信号完整性问题的距优延迟 | 传利 共 3599 条专<br>對作。<br>的可变延迟 | 創 (3598720, | 000) | 可操作功能等同于表格视图;                 |
| < 一位组 半新建工件共 管理                                                                           | ≛ 下载                                                                                                    | 注释(1)<br>+満加王録<br>jiengshouzhan@patsr<br>自定义字段<br>+満加目定义字段<br>●技术 ・添加<br>●功效 ・添加                                                  | ap.com :技术<br>Q                                                                                                    |                                                              |                                       | 今天 20.43                        |                                            |                              |             |      |                               |
|                                                                                           | - Junann<br>- Junann<br>- Junan<br>- Junan<br>- Junan<br>- Junan<br>- Junan<br>- Junan<br>- Juna<br>- Juna<br>- Jun | 双列画第(2)(3)4種組(1)5<br>中语日 2016<br>中语(5)种取)人 三型<br>変明人 5元<br>本发明陰霊一种双列画語<br>増位、所述DIAM SSD S<br>100 所述DIAM SSD S<br>100 所述DIAM SSD S | 22日本 100 - 14 12 - 100 - 14 12 - 100 - 14 12 - 100 - 100 - 10 | 1方法<br>(公告)日 2017<br>同<br>(同<br>(明) 国志運躍<br>(所) 新統資産圏<br>(Go | 04-15<br>04-15<br>(SSD) 系统羅<br>及双列直插记 | l片(SoC),即使照迷Di<br>2体模组上错位的传统动的  | MM SSD 5oC不具有双列直插记<br>:蒲机存取记忆体(DRAM)双列     | 忆体横组上<br>调查插记忆体              |             | 2.   | 【3】视图模式—缩略视图<br>可操作功能等同于表格视图; |

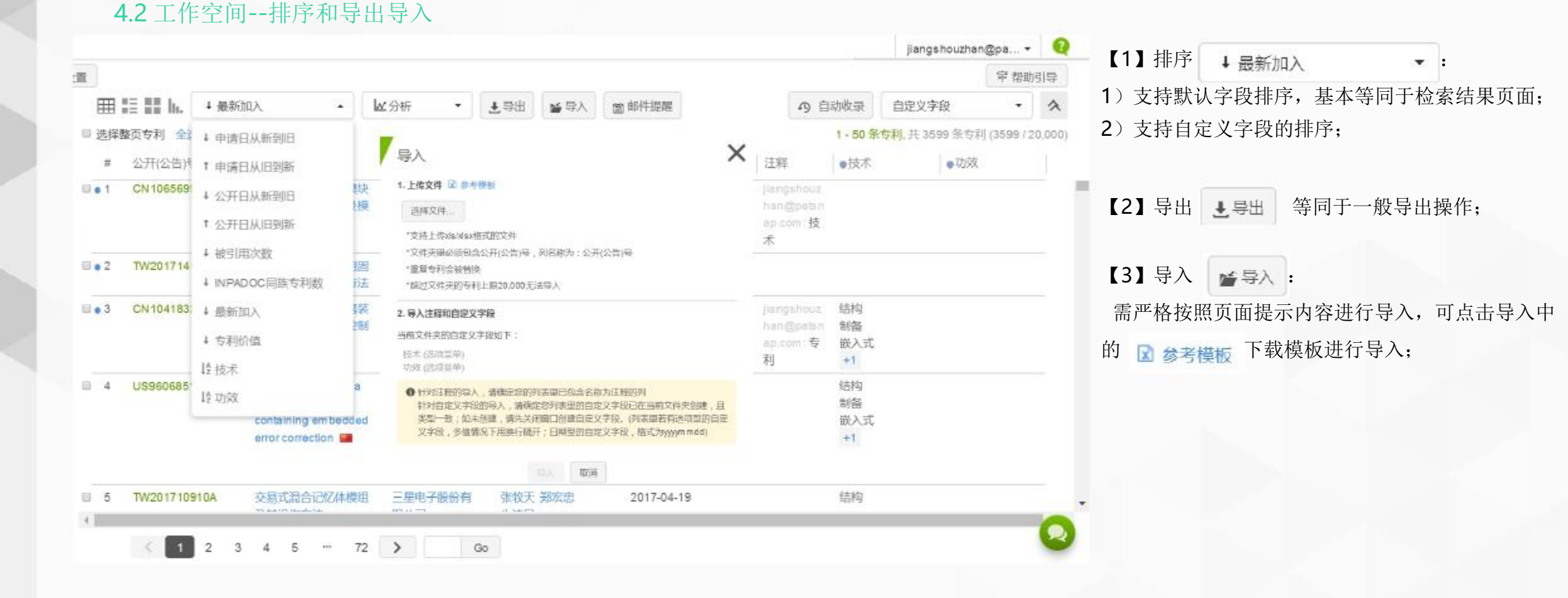

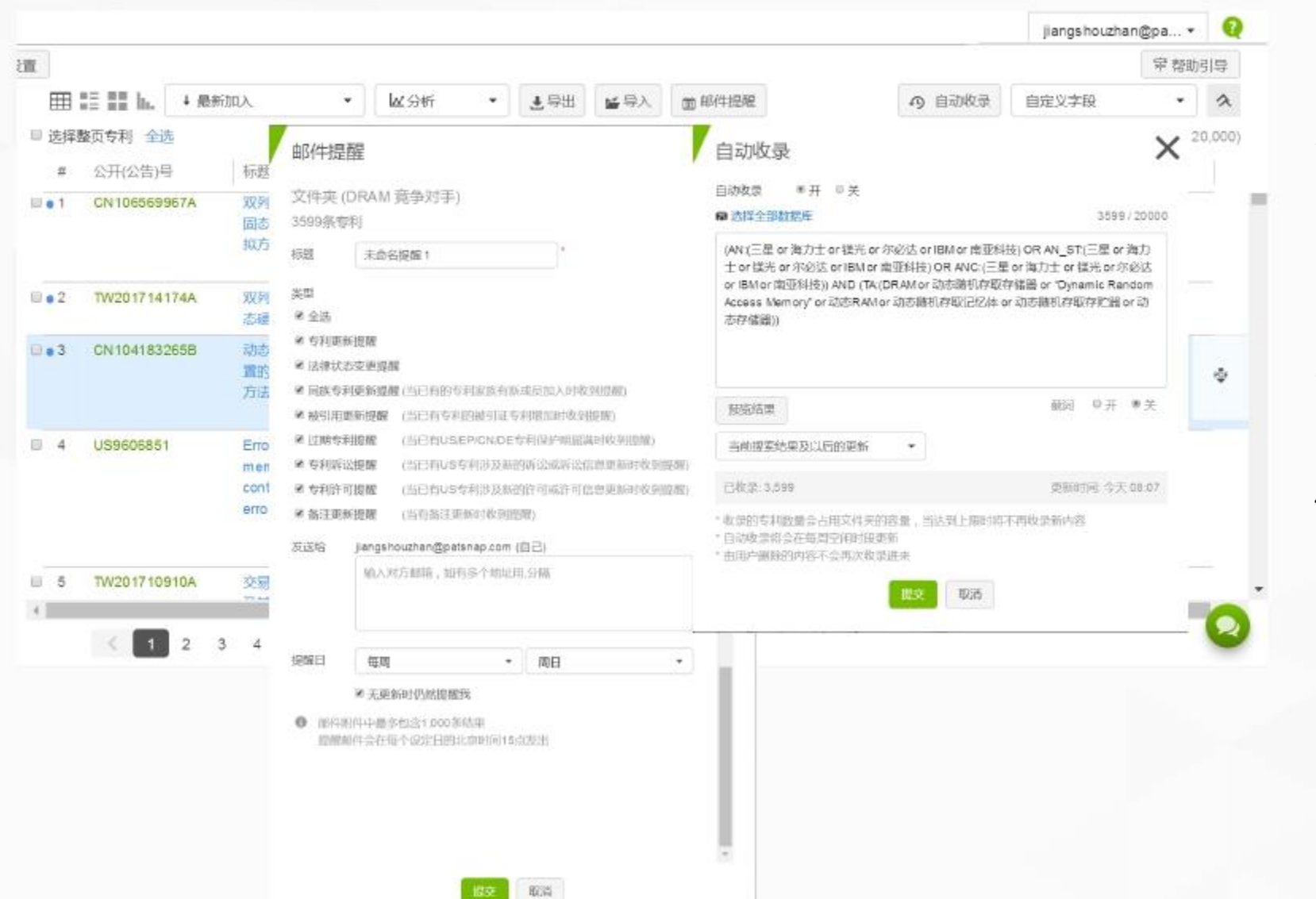

4.2 工作空间——邮件提醒和自动更新

【1】邮件提醒 <sup>图 邮件提醒</sup> : 1)支持多种更新状态提醒; 2)添加邮箱无上限,一定要用逗号隔开哦; 3)可自主选择提醒时间段; 【2】自动收录 9 自动收录 :

1) 支持全球数据库选择 。选择全部数据库;

2) 支持检索式编辑;

3) 收录的专利数量会占用文件夹的容量,当达 到上限20000时将不再收录新内容

4) 支持更新内容的选择;

#### 4.3 邮件提醒【专利预警】

| (a) (A, C, L, A (A) (A) (A) (A) (A) (A) (A) (A) (A) ( |                                                                                                    |                                    |                                                                                                    |
|-------------------------------------------------------|----------------------------------------------------------------------------------------------------|------------------------------------|----------------------------------------------------------------------------------------------------|
| ▲新報時提醒                                                | ]                                                                                                    |                                    |                                                                                                    |
| 0 西安诺瓦                                                | <i>"</i>                                                                                                    |                                    | 前用 留停 ● 移改 ■                                                                                                    |
| <b>专利更新提議</b><br>448                                  | 发送给<br>过 检索式) jangshouzhar                                                                                                    | @patsnap.com (自己)                  | 运行状态<br>每周间日发送<br>上一次发送 2017-04-16<br>下一次发送 2017-04-23                                                                                                    |
| itsnap                                                | <b>A</b>                                                                                                    | patsnap                            |                                                                                                    |
| 建/编辑邮件机                                               | 2月2                                                                                                    | 创建/编辑邮件                            | 提欄                                                                                                    |
|                                                       | 检察式 工作空间                                                                                                    |                                    | 检索式 工作空间                                                                                                    |
|                                                       | ■ <u>选择全部数据库</u>                                                                                                    | -                                  | 请法释工作空间                                                                                                    |
|                                                       |                                                                                                    | 标题*                                | 未命名提羅1                                                                                                    |
|                                                       | 预览                                                                                                    | 类型*                                | * <b>全</b> 选                                                                                                    |
| 标题 *<br>类型 *                                          | 未命名提醒1<br>全型。<br>多 专利更新提醒<br>● 以作状态或可强能<br>● 同時专利金纳接線(当己有的专利实施有新成点加入均效到20<br>● 读问明新新提線(当己有的专利实施有新成点加入均效到20<br>● 读问明新新提線(当己有的专利实施有新成点加入均效到20<br>● 读问明新新提線(当己有的专利实施有新成点加入均效到20<br>● 读问明新新提線(当己有的专利实施和新成和 |                                    | <ul> <li>▼179年前時間</li> <li>★ 法律状态变更提醒</li> <li>● 同族专利更新提醒 (当已有的专利家族有新成员加入时权到提醒)</li> <li>● 被引用更新提醒 (当已有专利的被引证专利增加时收到提醒)</li> <li>● 过期专利提醒 (当已有USCP/CN/DE专利原护期届满时权到提醒)</li> <li>● 专利诉讼提醒 (当已有US专利涉及新的诉讼或诉讼信息更新时收到提醒)</li> <li>● 专利许可提醒 (当已有US专利涉及新的许可或许可信意更新时收到提醒)</li> <li>● 备注更新提醒 (当有备注更新时收到提醒)</li> </ul> |
|                                                       |                                                                                                    | nondCollENEC 发送给<br>Energy Present | jiangshouzhan@patsnap.com (自己)<br>「输入对方鲜鸭加有多个地址用(,)分隔                                                                                                    |
| 发送给                                                   | jiangshouzhan@patsnap.com (自己)                                                                                                    |                                    |                                                                                                    |
|                                                       | 输入对方邮箱,如有多个地址用(,)分隔                                                                                                    | 掲載日                                | <ul> <li>(各目 ・)</li> <li>■ 无更新时仍然提醒我</li> </ul>                                                                                                    |
| 提强日                                                   | <ul> <li>毎週 ● 周日 ●</li> <li>新日 ●</li> <li>新田川の然提醒我</li> </ul>                                                                                                    |                                    | 援文 取消<br>邮件能件中最多包含1,000条结果                                                                                                    |

#### 【1】点击工具箱邮件提醒

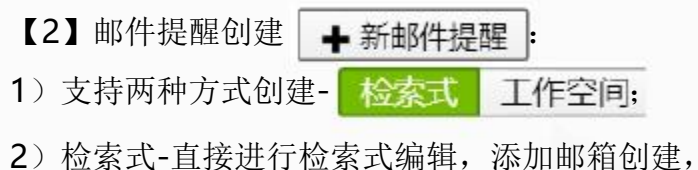

更新状态只为专利更新提醒;等同于检索结果页 面的创建;

3)工作空间-直接通过工作空间的选择进行创建,更新状态为多种状态更新,等同于工作空间的创建;

| (3 | 3] | 邮件提醒 | 星操作 | 몖   | 暂停  | 1修改 | û | : |
|----|----|------|-----|-----|-----|-----|---|---|
| )  | 支  | 持对邮件 | +提醒 | 的启z | 动和暂 | 昏停; |   |   |

- 2) 支持对邮件提醒的修改;
- 3) 支持对邮件提醒的删除;

#### **4.4** 已保存语句

| p  | atsnap 📾         |            |                | Q -                                                                                                    | 73 jiangshouzhan                                  | i@pa                                       |         | . (  | Q |
|----|------------------|------------|----------------|----------------------------------------------------------------------------------------------------|---------------------------------------------------|--------------------------------------------|---------|------|---|
|    | 已保存语句            | 删除 台       | 拼谓句            |                                                                                                    | 历史记录                                              | 01.8                                       | ŧÞ.     |      |   |
|    | 名辩               | 01233(3)   | 10.E51         | 合并语句 × 日本 日本 日本 日本 日本 日本 日本 日本 日本 日本 日本 日本 日本                                                                                                    | 工作空间                                              |                                            |         |      |   |
|    |                  |            | 陪伴             | ndom Access Memory or 화초RAM 🕮 🖻                                                                                                    | M 11 80件短編<br>11 80件短編<br>12 80件短編                |                                            |         |      |   |
|    | 前志存储 擦除          | 2017-04-19 | isth#          | 合并只包含搜索语句,不含过滤条件                                                                                                    |                                                   |                                            | □ 智慧芽学院 |      |   |
|    |                  |            |                | ● 并售/OP)                                                                                                    | 其的分析                                              | 2.8                                        | 細川      | РÓ   |   |
| e. | Combined 关注公司 关。 | 2017-04-19 | 2017-033-8     | ● 开来(OR) W (型相数) AND (TA(SRAM or "Static 量子                                                                                                    | 我的专利地图                                            | <ul> <li>回 更新日志</li> <li>● 特色功能</li> </ul> |         | 志    |   |
|    |                  |            | 0.0000         | (Combined 关注公司 关键词 AND 研加 or 静态 Filles) @ F                                                                                                    | 中请人分组                                             |                                            |         | 論    |   |
|    | Combined 关注公司 关  | 2017-04-19 | 2017-<br>2,522 | ● 交集(AND)         ●         ●         ●         ●         ●         ●         ●         ●         ●         ●         ●         ●         ●         ●         ●         ●         ●         ●         ●         ●         ●         ●         ●         ●         ●         ●         ●         ●         ●         ●         ●         ●         ●         ●         ●         ●         ●         ●         ●         ●         ●         ●         ●         ●         ●         ●         ●         ●         ●         ●         ●         ●         ●         ●         ●         ●         ●         ●         ●         ●         ●         ●         ●         ●         ●         ●         ●         ●         ●         ●         ●         ●         ●         ●         ●         ●         ●         ●         ●         ●         ●         ●         ●         ●         ●         ●         ●         ●         ●         ●         ●         ●         ●         ●         ●         ●         ●         ●         ●         ●         ●         ●         ●         ●         ● <td< td=""><td></td><td colspan="3">0.238</td><td></td></td<> |                                                   | 0.238                                      |         |      |   |
| ú  | MCU 关键词          | 2017-04-19 | igith);        | ◎ 差集(NOT) U single Chip Microcomputer or 单片                                                                                                    | ir "Single Chip Microcomputer" or 单片微型计算机 or 单片机) |                                            |         | ł ×  |   |
| ġ, | NOR 关键间          | 2017-04-19 | 设执行            | h or 非易失()存)                                                                                                    | h or 非易失闪存)                                       |                                            |         |      |   |
|    | 非挥发性 关键团         | 2017-04-19 | 误执行            | 合并 取消 发性存储器 or NVRAM or NVM)                                                                                                    | 发性存储器 or NVRAM or NVM)                            |                                            |         | ł ×  |   |
| 0  | 挥发性 关键词          | 2017-04-19 | 设执行            | 821 83                                                                                                    | 器)                                                |                                            |         | ł, × |   |
| 8  | MRAM 关键词         | 2017-04-19 | 设执行            | 检索式: TA:(MRAM or "Magnetic Random Access Memory" or 非挥发性器性随机存储器 or 磁阻内存 or 非挥发性存储器) (                                                                                                    |                                                   |                                            |         | ł ×  |   |
| 63 | SRAM 关键词         | 2017-04-19 | 设执行            | 检索式 TA(SRAM or "Static Random Access Memory" or 静态随机存取存储器 or 静态随机存取记忆体 or 静态随机存取存记器 or 静态RAM or 静态存储器)                                                                                                    |                                                   |                                            |         |      |   |
| 9  | DRAM 关键词         | 2017-04-19 | 设执行            | 检索式 TA(DRAM or 动动随机存取存储器 or "Dynamic Random Access Memory" or 动志RAM or 动志随机存取记忆体 or 动志 。 的称形形形成分现器 or 动态存储器)                                                                                                    |                                                   |                                            |         |      |   |
| 8  | IPC 关键词          | 2017-04-19 | 设执行            | 检索式 IPC:(G11C OR G11C16 OR G11C29 OR G11C 7 OR H01L21 OR H01L27 OR H01L29 OR H02M3)                                                                                                    |                                                   |                                            |         |      |   |
|    | 关注公司 关键词         | 2017-04-19 | 设执行            | 检索式 AN (三星 or 海力士 or 硬先 or 现经达 or IBM or 南亚科拉) OR AN ST (三星 or 海力士 or 硬光 or 现经达 or IBM or 南亚                                                                                                    |                                                   |                                            |         |      | - |

【1】点击账号到工具箱选择已保存语句;

【2】通过检索结果页面的保存的语句在已保存 语句中呈现;

【3】删除和合并语句 删除 合并语句 : 1)支持对多个检索式进行 "OR"和 "AND"的 合并; 2)针对逻辑词 "NOT"支持2个检索式进行选择;

【4】对单个检索式进行分析、修改、下载和删除: ● ✓ ≛ ×

- 支持对此检索式直接进行快速分析,链 接到检索结果页面;
- 2) / 支持对此检索式的修改;
- 3) 🛃 支持对此检索式的下载;
- 4) 🗙 支持对此检索式的删除

## 4.5 申请人分组

| patsnap e                                                                                                    |   |              | ٩                | 😴 🧝 36 🛛 🔤 ann an Qipatsnap.com <del>-</del> | · ♀ 【1】占丰账号到工具箱选择由违人分组.                                  |
|----------------------------------------------------------------------------------------------------|---|--------------|------------------|----------------------------------------------|----------------------------------------------------------|
| 申请人分组 (27/100)                                                                                                    |   |              |                  |                                              | 【1】 点山风 与判工共相起评中 η八万组;                                   |
| 十位进行点 17支持时间 •                                                                                                    |   |              |                  |                                              |                                                          |
| 分里省等                                                                                                    |   | 中球人致震        | 更短时间             | 8. to <b>()</b>                              | 【2】点击甲请人分组,进入创建贝囬,输入甲请                                   |
| <u>(</u> ) ≠12                                                                                                    |   |              | 2018-12-08 14-44 | 1=10 / 23                                    | ■ 人名称,在列表选择需要的申请人名称,点击箭头                                 |
| ③ 常永老的分送                                                                                                    |   | 7            | 2018-12-06 11:10 | 104                                          | ■ 跳入右侧边框, 点击按钮"铅笔"更改申请人名称,                               |
| (6) 东方碑的                                                                                                    |   | 17           | 2016-12-04 12:38 | 2879 / 28                                    |                                                          |
| 6 向氏化学-罗门哈斯                                                                                                    |   | 18           | 2018-11-20 14:01 |                                              | □ 点击提父; 文持甲央乂犒八登找;                                       |
| (6) 為近点(2)決算                                                                                                    |   | 49           | 2018.11.29.10-34 |                                              | -                                                        |
|                                                                                                    |   | 🕽 未命名的分组 1 🖋 |                  | (0/500)                                      | 【3】新建申请人分组需要三个工作日内搜索同步数据,                                |
| □ 法中全部(15)                                                                                                    |   |              |                  |                                              | · · · · · · · · · · · · · · · · · · ·                    |
| <ul> <li>● 品表大用整</li> <li>● 品表大用能料量</li> <li>● 合把最深大用能料量</li> <li>● 合把最深大用能料量</li> <li>● 上海島深大用能料量</li> <li>● 素海岳迷大用能料量</li> <li>● 素海岳迷大用能料量</li> <li>● 素染香地方的能力</li> <li>● 品染合物新設施</li> <li>● 上海晶淡大用能力</li> <li>● 品染合物新設施</li> <li>● 上海晶淡大用能力の量式合料</li> <li>● 上海晶淡大用能力の量式合料</li> <li>● 上海晶淡大用能力</li> <li>● 品淡大体料費</li> <li>● 振然大陽報報報</li> <li>● 品淡大陽報報</li> <li>● 品淡大陽報報</li> <li>● 品淡大陽報報報</li> <li>● 品淡大陽報報報</li> </ul> | δ |              |                  | / 55<br>/ 95<br>/ 95<br>/ 95<br>/ 95         | 【4】在检索结果页面最左侧二次过滤处,选择<br>"自定义申请人组"对该申请人组进行过滤,查看<br>相关专利; |
|                                                                                                    |   | _3           | 1.2 1.2          |                                              |                                                          |

#### 4.6分析入口—我的分析、我的专利地图

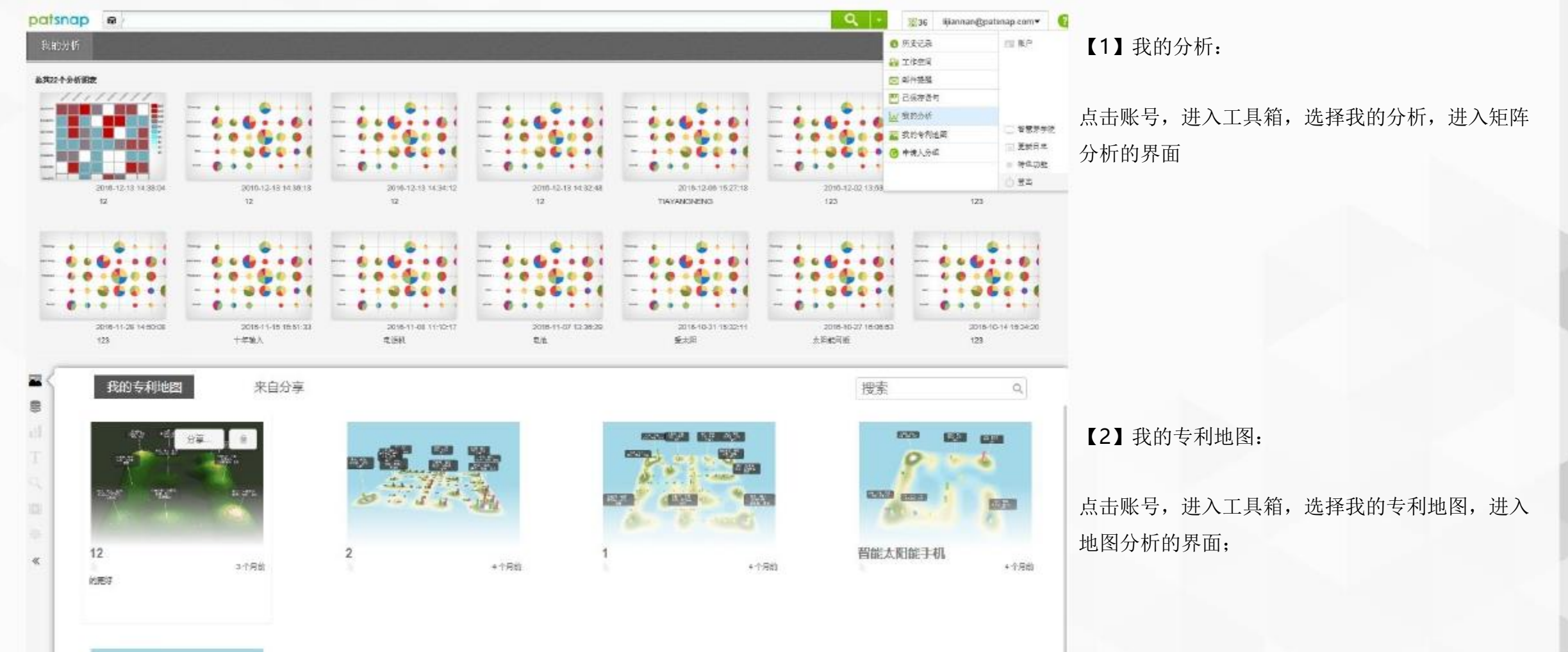

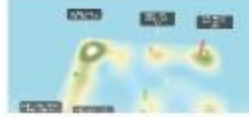

# Chapter 5 五/专利分析

5.1 快速分析 5.2 矩阵分析

# 五/专利分析

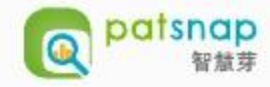

#### 5.1 快速分析

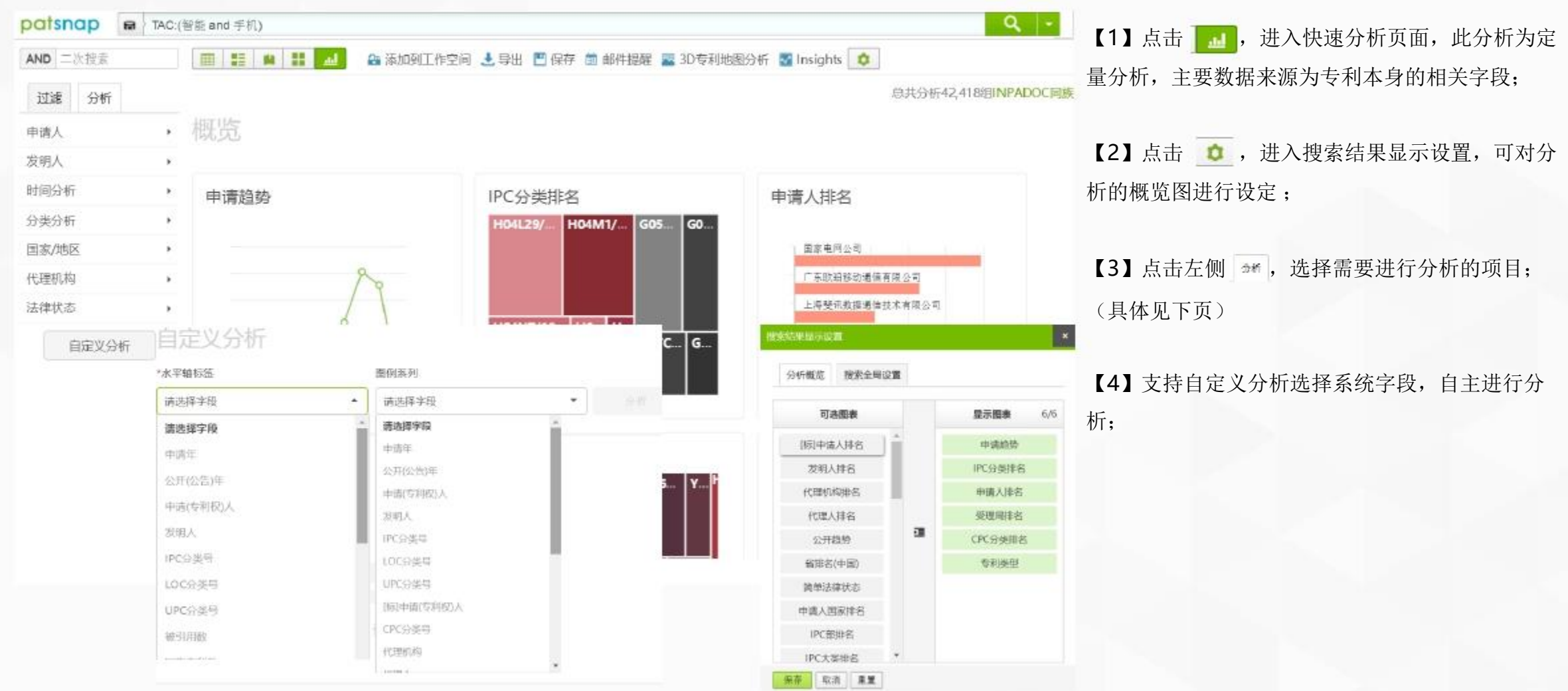

#### 5.1 快速分析

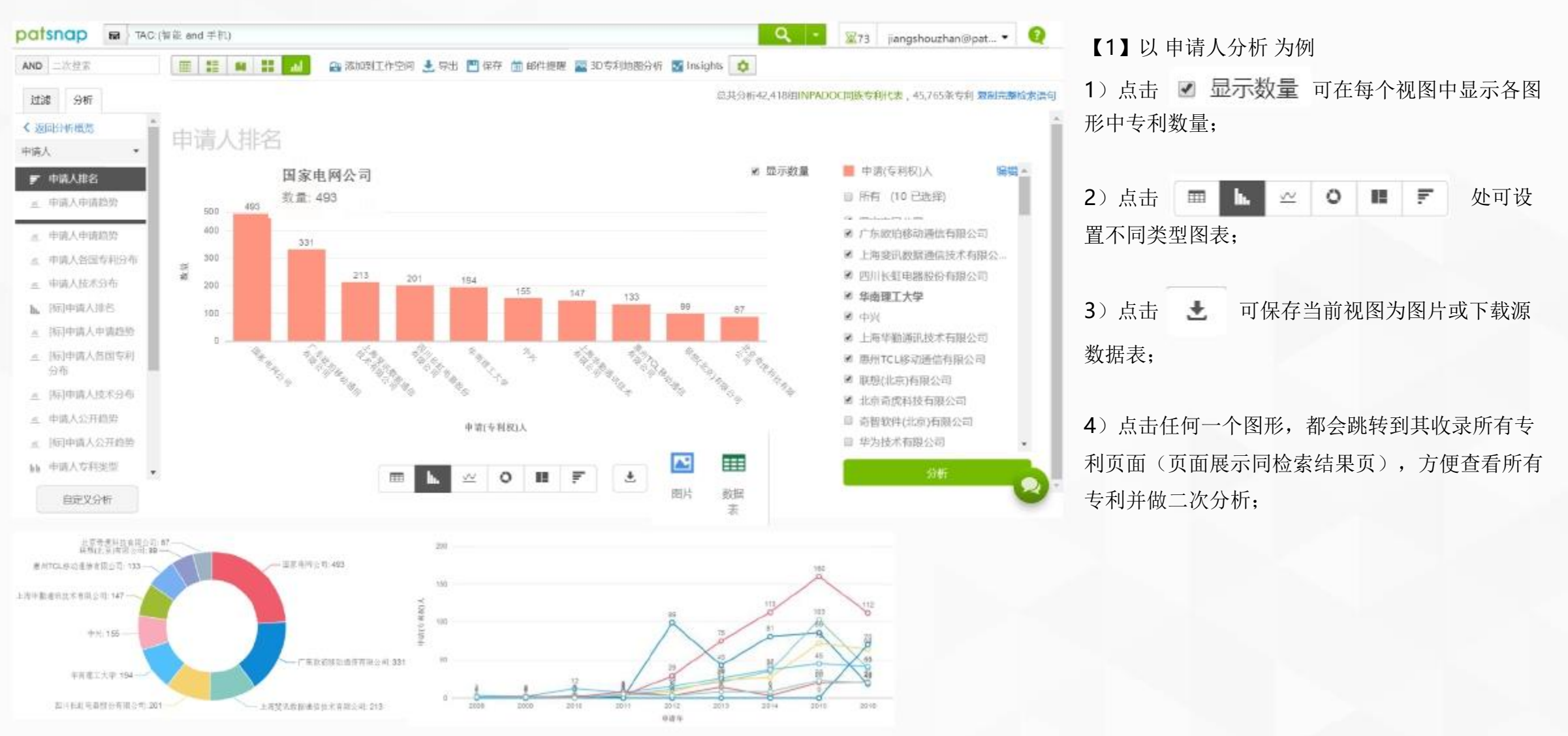

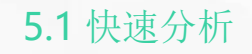

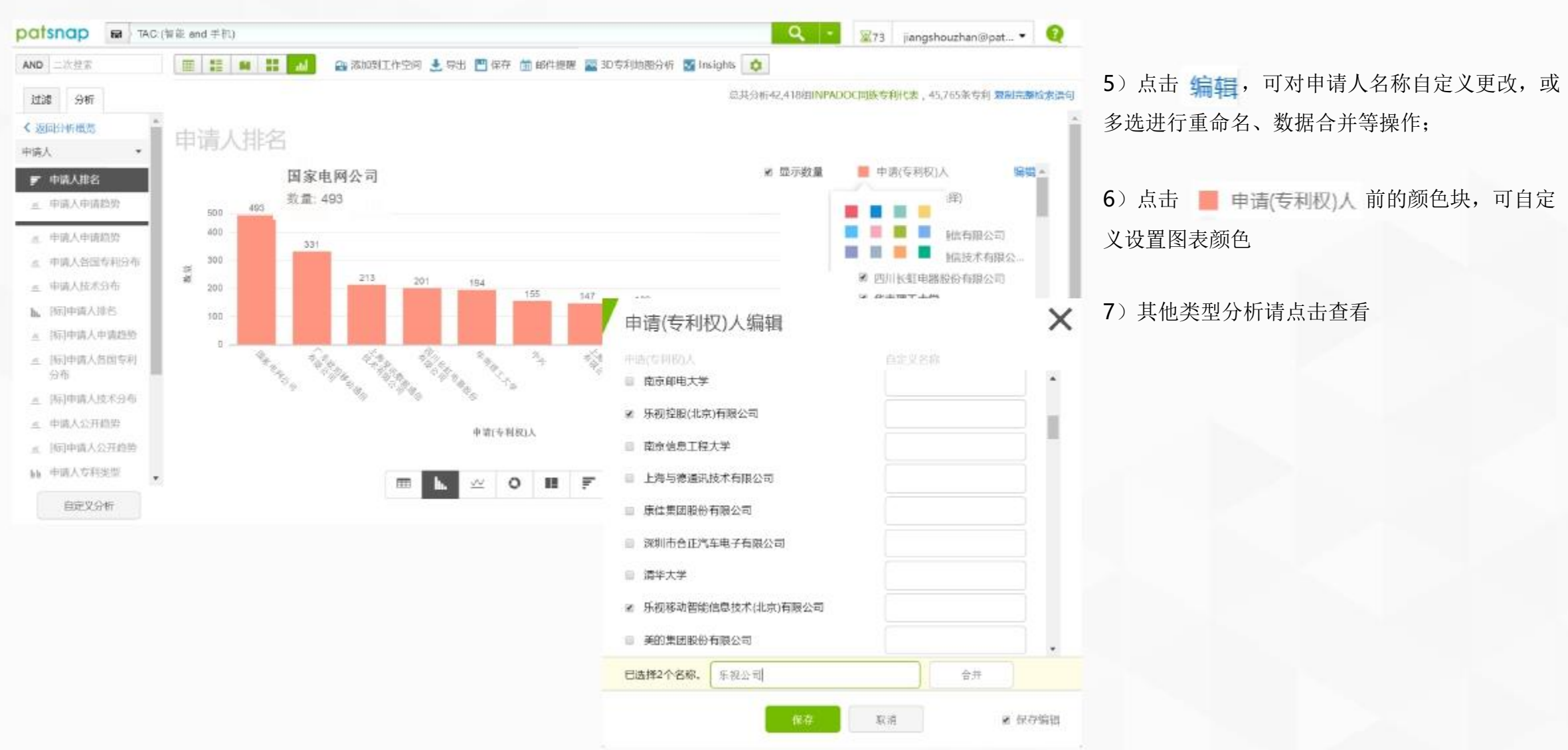

5.2 矩阵分析--技术功效矩阵分析图简介

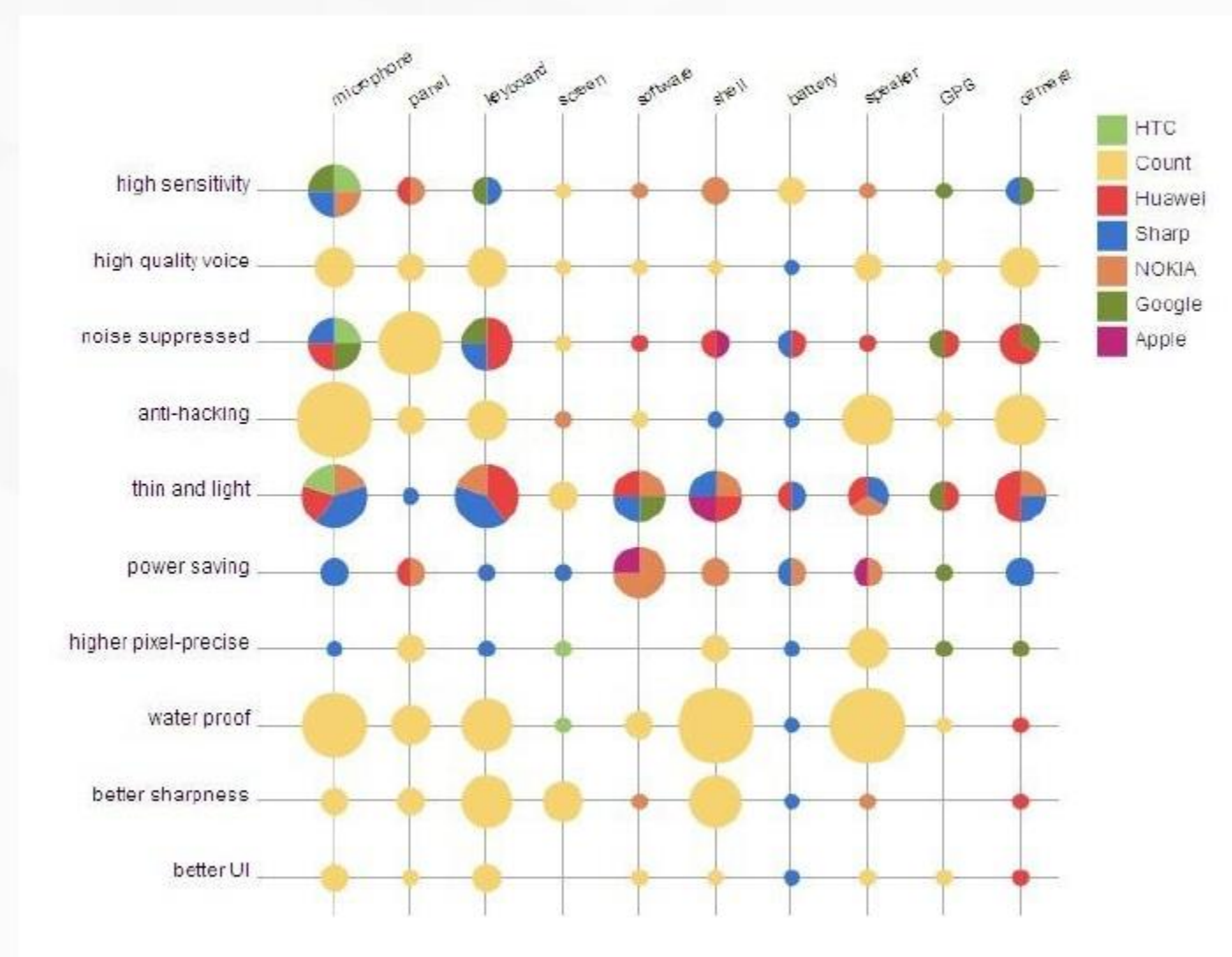

通过对专利技术图的分析,可以一目了然看出在某一技术领域里【专利雷区】和【专利空白区】的分布情况, 有利于分析竞争对手和制定技术发展战略。

【1】系统生成图像中圆圈越大,代表专利数量越多— 技术密集点

【2】颜色越丰富,代表参与的申请人越多——技术密集 点

【3】颜色单一或者气泡很小代表专利的申请人少,数 量少—多为技术空白点或者技术难点

| 5.2 | 矩阵分析- | -矩阵分析图制作 |
|-----|-------|----------|
|     |       |          |

| patsnap                                       | jiangshouzhan@pats ▼                     | Q                       |                     |                     |                          |                          |         |
|-----------------------------------------------|------------------------------------------|-------------------------|---------------------|---------------------|--------------------------|--------------------------|---------|
| < 手机指纹 ⑧ <1 ¢ ∅                               | H                                        |                         |                     |                     |                          | 令 提取                     | 651导    |
| <u>文件来</u> 过滤 Ⅲ Ⅲ Ⅲ ↓ 拉技术类型                   |                                          | ₩ 分析 ▲                  | ± ≌                 | m                   | -19                      | 自定义字段 *                  | *       |
| - 🖿 带有指纹识别的手机 (2126)                          | □ 选择整页专利 全选                              |                         |                     | 1-                  | 100 组申请, 总共              | 2126 组, 2126 条专利 (2126 / | 20,000) |
| ▶ 手机 (2)                                      | # 公开(公告)号 标题                             | 3D专利地图分析                | 注释                  | ●技术类型               | ●效果                      | ●企业名称                    |         |
| - 🍽 新建文件夹 (1)                                 | 目●25 CN105893934A 指於訊知方法、装<br>终端         | 矩阵分析                    |                     | 解锁<br>交互<br>第三方技术支持 | 解锁屏幕<br>提高信息安全<br>丰富UI交互 | OPPO                     |         |
| ▶ 测试 (2)                                      | ■ ● 25 CN104933413A 指控支援时用件投稿            | Insights                | 解锁<br>交互<br>第三方技术支持 |                     | 解锁屏幕<br>提高信息安全<br>丰富UI交互 | 0990                     |         |
| ▶ 預试 (2)<br>▶ 預试 (2)                          | □ • 27 CN103391352A 指於引印用智巧              | 增減 上海景岩电子技术有限<br>公司     | l.                  | 解锁<br>交互<br>第三方技术支持 | 解锁屏幕<br>提高信息安全<br>丰富UI交互 | OPPO                     |         |
| ▶ 新建文件夹2 (302)                                | ◎ • 28 CN103745148A 一种基于指纹证明<br>护力法及移动物理 | 的信息保 广东欧珀移动通信有限<br>公司   | t.                  | 信息安全                | 提高信息安全                   | E HUAWEI                 |         |
| <ul> <li>● 新建义件关</li> <li>● 手机 (2)</li> </ul> | ■ ● 29 CN105446451A 指校日期装置、移<br>指校日期装置内核 | 动终端和 比亚油服份有限公司。<br>颇方法  |                     | 信息安全                | 提高信息安全                   | E HUAWEI                 |         |
| <                                             | □ • 30 CN201383827Y 帝指纹记制的手机             | 招货市天星塑料制品厂              |                     | 信息安全                | 提高信息安全                   | E HUAWEI                 |         |
| 一收建 +新建文件夹 管理                                 | 日 • 31 CN105867830A 一种基于指纹识别<br>法和移动的端   | 的处理方。绝沃移动通信有限公司         | 1                   | 信息安全                | 提高信息安全                   | E HUAWEI                 |         |
|                                               | 日 • 32 CN108593868A 一种超校识别方法<br>移动作器     | 要置及 华为技术有限公司            |                     | 信息安全                | 提高信息安全                   | E OPPO<br>HUAMEI         |         |
|                                               | ■ • 33 CN103699881A 指於印刷装置和修             | 动珍紫 深圳市汇顶科技股份有<br>服公司   | ť,                  | 信息安全                | 提高信息安全                   | E HUAWEI                 |         |
|                                               | • 34 CN102348009A 月前於日日初前出来              | 手机 活動時変工业(深圳)<br>22 > G | lo                  | 信息安全                | 還高信息安全                   | E HUAWEI                 | 0       |

【1】进入工作空间,确定已通过自定义字段中的选 项菜单添加需做分析的字段,例如:技术、功效、 公司等,并且对需要分析的专利进行标引;

【2】点击分析中的矩阵分析,进入界面,见下图

5.2 矩阵分析--矩阵分析图制作

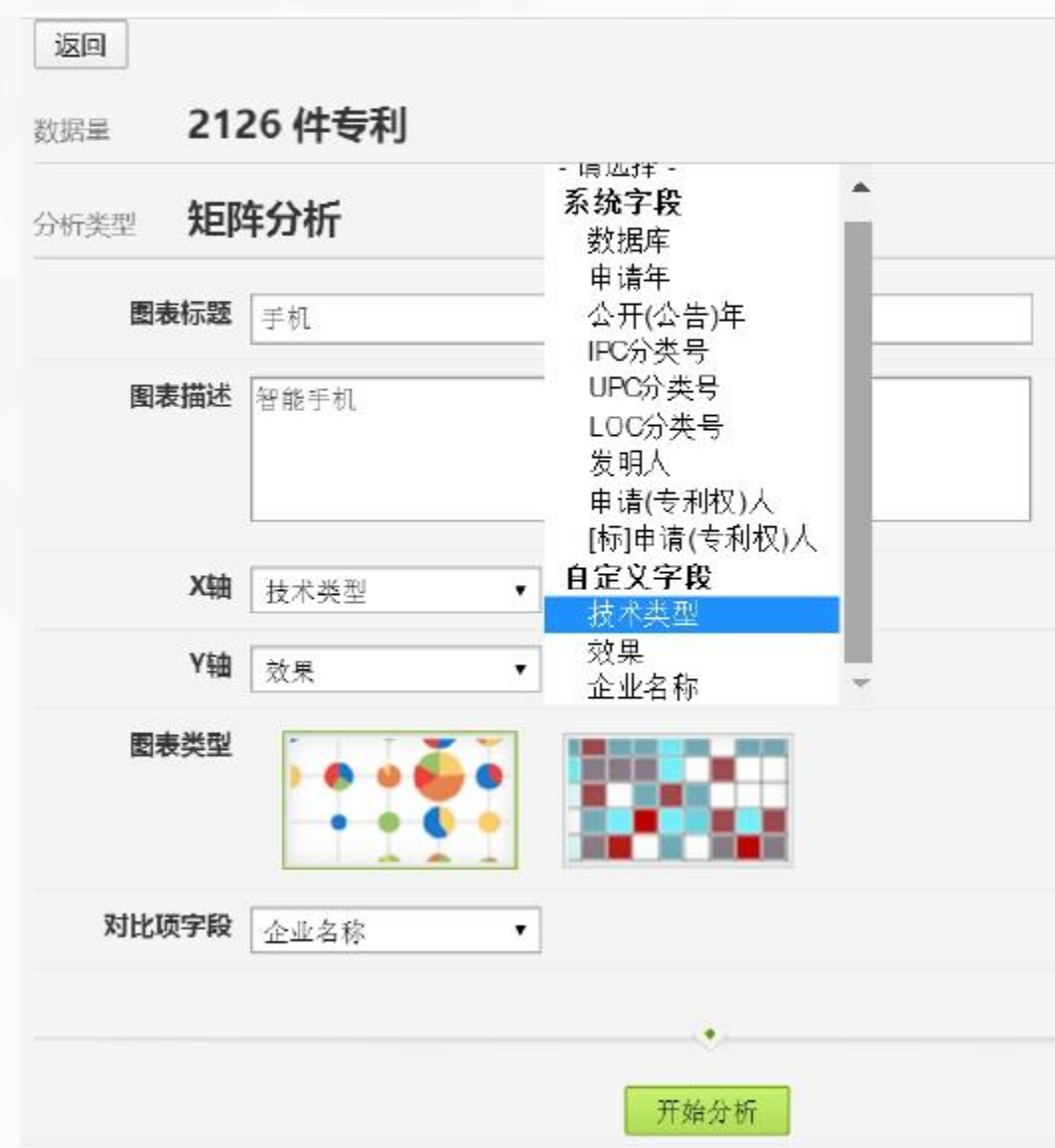

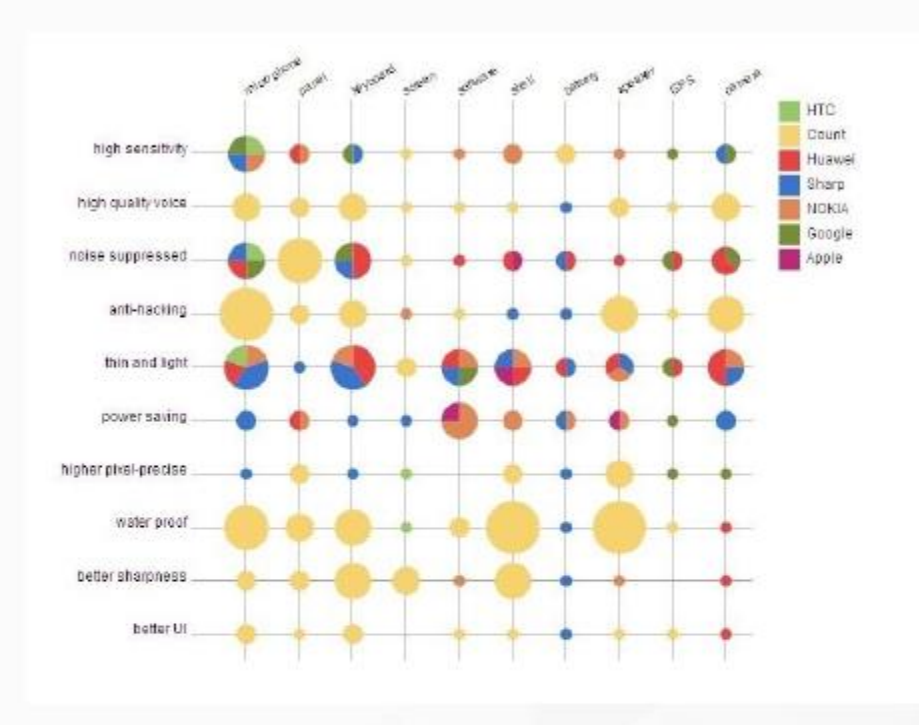

【3】完善矩阵分析中的相关文本信息,如图标标题和图标描述; 点击X轴、Y轴和对比字段,选择相应字段;

#### 【4】点击 开始分析 得出如上的矩阵分析图;

# Chapter 6 六/数据库更新日志和智慧芽学院

6.1 数据库更新日志6.2 智慧芽学院

# ■ 六/ 数据库更新日志和智慧芽学院

工作空间

6.1 更新日志

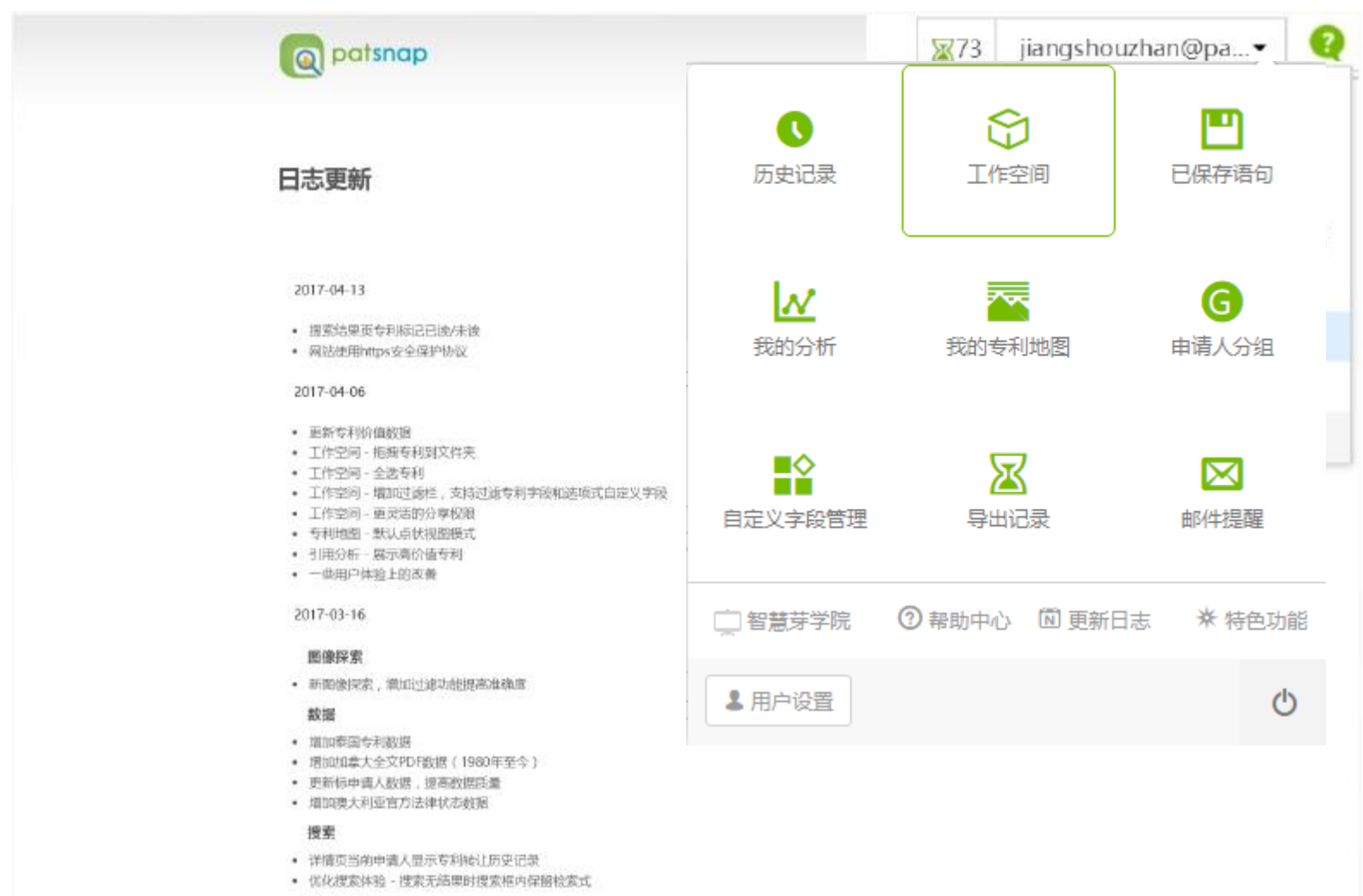

【1】点击账户,点击更新日志

【2】智慧芽数据库功能每月进行更新,可以通过 更新日志来查询具体更新内容

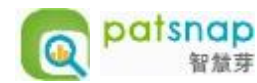

#### 6.2 智慧芽学院

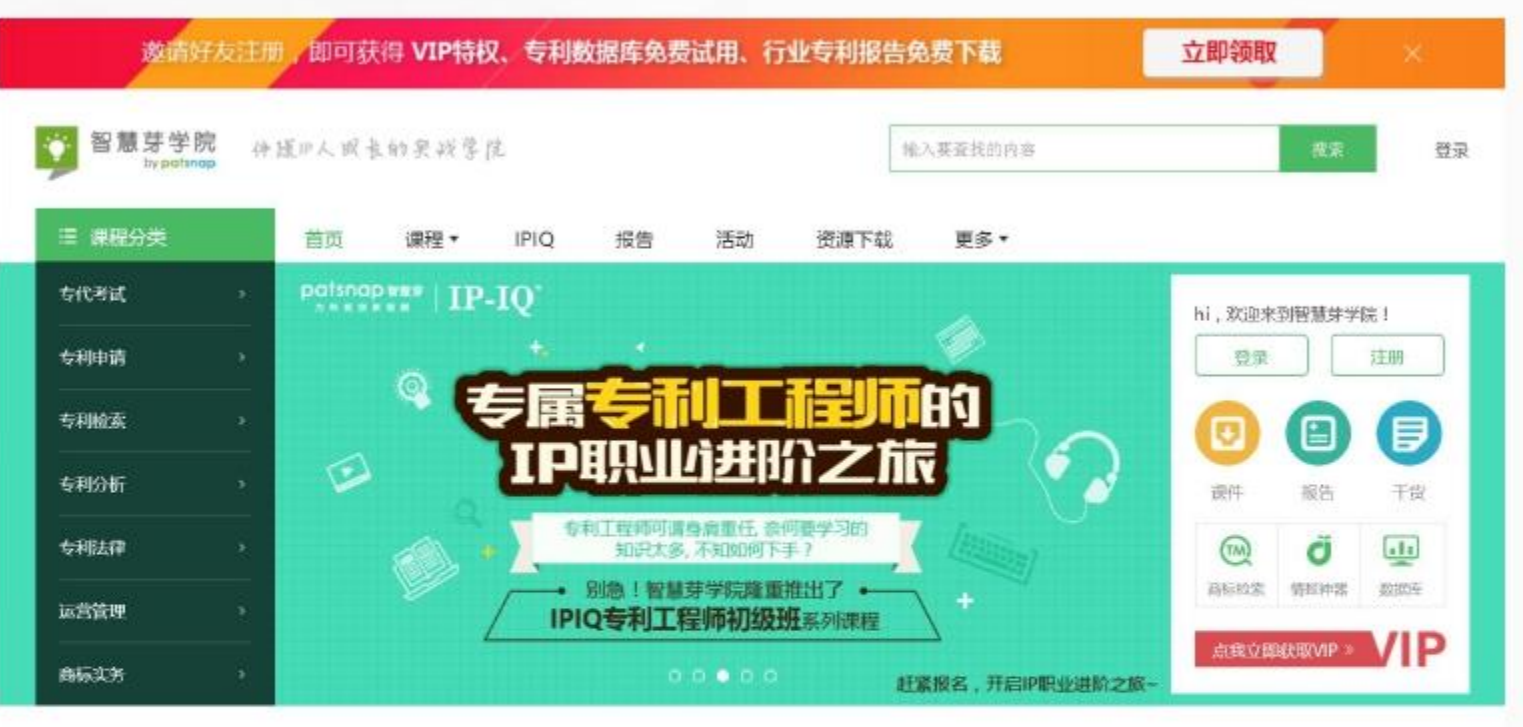

#### 免费好课

#### 学习,让我的生活不再原地踏步

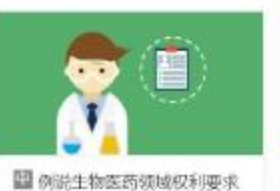

= 21

①美海

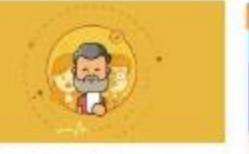

回 中国药企眼中的专利价值
 ② 東夏香
 ② 556

2 656 ④ 符立举

□ 中小企业专利管理妙方大公 □ 国 ● 甘立革 = 203 ■ 副

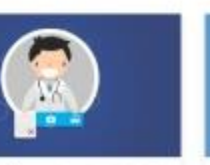

□ 国知局第74号令对医药领域
 □ 漂尔成 = 299

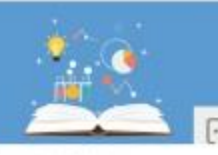

3.687 D

一個 神奇的专利世界 ① 起泳焊 【1】输入x.patsnap.cn进入智慧芽学院;同时可 以通过数据库页面中的链接直接进入智慧芽学院;

【2】需要数据库账号登陆智慧芽学院享受VIP权限 内容;

【3】通过智慧芽学院可以看到数据库使用和检索 技巧的相关视频,也可以看到专利方面的数据报告, 还可以学习专利咨询知识,准备专代考试等

# Chapter 7 七/联系客服

7.1 400电话
7.2 support邮箱
7.3 线上联系方式
7.4 留言板(帮助中心)
# ■ 七/ 联系客服

- 7.1 400热线电话: 400-694-4481
- 7.2 support邮箱: <u>support@patsnap.com</u>
- 7.3 线上联系方式: 点击每个页面中的 Q

将您的疑问告知我们的CSM,会及时给您回复相关问题的答案

7.4 留言板(帮助中心): 【1】鼠标单击"问号"即可显示留言框 【2】点击"下一步",选择反馈问题的类型,然后发送消息即可

| 1 日本 全部 外期 年           |                 | ◆ 智利共主                                                                                                    | 梁贡面地址将于12月20日 | 起每时在更为和时候 | cs.patanap.cn 🔘 |          |         |                 |      |
|------------------------|-----------------|----------------------------------------------------------------------------------------------------|---------------|-----------|-----------------|----------|---------|-----------------|------|
| 数  欧洲专利局               | <<回診(論 单接索      |                                                                                                    |               |           |                 |          |         | 给我们留言           | ×    |
| □ 実明申請                 | 輸業式務務:          |                                                                                                    |               |           |                 |          | 1       | 100.000 - 20    |      |
| 回接収制                   | TAC:(chair)     |                                                                                                    |               |           |                 |          | 请输入关键学习 | 在白油透影的交档, 但意果,下 | 35   |
| L aver PCTH 2          |                 |                                                                                                    |               |           |                 |          |         |                 |      |
| 3 MI 450               |                 | 18 <b>7</b>                                                                                                    |               |           |                 | 東空       |         |                 |      |
| ☑ 发明申请                 |                 |                                                                                                    |               |           |                 | (monors) |         |                 |      |
| ☑ 接权考利                 |                 | 招掌包含英文机器翻译 🗌                                                                                                    | 招掌包含中文机器翻译    | 0         |                 | 被索帮助     |         |                 |      |
| ☑ 外现设计                 | 660-320         |                                                                                                    |               | 11        | +statis         |          |         |                 |      |
| 中国                     |                 |                                                                                                    |               |           | V#12407         |          |         |                 |      |
| 日 実明申请                 | 专利名称/猫哥         |                                                                                                    |               |           | □ 雜型并字线         | = 基础入门简  | -       |                 |      |
| ○ DECKERU              | 考利名称·羅墨·取利應求 ch | chair                                                                                                    |               |           |                 |          |         | (               | 下一步。 |
| 口 外规设计                 | 专利名称            |                                                                                                    |               |           |                 |          |         |                 |      |
| <ul> <li>日本</li> </ul> | 推开              |                                                                                                    |               |           |                 |          |         | 三东船舶共约相关        |      |
| ☑ 发明申请                 | 权利要求            |                                                                                                    |               |           |                 |          |         |                 |      |
| □ 授权专利                 | 独立权利勝求 (0)      | (0去)建設新聞を利                                                                                                    |               |           |                 |          |         |                 |      |
| □ 実用新型                 | (1984)          | Allasseets II                                                                                                    |               |           |                 |          |         |                 |      |
| 外规被用<br>1 一 常用         |                 |                                                                                                    | 10            |           |                 |          |         |                 |      |
| 「「安田申请                 | 申請曰 [7]         | To DOMMINDD                                                                                                    | TYYYYMMDO     |           |                 |          |         |                 |      |
| □ 授权支利                 | 公开(公告)日 (守)     | To DOWNNING                                                                                                    | T YYYYMMED    |           |                 |          |         |                 |      |
| 法国                     | (0.先校日期)(寸)     | Ta                                                                                                    | TT YYYYMMDD   |           |                 |          |         |                 |      |
| ☑ 炎明申请                 | 100 CONTRA 144  | <u> 1997년</u> - 1997년 - 1997년 - 1997년 - 1997년 - 1997년 - 1997년 - 1997년 - 1997년 - 1997년 - 1997년 - 1997년 - 1997년 - 1997년<br>- 1997년 - 1997년 - 1997년 - 1997년 - 1997년 - 1997년 - 1997년 - 1997년 - 1997년 - 1997년 - 1997년 - 1997년 - 1997년 - 1997년<br>- 1997년 - 1997년 - 1997년 - 1997년 - 1997년 - 1997년 - 1997년 - 1997년 - 1997년 - 1997년 - 1997년 - 1997년 - 1997년 - 1997년 |               |           |                 |          |         |                 | -    |
| ☑ 便权考利                 | 公开(公告)号         |                                                                                                    |               |           |                 |          |         |                 |      |
| 日 天用病型                 | 申请号             |                                                                                                    |               |           |                 |          |         |                 | 9    |
| in term                |                 |                                                                                                    |               |           |                 |          |         |                 |      |

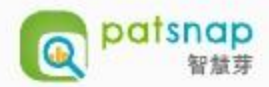

# Note 附注

### 附录1: 如何进行有效的专利检索

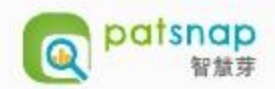

•1.从网络检索相关技术领域的最新信息,从而确定并记录该领域相关联的关键词。

- 2.把关键词输入(PatSnap系统的)检索框进行检索,从检索结果中筛选熟知的发明人/申请人所提交的专利,并优先从这些专利中提取 关键词。通常,选取的关键词应该覆盖发明的不同方面。
- 3.从以上检索结果中找到相关的专利分类号。尝试从不同的分类体系(IPC、UPC、ECLA)中确定合适的分类号。

•4.用选定的分类号在系统中进行检索。

● 5.通过摘要/附图确定与产品相关的专利通过步骤1-5检索后,审查检索结果,以确定:

a)多次出现的公司、发明人。检索这些公司/发明人的所有专利,防止漏掉那些未包括所选关键词的相关专利。
b)筛选关联专利中的词语、词组。把相关词语/词组进行分类(部件的作动、原理、类别、结构等),尝试用这些关键词检索,以得到更多相关专利。需要注意检索词的不同范围(例如"全文"、"名称"、"权利要求")。
c)检索筛选出的相关专利的引用专利。

重复步骤1-5,直到检索结果不再出现新的相关专利。

### 附录2: 专利查全检索参考策略

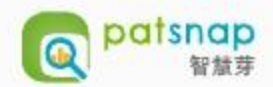

● 1. R1: 关键词检索

● 2. R2: 主要发明人检索

● 3. R3: 主要申请人检索

- 4. R4: 在R1+R2+R3的搜索结果里选择相关专利
- 5. 从R4里找到最相关的IPC分类号
- 6. R5: 根据步骤5里确认的IPC分类号进行检索
- 7. R6: 根据步骤5的搜索结果选择相关专利
- 8. R7:搜索R6里引用的专利(后期搜索)
- 9. R8: 搜索R6专利作为被引用参考文献(前期搜索)
- 10.R9: 选择R7+R8相关专利
- 11.最终搜索结果= R4+R6+R9

#### 更广泛的检索

- 12.R10: 搜索R9里引用的专利(后期搜索)
- 13.R11: 搜索R9专利作为被引用参考文献(前期搜索)
- 14.R12: 选择R10+R11相关专利
- 15.R13: 最终搜索结果= R4+R6+R9+R12

### 附录3: 专利检索语法-通配符和位置符

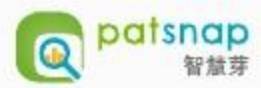

英文截词: 表示可以选择检索词后方, 是否包含任意数量的字符

(关)-white

(开)-white-white, whiten, whitening

iso\*l——isopropyl, isobutyl

通配符\*:表示 0 或多个字符

cataly\*——catalyst, catalysis, catalyzer

通配符?:表示1个字符

sm?th——smith, smyth

????oxide—monooxide, hydroxide, pentoxide

位置符(精确率由大到小排列)

"AB": A、B两个单词之间顺序不变,精确查找
\$PREn:前后检索项之间顺序不变,可间隔0~n个单词或中文字
例如 abst:(battery \$PRE2 cell)
\$Wn:前后检索项之间顺序可变,可间隔0~n个单词或中文字(n小于等于99)
例如 clms:(高清 \$W2 电视)
\$Ws:限定在一句话内,并且100个字符内,例如 desc:(高清 \$Ws 电视,一个中文字属于两个字符)

Wn, \$Ws, \$PRE支持10个以内符号连用以及以OR连接的搜索语句

#### 附录4: 运算符

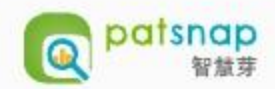

#### 如何使用不同的运算符呢?例如: AND、OR、NOT。

- 1. AND:表示与,例如在发明人一栏内输入约翰·罗斯,并在名称栏内输入脱氧核糖核酸,智慧芽就会以约翰·罗斯为发明人,并以脱 氧核糖核酸为专利名称的方式,搜索专利。
- 2. OR: 表示或,例如在发明人一栏内输入约翰·罗斯,或在名称栏内输入脱氧核糖核酸,智慧芽就会以约翰·罗斯为发明者,或以脱氧核糖核酸为专利名称的方式,搜索专利,或以上述两种方式进行搜索。
- 3. NOT: 表示非,如果您在发明人一栏内输入约翰·罗斯,并在名称栏内输入脱氧核糖核酸,并以NOT联接,智慧芽就会搜索所有以约翰·罗斯为发明者,但专利名称不包含脱氧核糖核酸的专利。

#### 附录5: 专利号码规则

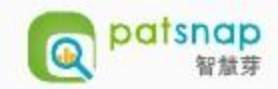

美国公开申请: US+4位年份+7位数字+文献代码 美国授权专利: US+7位数字

- 一些特殊的授权专利:
- USR: 美国再公告专利
- •USPP: 美国植物专利

•UST: US defensive publication是196804-19850501之 间适用的专利申请类型,现在被Statutory Invention Registration代替了。

•USD: 美国设计专利

•USH: 美国依法登记的发明

美国申请号: US+两位数字/+六位数字

欧专公开/公告号: EP +7位数字+文献代码 欧专申请号: EP+4位年份+6位数字 WO公开号: WO+4位年份+6位数字+文献代码 WO申请号: WO申请号, PCT + / + 国家代码 + 4位年份 + / + 6位数

日本公开/公告号: JP+4位年份+6位数字+文献代码 (2000以前公开的专利,我们将公开号中前两位的本国纪 年统一为四位公元纪年,统一方法为公开日为1989年以前 的专利,两位日本纪年+1925,公开日为1989-1999年的, 两位日本纪年+1988) 日本授权的发明和实用新型为JP+7位数字+文献代码

其他国家号码格式与官网一致

## 附录6: 专利族的分类

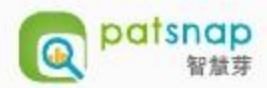

#### ● 1.简单专利族

有完全相同的优先权的所有的专利文献属于一个简单专利族。(如D2和D3)

● 2. 复杂专利族(Complex patent family)

至少有一个相同优先权的所有专利文献属于一个复杂专利族。(如D1和D2、D3和D4、D4和D5)

● 3.扩展专利族(Inpadoc同族)

直接或间接拥有至少一个优先权的所有专利文献属于一个扩展专利族。(如D3和D5)

| 专利文献D1 | 优先权P1 |       |       |
|--------|-------|-------|-------|
| 专利文献D2 | 优先权P1 | 优先权P2 |       |
| 专利文献D3 | 优先权P1 | 优先权P2 |       |
| 专利文献D4 |       | 优先权P2 | 优先权P3 |
| 专利文献D5 |       |       | 优先权P3 |